# BAB III PELAKSANAAN KERJA PROFESI

### 3.1 Bidang Kerja

Pada pelaksanaan kegiatan Kerja Profesi (KP) yang dilakukan oleh praktikan di Pertalife Insurance, praktikan diberikan kesempatan dan ditempatkan pada satuan kerja *Human Capital General affair* (HCGA) khususnya pada bagian *Human Capital* (HC). Praktikan diberikan tugas dan tanggung jawab sebagai seorang staff *Quality assurance* (QA). Adapun tugas seorang *quality assurance* adalah memastikan bahwa produk perangkat lunak (software) berfungsi dengan baik, bebas dari bug atau kesalahan, dan memenuhi kebutuhan pengguna sebelum diluncurkan. Penempatan dan tugas praktikan selama menjalani Kerja Profesi (KP) didasari pada latar belakang yang diambil oleh praktikan yaitu Sistem Informasi.

Praktikan diberikan tugas utama dan tanggung jawab di Pertalife Insurance untuk melakukan pengujian atau *testing* pada sistem *Erecruitment* Pertalife Insurance dan perbantuan pada satuan kerja *Human Capital* (HC). Praktikan melakukan pengujian secara manual pada sistem *E-recruitment* Pertalife Insurance dengan menggunakan metode *black box testing*. Proses pengujian atau *testing* yang dilakukan praktikan berdasarkan pada *Test Cases* yang dibuat praktikan. Pembuatan *Test Cases* untuk memverifikasi bahwa fitur atau fungsi dalam sistem *erecruitment* bekerja sesuai dengan persyaratan atau spesifikasi. Setelah membuat *Test Cases* dan pengujian, praktikan membuat dokumentasi atau list error yang akan diserahkan kepada IT dan *Human Capital*.

Selain itu, praktikan juga mengamati bug atau error pada sistem absensi *Fingerprint* terhadap sistem *Human Resource Information System* (HRIS) dan melakukan pencatatan untuk dilakukan analisis kendala yang sedang terjadi. Pengamatan terhadap sistem absensi fingetprint terhadap sistem HRIS dilakukan karena sering kali didapati adanya ketidaksesuaian data *input* atau *output* antara sistem *Fingerprint* dengan sistem HRIS. Setelah melakukan pengujian *e-recruitment* dan pengecekan sistem absensi, praktikan melakukan perbantuan pada satuan kerja *Human Capital* yaitu pembuatan *Attendance Culture* dengan menggunakan rumus excel.

### 3.2 Pelaksanaan Kerja

Kerja Profesi (KP) yang dilakukan oleh praktikan dilaksanakan selama 2 (dua) bulan terhitung mulai dari tanggal 1 Juli 2024 sampai dengan 31 Agustus 2024. Selama melakukan Kerja Profesi (KP), praktikan ditugaskan sebagai *quality assurance* dan membantu satuan kerja *Human Capital* (HC) pada Pertalife Insurance. Sebagaian besar pekerjaan yang dilakukan oleh praktikan, praktikan diberikan kesempatan untuk melakukan pekerjaan yang berkaitan dengan sistem *E-recruitment* Pertalife Insurance dan *Human Resource Information System* (HRIS) milik Pertalife Insurance. Saat ini, sistem *e-recruitment* masih pada tahap pengembangan sebelum diluncurkan ke publik. Sedangkan, sistem *Human Resource Information System* (HRIS) sudah berjalan sesuai dengan kebutuhan perusahaan.

Tahapan atau rangkajan kegiatan yang dilakukan oleh praktikan dimulai dengan membuat dokumentasi, menganalisis, dan mempelajari secara keseluruhan pada sistem *e-recruitment* Pertalife Insurance. Setelah membuat dokumentasi dan mempelajari, langkah selanjutnya yang dilakukan praktikan adalah membuat *Test Cases* dan melakukan pengujian *black box* sistem *e-recruitment* tersebut. Setelah itu, praktikan melakukan perbantuan dengan melakukan pengecekan dan pencocokan terkait absensi *Fingerprint* Woowtime yang telah terintegrasi dengan sistem *Human Resource Information System* (HRIS). Berikut pada **Tabel 3.1** berisi gantt chart pada pelaksanaan keseluruhan Kerja Profesi (KP) yang dilakukan oleh praktikan.

| No | Kasistan                                                                               | J | luli | 202 | 4 | Agustus 2024 |   |   |   |
|----|----------------------------------------------------------------------------------------|---|------|-----|---|--------------|---|---|---|
| NO | Regiatan                                                                               | 1 | 2    | 3   | 4 | 1            | 2 | 3 | 4 |
| 1  | Pengenalan lingkungan kerja<br>(O <i>nboarding</i> ) perusahaan<br>Pertalife Insurance |   |      |     |   |              |   |   |   |
|    | Pemberian dan penjelasan                                                               |   |      |     |   |              |   |   |   |
| 2  | mengenai <i>jobdesc</i> atau tugas                                                     |   |      |     |   |              |   |   |   |
|    | yang akan dikerjakan                                                                   |   |      |     |   |              |   |   |   |
|    | Perbantuan pembuatan                                                                   |   |      |     |   |              |   |   |   |
|    | Attendance Culture dan                                                                 |   |      |     |   |              |   |   |   |
| 3  | pengecekan integrasi antara                                                            |   |      |     |   | ~            | 1 |   |   |
|    | aplikasi HRIS dengan mesin                                                             |   |      |     |   |              |   |   |   |
| 2  | Fingerprint                                                                            |   |      |     |   |              | 1 | S |   |
|    | Membuat dokumentasi E-                                                                 |   |      |     |   |              |   |   |   |
| 4  | <i>recruitment</i> , diskusi kebutuhan,                                                |   |      |     |   |              |   |   |   |
| 77 | dan penjelasan tuga <mark>s lanjutan</mark>                                            |   |      |     |   |              |   |   | 1 |
| ¥  | Membuat test case pengujian                                                            |   |      |     |   |              |   |   |   |
| 5  | <i>blackbox</i> pada porta <mark>l e</mark> -                                          |   |      |     |   |              |   |   |   |
|    | recruitment (Publik, Pengguna,                                                         |   | -    |     |   |              |   |   |   |
| 2  | dan Admin                                                                              |   |      |     |   |              |   |   | - |
|    | Melakukan pengujian <i>blackbox</i>                                                    |   |      |     |   |              |   |   |   |
| 6  | testing pada portal E-recruitment                                                      |   |      |     |   |              |   |   |   |
|    | (Publik, Pengguna, dan Admin)                                                          |   |      |     | ~ |              |   |   |   |
| 7  | Melakukan <i>review,</i> perbaikan,                                                    |   |      |     | 1 | 1            |   |   |   |
|    | dan finalisasi dokumen                                                                 | 1 |      | 2   |   | 6            |   |   |   |
| 8  | Serah terima dokumen                                                                   | 1 |      |     |   |              |   |   |   |

Tabel 3.1 Gantt Chart Pelaksanaan Kerja Profesi

Kegiatan pelaksanaan Kerja Profesi yang dilakukan praktikan ini dipilih berdasarkan latar belakang pendidikan praktikan. Saat ini, praktikan memiliki latar belakang pendidikan sebagai seorang mahasiswi di Universitas Pembangunan Jaya dengan jurusan sistem informasi. Tugas dan tanggung jawab yang diberikan oleh pembimbing kerja lapangan kerja profesi berkaitan dengan latar belakang praktikan mengenai sistem. Keseluruhan kegiatan yang dilakukan oleh praktikan ini berkaitan dengan sistem HRIS dan *e-recruitment*. Pemahaman dan pembelajaran teori yang telah dipelajari dalam perkuliahan diterapkan pada kegiatan Kerja Profesi (KP). Beberapa mata kuliah yang dipelajari oleh praktikan berkaitan dengan jenis pekerjaan yang dilakukan praktikan diantaranya mata kuliah *Testing* dan Implementasi SI yang mempelajari teori mengenai pengujian sistem seperti *black box testing*. Selain itu, pembelajaran teori UI dan UX pada mata kuliah Interaksi Manusia dan Komputer membantu dalam pemahaman interaksi antar manusia dan komputer. Keahlian dan pengetahuan teori tersebut membantu praktikan untuk mampu mendukung praktikan dalam mengerjakan tugas-tugas yang diberikan

# 3.2.1

### Pengenalan dan Pemberian Tugas

Tahap awalan yang dilakukan praktikan pada pelaksanaan Kerja Profesi (KP) adalah pengenalan dan pemberian tugas di satuan kerja *Human Capital* (HC). Sebagai salah satu supervisor pada satuan kerja *Human Capital* (HC) Pertalife Insurance, Ibu Wahyuningsih menjelaskan berbagai hal tentang spesifikasi mengenai tugas dan tanggung jawab, lingkungan kerja, budaya, rencana tugas, hiingga benefit yang akan dikerjakan dan diperoleh praktikan selama di Pertalife Insurance di satuan kerja *Human Capital* (HC) selama 2 (dua) bulan.

Pada kesempatan tersebut, Ibu Wahyuningsih menjelaskan mengenai tugas pokok yang akan dilakukan oleh praktikan selama menjalankan kegiatan. Praktikan diberikan tugas untuk memegang sistem *Human Resource Information System* (HRIS) dan *erecruitment* milik Pertalife Insurance. Satuan kerja *Human Capital* (HC) mengoperasikan *Human Resource Information System* (HRIS) untuk mempermudah pekerjaaan. *Human Resource Information System* (HRIS) yang digunakan oleh *Human Capital* (HC) Pertalife Insurance terdiri dari beberapa modul diantaranya modul *Payroll,* modul *HR Administration,* modul *Employee Management,* modul *time management,* dan modul system *administration.* Namun, pada Kerja Profesi (KP) yang dilakukan oleh praktikan hanya menggunakan modul HR *administration* dan modul *time management.* 

Tugas utama dan tanggung jawab yang harus dikerjakan oleh praktikan adalah melakukan pengujian sistem. Praktikan memilih menggunakan pengujian *black box* karena dapat diterapkan pada sistem kompleks dan tidak mengharuskan praktikan untuk memahami struktur internal sistem. HRIS yang dimiliki oleh Pertalife Insurance merupakan sistem yang dibuat oleh vendor, sama halnya dengan *E-recruitment* Pertalife Insurance yang dibuat oleh vendor yang sama. Sehingga saat ini praktikan melakukan pengujian *black box* pada *E-recruitment* Pertalife Insurance yang masih pada tahap pengembangan dan pengujian. *E-recruitment* Pertalife Insurance terintegrasi dengan HRIS khususnya pada modul HR *Administration*.

Modul HR Administration salah satunya difungsikan sebagai bagian dari sistem *e-recruitment*. Sedangkan, modul Time Management berisi data mengenai *attendance, overtime, absence, absence quota,* dan *work schedule*. Praktikan menggunakan modul Time Management untuk melakukan pengecekan dan analisis antara data *input* dan *output* terhadap mesin *Fingerprint* dan aplikasi Woowtime. Aplikasi Woowtime adalah aplikasi yang berisi data hasil *Fingerprint tap-in* dan *tap-out* karyawan. Woowtime dan HRIS Pertalife Insurance sudah dilakukan integrasi untuk mendapatkan hasil *output* yang sama, namun nyatanya kedua sistem tersebut terkadang masih tidak selaras dan menghasil data *output* yang berbeda. Maka dari itu, praktikan ditugaskan untuk melakukan pengecekan antara Woowtime dengan HRIS tersebut.

### 3.2.2 Pengujian Black Box *E-recruitment*

Pengujian *black box* pada *E-recruitment* Pertalife Insurance adalah tugas utama yang diberikan oleh pembimbing kerja lapangan kepada praktikan. *E-recruitment* Pertalife Insurance adalah sistem yang digunakan untuk membantu satuan unit kerja Human Capital (HC) khususnya dalam proses rekrutmen karyawan baru hingga lowongan program internship. *E-recruitment* Pertalife Insurance terintegrasi dengan HRIS milik Pertalife Insurance. *Erecruitment* Pertalife Insurance merupakan sistem yang dibuat dengan melibatkan vendor dengan requirements atau kebutuhan yang sesuai dengan permintaan Pertalife Insurance. Saat ini, *erecruitment* tersebut masih pada tahapan pengujian dan pengembangan. Setelah *e-recruitment* mencapai tahap finalisasi, *e-recruitment* Pertalife Insurance akan terintegrasi dengan website utama milik Pertalife Insurance. Maka dari itu, praktikan ditugaskan untuk melakukan pengujian *e-recruitment* dan praktikan memilih untuk melakukan pengujian *black box*.

Praktikan memilih melakukan *black box testing* dikarenakan praktikan tidak memerlukan detail teknis tentang bagaimana perangkat lunak dirancang atau diimplementasikan. Sebelum praktikan melakukan pengujian *black box*, praktikan diwajibkan untuk mempelajari secara keseluruhan pada *e-recruitment* tersebut. Setelah praktikan mempelajari dan mengeskplor secara menyeluruh, praktikan memulai untuk melakukan pengujian. **Gambar 3.1** merupakan tampilan *interface* halaman utama yang dapat diakses oleh publik.

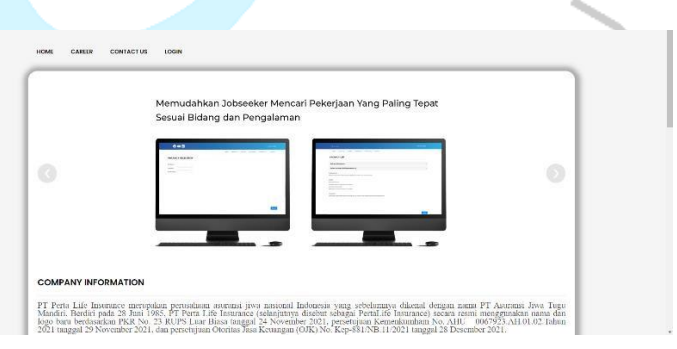

### Gambar 3.1 Tampilan Interface Halaman Utama (Publik) (A)

Portal *E-recruitment* dapat diakses oleh publik, pengguna, dan admin. Terdapat fitur-fitur berbeda yang membedakan setiap *role* sehingga setiap *role* dapat menggunakan *E-recruitment*  tersebut sesuai dengan kebutuhannya. Berikut adalah penjelasan mengenai masing-masing perbedaan antara setiap *role* 

1. Pengunjung/Publik

Publik dikategorikan sebagai seseorang yang dapat mengakses, mengunjungi, dan melihat yang dapat diakses publik tanpa perlu mendaftar atau login. Pengunjung dapat mengakses halaman *home*. Pada halaman *home* ini, pengunjung dapat mengakses halaman home serta dapat melihat informasi seputar *company information* dan berita. Selain itu, pada halaman *career*, pengunjung atau publik dapat melihat daftar *vacancy* yang tersedia, melihat informasi seputar *vacancy* seperti *job description*, *job risk*, dan *requirements*. Namun, pengunjung tidak dapat mengajukan lamaran karena belum terdaftar sebagai pengguna. Selain halaman *home* dan *career*, pengunjung juga dapat mengakses halaman *contact us* untuk melihat informasi kontak, halaman *sign in*, dan halaman *sign up* untuk mendaftar sebagai pengguna.

2. Role Pengguna

Pengguna dikategorikan sebagai seseorang yang telah membuat akun dan terdaftar pada sistem. Pengguna dapat mengakses fitur-fitur atau page tambahan yang memudahkan untuk mengajukan lamaran. Pengguna dapat mengakses halaman *home* untuk melihat *company information* dan berita, halaman *contact us* untuk melihat informasi kontak, halaman *career* untuk melihat *vacancy list*, halaman *activity* untuk melihat status aktivitas terbaru, halaman *profile* untuk mengisi riwayat hidup dalam mempermudah proses rekrutmen. Pada halaman *career*, pengguna dapat melihat daftar *vacancy* yang tersedia, melihat informasi seputar *vacancy* seperti *job description, job risk,* dan *requirements*. Selain itu, pengguna mengajukan lamaran pada halaman *career* dengan catatan sudah mengisi data *profile* secara lengkap.

3. Role Admin

Admin dikategorikan sebagai seseorang yang dapat akses penuh ke semua bagian website dan kontrol terhadap data dan konfigurasi. Terdapat fitur-fitur dan page yang tidak dimiliki oleh *role* pengunjung dan pengguna. Semua halaman dapat diakses oleh admin dan terdapat halaman tambahan yaitu menu management. Halaman *menu management* adalah page yang hanya dimiliki oleh *role admin* untuk kontrol terhadap data dan informasi seputar *E-recruitment*.

Dalam melakukan pengujian *black box* yang dilakukan praktikan, praktikan melakukan pengujian manual. *Test Case* yang dilakukan untuk mengetahui apakah *input* yang dilakukan dapat menghasilkan *output* yang diharapkan. Berikut adalah tahapan pengujian *black box* yang dilakukan oleh praktikan terhadap *interface* tampilan admin dan pengguna. Pada tahapan ini, pengujian black box dilakukan pada *interface* yang dapat diakses oleh admin, pelamar, dan publik.

### A. Portal *E-recruitment*

### 1. Halaman Sign In

Praktikan melakukan pengujian *blackbox* pertama kali pada bagian *Sign In. Username* dan *password* admin sudah tersimpan terlebih dahulu pada database, namun pelamar atau pengguna harus membuat akun terlebih dahulu untuk dapat masuk ke portal *e-recruitment*. Pada halaman *Sign In* terdapat dua *field* untuk memasukkan *username* dan *password*, tombol *sign in*, dan *forgot password* jika lupa dengan *username* atau *password*. Berikut pada **Tabel 3.2** adalah hasil pengujian yang dilakukan praktikan pada halaman *Sign In*.

### Tabel 3.2 Test Case Pengujian Black Box Manual Sign In

| Kode<br>Fungsi | Deskripsi<br>Pengujian                                                                        | Kode<br>Test<br>Case |    | Skenario<br>Pengujian                                             | Hasil yang<br>diharapkan                                          | Hasil<br>Pengujian                                                | Status<br>Pengujian |
|----------------|-----------------------------------------------------------------------------------------------|----------------------|----|-------------------------------------------------------------------|-------------------------------------------------------------------|-------------------------------------------------------------------|---------------------|
| TCSI1          | Halaman <i>sign in</i> untuk<br>dapat mengakses<br>halaman utama pada<br><i>e-recruitment</i> | L1                   | 1. | Akses halaman<br>sign in pada<br>portal <i>e</i> -<br>recruitment | Berhasil <i>sign in</i><br>dan menampilkan<br>halaman <i>home</i> | Berhasil <i>sign in</i><br>dan menampilkan<br>halaman <i>home</i> | Passed              |

|       | Melakukan input<br>dengan mengisi<br>username dan                                             |    | 2.<br>3.             | Masukkan<br>Username<br>Masukkan<br>Password.                                                                           |                                                                                                 |                                                                                                |        |
|-------|-----------------------------------------------------------------------------------------------|----|----------------------|----------------------------------------------------------------------------------------------------|-------------------------------------------------------------------------------------------------|------------------------------------------------------------------------------------------------|--------|
|       | password yang sesual<br>pada database                                                         |    | 4.                   | Klik button sign<br>in                                                                                                  |                                                                                                 |                                                                                                |        |
|       | Halaman <i>sign in</i> untuk<br>dapat mengakses<br>halaman utama pada<br><i>e-recruitment</i> | L2 | 1.<br>2.             | Akses<br>halaman <i>sign</i><br><i>in</i> pada portal<br><i>e-recruitment</i><br>Masukkan                               | Tidak berhasil<br><i>sign in</i> dan<br>menampilkan<br>informasi bahwa<br><i>sign in</i> tidak  | Tidak berhasil<br><i>sign in</i> dan<br>menampilkan<br>informasi bahwa<br><i>sign in</i> tidak | Passed |
|       | Melakukan input<br>dengan mengisi<br>username dan<br>password yang tidak                      |    | 3.                   | Username<br>tidak sesuai<br>Masukkan<br>Password tidak                                                                  | berhasil "Please<br>Try Again"                                                                  | berhasil "Please<br>Try Again"                                                                 |        |
|       | sesual pada database<br>atau secara acak                                                      |    | 4.                   | sesuai<br>Klik button <i>sign</i><br><i>in</i>                                                                          | 2                                                                                               | $\mathbf{x}$                                                                                   |        |
| TCSI2 | Halaman <i>sign in</i> untuk<br>dapat mengakses<br>halaman utama pada<br><i>e-recruitment</i> | L3 | 1.<br>2.             | Akses<br>halaman sign<br>in pada portal<br>e-recruitment<br>Klik forgot<br>password                                     | Berhasil<br>mengubah<br><i>password</i> dan<br>dapat mengakses<br>halaman <i>home</i><br>dengan | Halaman forgot<br>password tidak<br>dapat diakses                                              | Failed |
|       | Melakukan ubah kata<br>sandi                                                                  |    | 3.<br>4.<br>5.<br>6. | Masuk ke<br>halaman forgot<br>password<br>Memasukkan<br>email atau<br>username<br>Masukkan<br>password baru<br>Masukkan | menggunakan<br>password baru<br>yang tersimpan<br>pada database                                 |                                                                                                |        |
|       | 1                                                                                             |    |                      | NUTITITIASI                                                                                                    |                                                                                                 |                                                                                                |        |

### 2. Halaman Home (Beranda)

Pada halaman *home*, praktikan melakukan pengujian *black box*. Halaman *home* adalah tampilan utama atau tampilan awalan saat admin atau pelamar (pengguna) melakukan *sign in* ke dalam portal *e-recruitment*. Terdapat informasi seputar *company information* dan berita seputar Pertalife Insurance pada halaman *home*. *Admin* dan pengguna dapat klik "Read More" untuk menampilkan informasi lebih lengkap. Berikut pada **Tabel 3.3** adalah hasil pengujian yang dilakukan praktikan pada halaman *Home*.

| Kode<br>Fungsi | Deskripsi<br>Pengujian                                                                                                    | Kode<br>Test<br>Case | Skenario<br>Pengujian                                                                                                    | Hasil yang<br>diharapkan                                                       | Hasil<br>Pengujian                                               | Status<br>Pengujian |
|----------------|----------------------------------------------------------------------------------------------------|----------------------|----------------------------------------------------------------------------------------------------|--------------------------------------------------------------------------------|------------------------------------------------------------------|---------------------|
| ТСНЗ           | Halaman home<br>menampilkan<br>informasi mengenai<br>seputar portal <i>e-</i><br><i>recruitment</i> yang<br>terdiri dari <i>company</i><br><i>information</i> dan berita<br>seputar Pertalife<br>Insurance<br>Melihat informasi<br>seputar <i>company</i><br><i>information</i> dan berita | H4                   | <ol> <li>Masuk ke<br/>halaman portal<br/><i>e-recruitment</i></li> <li>Mengakses<br/>halaman <i>home</i><br/>pada navbar<br/>menu</li> <li>Menampilkan<br/>informasi<br/>seputar<br/><i>company</i><br/><i>information</i> dan<br/>berita</li> </ol> | Menampilkan<br>informasi<br><i>company</i><br><i>information</i> dan<br>berita | Menampilkan<br>informasi<br>company<br>information dan<br>berita | Passed              |
|                | Halaman home<br>menampilkan<br>informasi lengkap<br>seputar company<br>information<br>Melihat informasi<br>company information<br>secara keseluruhan<br>dengan klik "Read<br>More"                                                                                                    | H5                   | <ol> <li>Masuk ke<br/>halaman portal<br/><i>e-recruitment</i></li> <li>Klik "Read More"<br/>untuk<br/>menampilkan<br/>informasi<br/>lengkap<br/><i>company</i><br/><i>information</i></li> </ol>                                                     | Menampilkan<br>informasi lengkap<br>company<br>information                     | Menampilkan<br>informasi lengkap<br>company<br>information       | Passed              |
|                | Halaman home<br>menampilkan<br>informasi lengkap<br>seputar <i>company</i><br><i>information</i><br>Kembali ke halaman<br><i>home</i> dengan klik icon<br>setelah melihat<br><i>company information</i>                                                                                    | H6                   | <ol> <li>Masuk ke<br/>halaman portal e-<br/>recruitment</li> <li>Klik "Read More"<br/>pada company<br/>information untuk<br/>menampilkan<br/>lengkap</li> <li>Klik icon back<br/>pada halaman<br/>berita lengkap</li> </ol>                          | Berhasil Kembali<br>ke halaman <i>home</i>                                     | Berhasil Kembali<br>ke halaman <i>hom</i> e                      | Passed              |
|                | Halaman home<br>menampilkan<br>informasi lengkap<br>seputar berita yang<br>dipilih<br>Melihat informasi<br>berita secara<br>keseluruhan dengan<br>klik "Read More"                                                                                                    | Н7                   | <ol> <li>Masuk ke<br/>halaman portal<br/><i>e-recruitment</i></li> <li>Klik "Read More"<br/>pada berita<br/>untuk<br/>menampilkan<br/>berita lengkap</li> </ol>                                                                                      | Menampilkan<br>informasi lengkap<br>berita yang dipilih                        | Menampilkan<br>informasi lengkap<br>berita yang dipilih          | Passed              |
|                | Halaman home<br>menampilkan<br>informasi lengkap<br>seputar berita yang<br>dipilih<br>Kembali ke halaman<br><i>home</i> dengan klik icon<br>setelah melihat berita                                                                                                    | H8                   | <ol> <li>Masuk ke<br/>halaman portal<br/><i>e-recruitment</i></li> <li>Klik "Read<br/>More" pada<br/>berita untuk<br/>menampilkan<br/>berita lengkap</li> </ol>                                                                                      | Berhasil Kembali<br>ke halaman <i>home</i>                                     | Berhasil Kembali<br>ke halaman <i>home</i>                       | Passed              |

Tabel 3.3 Test Case Pengujian Black Box Manual Home

| 3. K<br>p | Klik icon back<br>bada halaman |  |
|-----------|--------------------------------|--|
| b         | perita lengkap                 |  |

### 3. Halaman Contact Us

Pada halaman *contact us*, praktikan melakukan uji coba *black box*. Halaman *contact us* adalah halaman yang berisi seputar kontak dari Pertalife Insurance. **Tabel 3.4** hasil pengujian yang dilakukan praktikan pada halaman *Contact Us*.

### Tabel 3.4 Test Case Pengujian Black Box Manual Contact Us

| Kode<br>Fungsi | Deskripsi<br>Pengujian | Kode<br>Test<br>Case |    | Skenario<br>Pengujian | Hasil yang<br>diharapkan | Hasil<br>Pengujian | Status<br>Pengujian |
|----------------|------------------------|----------------------|----|-----------------------|--------------------------|--------------------|---------------------|
| TCCU4          | Halaman contact us     | CU9                  | 1. | Masuk ke              | Menampilkan              | Menampilkan        | Passed              |
|                | menampiikan            |                      |    | naiaman portai        | nalaman contact          | nalaman contact    |                     |
|                | informasi mengenai     |                      |    | e-recruitment         | us yang berisi           | us yang berisi     |                     |
|                | kontak informasi pada  |                      | 2. | Mengakses             | informasi kontak         | informasi kontak   |                     |
|                | e-recruitment          |                      |    | halaman contact       |                          |                    |                     |
|                | •                      |                      |    | us pada navbar        |                          | •                  |                     |
|                |                        |                      | 1  | menu                  |                          |                    |                     |
|                |                        |                      | 3. | Menampilkan           |                          |                    |                     |
|                |                        |                      |    | halaman               |                          |                    |                     |
|                | Menampilkan data       |                      |    | informasi             |                          | <                  |                     |
|                | kontak atau informasi  |                      |    | seputar kontak        |                          |                    |                     |
|                | terkait keperluan      |                      |    | informasi <i>e</i> -  |                          |                    |                     |
|                | lamaran kerja          |                      |    | recruitment           |                          |                    |                     |
|                |                        |                      |    |                       |                          |                    |                     |

### 4. Halaman Career

Praktikan melakukan pengujian *black box* pada halaman *career*. Halaman *career* adalah halaman yang digunakan oleh pengguna atau pelamar untuk *apply* atau melamar pada *vacancy* atau lowongan yang tersedia. Pada halaman *career* terdapat *vacancy selection*, *vacancy list*, dan button *apply* untuk melamar pada *vacancy* yang tersedia. Vacancy list menampilkan informasi seputar *job description*, *job risk*, dan *requirements* pada masing-masing jenis lowongan yang tersedia. **Tabel 3.5** hasil pengujian yang dilakukan praktikan pada halaman *Career*.

| Kode<br>Fungsi | Deskripsi<br>Pengujian                                                                                                    | Kode<br>Test<br>Case | Skena<br>Penguj                                                                                                    | rio Hasil yan<br>ian diharapka                                                                                                    | g Hasil<br>n Pengujian                                                                                  | Status<br>Pengujian |
|----------------|----------------------------------------------------------------------------------------------------|----------------------|----------------------------------------------------------------------------------------------------|----------------------------------------------------------------------------------------------------|----------------------------------------------------------------------------------------------------|---------------------|
| TCC5           | Halaman <i>career</i><br>menampilkan<br>informasi seputar<br>vacany list seperti job<br>description, job risk,<br>dan requirements<br>pada masing-masing<br>vacancy.<br>Mengisi field pada<br>fitur search untuk<br>mencari vacancy yang<br>sesuai pada input<br>search         | C10                  | <ol> <li>Masuk ka<br/>halaman<br/>e-recruitr</li> <li>Mengaks<br/>halaman<br/>pada nav<br/>menu</li> <li>Input key<br/>pada vac<br/>yang ters</li> <li>Klik butto<br/>search</li> </ol>                                                                                                    | e Menampilkan<br>portal data vacancy<br>nent yang tersedia<br>es berdasarkan h<br>career search atau<br>pencarian<br>words<br>any<br>sedia<br>n                                                                        | list Menampilkan<br>data vacancy list<br>yang tersedia<br>berdasarkan hasil<br>search atau<br>pencarian | Passed              |
|                | Mengisi field pada<br>fitur search untuk<br>mencari vacancy yang<br>tidak terdapat pada<br>daftar lowongan                                                                                                    | C11                  | <ol> <li>Masuk k<br/>halaman<br/>e-recruiti</li> <li>Mengaks<br/>halaman<br/>pada nay<br/>menu</li> <li>Input key<br/>pada vao<br/>yang tida<br/>tersedia</li> <li>Klik butto<br/>search</li> </ol>                                                                                          | e Menampilkan<br>portal keterangan<br>bahwa data tio<br>career<br>/bar<br>woords<br>cany<br>ak                                                                                                    | dak Menampilkan<br>keterangan<br>bahwa data tidak<br>ditemukan                                          | Passed              |
|                | Halaman <i>career</i><br>menampilkan<br>informasi seputar<br>vacany list.<br>Mengisi field pada<br>fitur search untuk<br>mencari vacancy yang<br>tersedia, klik pada<br>button vacancy list<br>untuk menampilkan<br>informasi job<br>description, job risk,<br>dan requirements | C12                  | <ol> <li>Masuk k<br/>halaman<br/>e-recruitt</li> <li>Mengaks<br/>halaman<br/>pada nav<br/>menu</li> <li>Input key<br/>pada vat<br/>yang dip<br/>tersedia</li> <li>Klik buttt<br/>pada vat<br/>list yang</li> <li>Sistem<br/>menamp<br/>informas<br/>desc, jo<br/>dan<br/>requirem</li> </ol> | e Menampilkan<br>portal data job desc,<br>ment risk, dan<br>requirements<br>career pada vacancy<br>ybar yang dipilih<br>words<br>cancy<br>lih dan<br>on "+"<br>cancy<br>dipilih<br>ilkan<br>i job<br>yb risk,<br>eents | job Menampilkan<br>job data job desc, job<br>risk, dan<br>requirements<br>pada vacancy<br>yang dipilih  | Passed              |
|                | Halaman <i>career</i><br>menampilkan<br>informasi seputar<br>vacany list.                                                                                                    | C13                  | <ol> <li>Masuk k<br/>halaman<br/><i>e-recruiti</i></li> <li>Mengaks<br/>halaman</li> </ol>                                                                                                    | e Menampilkan<br>portal notifikasi atau<br>nent informasi bah<br>es pengajuan<br>career lamaran berha                                                                                                    | Menampilkan<br>notifikasi atau<br>wa informasi bahwa<br>pengajuan<br>asil lamaran berhasil              | Passed              |

Tabel 3.5 Test Case Pengujian Black Box Manual Career

| Klik button alphy<br>untuk melamar posisi<br>yang diplih setelah<br>memiliki akun e-<br>recruitment       an luput keywords<br>pada search bar<br>4. Klik ** untuk<br>menampilkan<br>informasi<br>seputar vacancy       berhasil menutup<br>informasi seputar<br>vacancy       Berhasil menutup<br>informasi seputar<br>vacancy list       Berhasil menutup<br>informasi seputar<br>vacancy list       Passed         Menutup informasi<br>seputar vacancy       C14       1. Masuk ke<br>halaman<br>career pada<br>navbar menu<br>informasi<br>seputar vacancy       Berhasil menutup<br>informasi seputar<br>vacany list       Berhasil menutup<br>informasi seputar<br>vacany list       Passed         Halaman career<br>menampilkan<br>informasi<br>akun pada e-<br>recruitment<br>informasi<br>seputar vacancy       C15       1. Mengakese<br>halaman<br>career pada<br>navbar menu<br>informasi<br>vacancy       Menampilkan<br>notifikasi atau<br>informasi<br>bar<br>vacancy list klik button<br>apada search<br>bar<br>informasi<br>kikit ** untuk<br>menampilkan<br>informasi<br>kikit ** untuk<br>menampilkan<br>informasi bahwa<br>pengajuan<br>laman profile       M                                                                                                    | <br>                                                                                                    |            |                                                                                                    |                                                                                                    |                                                                                                    |                                                                                                    |        |    |
|----------------------------------------------------------------------------------------------------|----------------------------------------------------------------------------------------------------|------------|----------------------------------------------------------------------------------------------------|----------------------------------------------------------------------------------------------------|----------------------------------------------------------------------------------------------------|----------------------------------------------------------------------------------------------------|--------|----|
| <ul> <li>untuk melamar posisi<br/>yang diplih setua -<br/>nemukika akun e-<br/>recruitment</li> <li>Menutup informasi<br/>seputar vacancy</li> <li>Menutup informasi<br/>seputar vacancy</li> <li>C14</li> <li>Masuk ke<br/>halaman<br/>portal e-<br/>racuitment</li> <li>Masuk ke<br/>halaman<br/>portal e-<br/>racuitment</li> <li>Menagkese<br/>halaman<br/>career pada<br/>navbar menu</li> <li>Input keywords<br/>pada search bar</li> <li>Kilk '-untuk<br/>menampikan<br/>informasi bahwa<br/>pada search</li> <li>Menampikan<br/>informasi bahwa<br/>pada search</li> <li>Menampikan<br/>informasi bahwa<br/>pada search</li> <li>Menampikan<br/>informasi bahwa<br/>pada search</li> <li>Menampikan<br/>informasi<br/>bar</li> <li>Kilk '+' untuk<br/>menampikan<br/>informasi bahwa<br/>pada search</li> <li>Menampikan<br/>informasi<br/>bar</li> <li>Kilk '+' untuk<br/>menampikan<br/>informasi bahwa<br/>pada search</li> <li>Menampikan<br/>notifikasi atau<br/>informasi<br/>bar</li> <li>Kilk '+' untuk<br/>menampikan<br/>informasi<br/>bar</li> <li>Menampikan<br/>notifikasi atau<br/>informasi bahwa<br/>pengajuan<br/>informasi bahwa<br/>pengajuan<br/>informa</li></ul> | Klik button apply                                                                                                    |            |                                                                                                    | pada navbar                                                                                                    |                                                                                                    |                                                                                                    |        |    |
| yang dipilih setelah<br>memiliki akun e-<br>necruitment       3. Input keywords<br>pada search bar<br>4. Klik *** untuk<br>menamplikan<br>informasi<br>seputar vacancy       Berhasil menutup<br>informasi seputar<br>vacany list       Berhasil menutup<br>informasi seputar<br>vacany list       Berhasil menutup<br>informasi seputar<br>vacany list       Passed         Halaman career<br>menamplikan<br>informasi seputar<br>vacany list. Klik buton<br>apply tanpa membuat<br>akun pada e-<br>recruitment       C15       1. Mengakses<br>halaman<br>career pada<br>navbar menu<br>2. Input keywords<br>pada search<br>bar       Menamplikan<br>notifikasi atau<br>informasi seputar<br>vacany list. Klik buton<br>apply tanpa membuat<br>akun pada e-<br>recruitment       Menamplikan<br>notifikasi atau<br>informasi seputar<br>vacany list. Klik buton<br>apply tanpa membuat<br>akun pada e-<br>recruitment       C15       1. Mengakses<br>halaman<br>career pada<br>navbar menu<br>2. Input keywords<br>pada search<br>bar       Menamplikan<br>mengharuskan<br>sign in<br>mengharuskan<br>sign in<br>mengharuskan<br>pada search<br>bar       Menamplikan<br>notifikasi atau<br>informasi bahwa<br>pengajuan<br>informasi bahwa<br>pengajuan<br>informasi bahwa<br>pengajuan       Passed         Halaman career<br>menamplikan<br>informasi<br>kutoren<br>acruitment       C16       1. Mengakses<br>halaman career<br>pada navbar<br>pada search<br>bar       Menamplikan<br>mengharuskan<br>sign in<br>mengharuskan<br>informasi bahwa<br>pengajuan<br>i maran tidak<br>berhasil dan<br>mengharuskan<br>i mengharuskan<br>i mengharuskan       Menamplikan<br>notifikasi atau<br>informasi bahwa<br>pengajuan<br>i maran tidak       Menamplikan<br>notifikasi atau<br>informasi bahwa<br>pengajuan       Menamplikan<br>notifi                                                                                                    | untuk melamar posisi                                                                                                    |            |                                                                                                    | menu                                                                                                    |                                                                                                    |                                                                                                    |        |    |
| memiliki akun e-<br>recruitment       -       -       -       -       -       -       -       -       -       -       -       -       -       -       -       -       -       -       -       -       -       -       -       -       -       -       -       -       -       -       -       -       -       -       -       -       -       -       -       -       -       -       -       -       -       -       -       -       -       -       -       -       -       -       -       -       -       -       -       -       -       -       -       -       -       -       -       -       -       -       -       -       -       -       -       -       -       -       -       -       -       -       -       -       -       -       -       -       -       -       -       -       -       -       -       -       -       -       -       -       -       -       -       -       -       -       -       -       -       -       -       -       -       -       -       - <td< td=""><td>yang dipilih setelah</td><td></td><td>3.</td><td>Input keywords</td><td></td><td></td><td></td><td></td></td<>                                                                                                    | yang dipilih setelah                                                                                                    |            | 3.                                                                                                    | Input keywords                                                                                                    |                                                                                                    |                                                                                                    |        |    |
| recruitment       4. Kilk ** untuk<br>menampilkan<br>informasi<br>jowongan       Berhasil menutup<br>informasi seputar<br>vacany list       Berhasil menutup<br>informasi seputar<br>vacany list       Passed         Menutup informasi<br>seputar vacancy       C14       1. Masuk ke<br>halaman<br>career pada<br>navbar menu<br>3. Input<br>keywords<br>pada search<br>bar       Berhasil menutup<br>informasi seputar<br>vacany list       Berhasil menutup<br>informasi seputar<br>vacany list       Passed         Halaman career<br>menampikan<br>informasi seputar<br>vacany jist. Kilk button<br>apply tanpa membuat<br>akun pada e-<br>racruiment       C15       1. Mengakses<br>halaman<br>career pada<br>navbar menu<br>3. Input<br>keywords       Menampikan<br>informasi sabwa<br>pengajuan       Menampikan<br>notifikasi atau<br>informasi sabwa<br>pengajuan       Passed         Halaman career<br>menampikan<br>informasi seputar<br>vacanyi sit. Kilk button<br>apply tanpa membuat<br>akun pada e-<br>racruiment       C15       1. Mengakses<br>halaman<br>career pada<br>navbar menu<br>2. Input keywords<br>pada search<br>bar       Menampikan<br>informasi bahwa<br>pengajuan       Menampikan<br>notifikasi atau<br>informasi bahwa<br>pengajuan         Halaman pareer<br>menampikan<br>informasi patura<br>vacanyi tist. Kilk button<br>apply setialan<br>menampikan<br>informasi hawa<br>pengajuan       C16       1. Mengakses<br>halaman career<br>pada navbar<br>menu       Menampikan<br>notifikasi atau<br>informasi bahwa<br>pengajuan       Menampikan<br>notifikasi atau<br>informasi bahwa<br>pengajuan       Passed<br>notifikasi atau<br>informasi bahwa<br>pengajuan         Halaman partiekan<br>informasi bahwa<br>pengajuan<br>halaman profile       C16       1. Mengakses<br>halaman career<br>pada navbar<br>menu       Menampikan<br>notifikasi atau<br>informasi bahwa<br>pengajuan<br>lamaran tidak<br>berhasil dan<br>m                                                                                                    | memiliki akun e-                                                                                                    |            |                                                                                                    | pada search bar                                                                                                    |                                                                                                    |                                                                                                    |        |    |
| Menutup informasi<br>seputar vacancy       C14       1. Masuk ke<br>halaman<br>career pada<br>navbar menu       Berhasil menutup<br>informasi seputar<br>vacany ist       Berhasil menutup<br>informasi seputar<br>vacany ist       Passed         Halaman career<br>menampikan<br>informasi seputar<br>vacany ist. Klik button<br>apply tanpa membuta<br>akun pada e-<br>recruitment       C15       1. Menampikan<br>navbar menu<br>3. Input<br>keywords       Menampikan<br>informasi<br>vacancy       Menampikan<br>notifikasi atau<br>informasi seputar<br>vacancy       Menampikan<br>notifikasi atau<br>informasi seputar<br>vacancy       Passed         Halaman career<br>menampikan<br>informasi seputar<br>vacancy ist. Klik button<br>apply tanpa membuta<br>akun pada e-<br>recruitment       C15       1. Menagkses<br>halaman<br>career pada<br>navbar menu<br>3. Klik +** untuk<br>menampikan<br>informasi<br>borongan       Menampikan<br>notifikasi atau<br>informasi satukan<br>pengajuan       Menampikan<br>notifikasi atau<br>informasi satukan<br>pengajuan         Halaman career<br>menampikan<br>informasi<br>akun pada e-<br>recruitment       C16       1. Mengakses<br>halaman career<br>pada navbar<br>mengharuskan<br>sign in<br>mengharuskan<br>pada search<br>bar       Menampikan<br>notifikasi atau<br>informasi bahwa<br>pengajuan<br>lamaran tidak<br>berhasil dan<br>mengharuskan<br>pengajuan<br>lamaran tidak<br>berhasil dan<br>mengharuskan<br>mengharuskan<br>menghar                                                                                                    | recruitment                                                                                                    |            | 4.                                                                                                    | Klik "+" untuk                                                                                                    |                                                                                                    |                                                                                                    |        |    |
| Image: Menutup informasi<br>boxongan<br>Seputar vacancy     C14     Image: Masuk ke<br>halaman<br>portal e-<br>recruiment<br>acaree pada<br>navbar menu<br>alaman<br>caree pada<br>navbar menu<br>seputar vacancy     Berhasil menutup<br>informasi seputar<br>vacany list     Berhasil menutup<br>informasi seputar<br>vacany list     Passed       Halaman<br>career pada<br>navbar menu<br>vacany list     C15     1.     Mengakses<br>halaman<br>career pada<br>navbar menu<br>vacancy     Menampikan<br>notifikasi atau<br>informasi seputar<br>vacancy     Menampikan<br>notifikasi atau<br>informasi seputar<br>vacancy     Menampikan<br>notifikasi atau<br>informasi seputar<br>vacancy     Passed       Halaman career<br>menampikan<br>informasi<br>apbly tanpa membuat<br>akun pada e-<br>recruiment     C15     1.     Mengakses<br>halaman<br>career pada<br>navbar menu<br>2.     Menampikan<br>notifikasi atau<br>informasi bahwa<br>pengajuan<br>amaran tidak<br>berhasi dan<br>mengharuskan<br>sign in     Menampikan<br>notifikasi atau<br>informasi seputar<br>vacany list.     Passed       Halaman career<br>menampikan<br>informasi<br>alwongan<br>apbly tanpa membuat<br>akun pada e-<br>recruiment     C16     1.     Menampikan<br>notifikasi atau<br>informasi bahwa<br>pengajuan<br>amaran tidak<br>berhasi dan<br>mengharuskan<br>informasi bahwa<br>pengajuan<br>informasi atau<br>informasi bahwa<br>pengajuan<br>amaran tidak<br>berhasi dan<br>mengharuskan<br>mengharuskan<br>m                                                                                                    |                                                                                                    |            |                                                                                                    | menampilkan                                                                                                    |                                                                                                    |                                                                                                    |        |    |
| Menutup informasi<br>seputar vacancy         C14         1. Masuk ke<br>halaman<br>portal e-<br>recruiment<br>acareer pada<br>navbar menu<br>3. Input<br>keywords<br>pada search<br>bar         Berhasil menutup<br>informasi seputar<br>vacany list         Berhasil menutup<br>informasi seputar<br>vacany list         Passed           Halaman career<br>menampikan<br>informasi seputar<br>vacany jist, Klik button<br>apply tanpa membuta<br>akun pada e-<br>recruiment         C15         1. Mengakses<br>halaman<br>career pada<br>navbar menu<br>3. Input<br>keywords<br>pada search<br>bar         Menampikan<br>notifikasi atau<br>informasi bahwa<br>pengajuan<br>lamaran tidak<br>berhasil dan<br>mengharuskan<br>pada search<br>bar         Menampikan<br>notifikasi atau<br>informasi bahwa<br>pengajuan<br>lamaran tidak<br>berhasil dan<br>mengharuskan<br>pada search<br>bar         Menampikan<br>notifikasi atau<br>informasi bahwa<br>pengajuan<br>lamaran tidak<br>berhasil dan<br>mengharuskan<br>pada search<br>bar         Menampikan<br>notifikasi atau<br>informasi bahwa<br>pengajuan<br>lamaran tidak<br>berhasil dan<br>mengharuskan<br>pada search<br>bar         Menampikan<br>notifikasi atau<br>informasi bahwa<br>pengajuan<br>lamaran tidak<br>berhasil dan<br>mengharuskan<br>sign in         Passed           Halaman career<br>menampikan<br>informasi putar<br>vacany isk, Klik button<br>apply setelah<br>menubut akun dan<br>belum melengkapi<br>halaman profile         C16         1. Mengakses<br>halaman career<br>pada navbar<br>menubut<br>sku dan<br>belum melengkapi<br>halaman profile         Menampikan<br>notifikasi atau<br>informasi dan<br>mengharuskan<br>mengharuskan<br>mengharuskan<br>mengharuskan<br>mengharuskan<br>mengharuskan<br>mengharuskan<br>mengharuskan         Menampikan<br>notifikasi atau<br>informasi dan<br>mengharuskan<br>mengharuskan<br>mengharuskan<br>mengharuskan<br>mengharuskan                                                                                                    |                                                                                                    |            |                                                                                                    | informasi                                                                                                    |                                                                                                    |                                                                                                    |        |    |
| Menutup informasi<br>seputar vacancy       C14       1.       Masuk ke<br>halaman<br>portal e-<br>recruitment       Berhasil menutup<br>informasi seputar<br>vacany list       Berhasil menutup<br>informasi seputar<br>vacany list       Passed         Halaman career<br>menampilkan<br>informasi seputar<br>vacany just, Klik button<br>apply tanpa membuat<br>akun pada e-<br>recruitment       C15       1.       Mengakses<br>halaman<br>career pada<br>navbar menu<br>bar       Menampilkan<br>notifikasi atau<br>informasi seputar<br>vacany just       Menampilkan<br>notifikasi atau<br>informasi seputar<br>vacany just       Menampilkan<br>notifikasi atau<br>informasi seputar<br>vacany just       Menampilkan<br>notifikasi atau<br>informasi seputar<br>vacany just       Menampilkan<br>notifikasi atau<br>informasi seputar<br>vacany just       Menampilkan<br>notifikasi atau<br>informasi seputar<br>vacany just       Menampilkan<br>notifikasi atau<br>informasi seputar<br>vacany just       Passed         Halaman career<br>menampilkan<br>informasi<br>avacany just, Klik button<br>apply tanpa membuat<br>akun pada e-<br>recruitment       C15       1.       Menampilkan<br>notifikasi atau<br>informasi seputar<br>vacany just, Klik button<br>apply anpa membuat<br>akun pada e-<br>recruitment       Menampilkan<br>notifikasi atau<br>informasi bahwa<br>pengajuan       Menampilkan<br>mengharuskan<br>sign in         Halaman career<br>menampilkan<br>informasi baputar<br>vacany jist, Klik button<br>apply setelah<br>halaman career<br>pada a navbar<br>menu       1.       Menampilkan<br>notifikasi atau<br>informasi bahwa<br>pengajuan<br>amaran tidak<br>berhasil dan<br>mengharuskan<br>melengkapi data<br>di halaman profile       Menampilkan<br>notifikasi atau<br>informasi bahwa<br>pengajuan<br>amaran tidak<br>berhasil dan<br>mengharuskan                                                                                                    |                                                                                                    |            |                                                                                                    | lowongan                                                                                                    |                                                                                                    |                                                                                                    |        |    |
| Menutup informasi<br>seputar vacancyC141.Masuk ka<br>halaman<br>portal e-<br>recruitmentBerhasil menutup<br>informasi seputar<br>vacany listPassedMenutup informasi<br>vacany listC141.Masuk ka<br>halaman<br>career pada<br>arabar menu<br>barBerhasil menutup<br>informasi seputar<br>vacany listPassedHalaman career<br>menampilkan<br>informasi seputar<br>vacany list, Klik button<br>apda search<br>barC151.Menampilkan<br>notifikasi atau<br>informasi<br>career pada<br>navbar menu<br>pada search<br>barMenampilkan<br>notifikasi atau<br>informasi bahwa<br>pengajuan<br>lamaran tidak<br>berhasil dan<br>mengharuskan<br>sign inMenampilkan<br>notifikasi atau<br>informasi bahwa<br>pengajuan<br>lamaran tidak<br>berhasil dan<br>mengharuskan<br>sign inMenampilkan<br>notifikasi atau<br>informasi bahwa<br>pengajuan<br>lamaran tidak<br>berhasil dan<br>mengharuskan<br>sign inMenampilkan<br>notifikasi atau<br>informasi bahwa<br>pengajuan<br>lamaran tidak<br>berhasil dan<br>mengharuskan<br>sign inPassedHalaman career<br>menampikan<br>informasi seputar<br>vacany list, Klik button<br>apda search<br>barC161.Menampilkan<br>informasi<br>lowonganMenampilkan<br>notifikasi atau<br>informasi bahwa<br>pengajuan<br>lamaran tidak<br>berhasil dan<br>mengharuskan<br>mengharuskan<br>formasi bahwa<br>pengajuan<br>lamaran tidak<br>berhasil dan<br>mengharuskan<br>mengharuskan<br>melengkapi data<br>di halaman profileMenampilkan<br>notifikasi atau<br>informasi bahwa<br>pengajuan<br>lamaran tidak<br>berhasil dan<br>mengharuskan<br>melengkapi data<br>di halaman profilePassed                                                                                                    |                                                                                                    |            | 5                                                                                                    | Klik button                                                                                                    |                                                                                                    |                                                                                                    |        |    |
| Menutup informasi<br>seputar vacancy       C14       1.       Masuk ke<br>halaman<br>portal e-<br>recuilment       Berhasil menutup<br>informasi seputar<br>vacany list       Berhasil menutup<br>informasi seputar<br>vacany list       Passed         Mengakese<br>halaman<br>career pada<br>navbar menu       Mengakese<br>pada search<br>bar       Menampilkan<br>notifikasi atau<br>informasi seputar<br>vacany list       Menampilkan<br>notifikasi atau<br>informasi seputar<br>vacany list       Menampilkan<br>notifikasi atau<br>informasi seputar<br>vacany list       Menampilkan<br>notifikasi atau<br>informasi seputar<br>vacany list       Menampilkan<br>notifikasi atau<br>informasi seputar<br>vacany list       Menampilkan<br>notifikasi atau<br>informasi seputar<br>vacany list       Menampilkan<br>notifikasi atau<br>informasi seputar<br>vacany list       Menampilkan<br>notifikasi atau<br>informasi seputar<br>vacany list       Menampilkan<br>notifikasi atau<br>informasi seputar<br>vacany list       Menampilkan<br>notifikasi atau<br>informasi seputar<br>vacany list       Menampilkan<br>notifikasi atau<br>informasi seputar<br>vacany list       Menampilkan<br>mengharuskan<br>sign in         Halaman career<br>menampilkan<br>informasi seputar<br>vacany list       C15       1.       Menampilkan<br>navbar menu<br>2.       Menampilkan<br>mengharuskan<br>bar       Menampilkan<br>mengharuskan<br>informasi bahwa<br>pengajuan       Menampilkan<br>mengharuskan<br>informasi bahwa<br>pengajuan       Menampilkan<br>mengharuskan<br>mengharuskan<br>melengkapi data<br>di halaman profile       Menampilkan<br>melengkapi data<br>di halaman profile                                                                                                    |                                                                                                    |            | 0.                                                                                                    | "annly"                                                                                                    |                                                                                                    |                                                                                                    |        |    |
| mentudup mentudup       C14       1. Masuk ke       Demasu mentudup       Informasi seputar         seputar vacancy       1. Masuk ke       Demasu mentudup       informasi seputar       vacany list         2. Mengakses<br>halaman<br>career pada<br>navbar menu       3. Input<br>keywords       Amagukan       Menampikan       Menampikan         3. Input<br>menampikan       C15       1. Mengakses<br>halaman       Menampikan       notifikasi atau       notifikasi atau         informasi seputar       C15       1. Mengakses<br>halaman       Menampikan       notifikasi atau       notifikasi atau         informasi seputar       C15       1. Mengakses<br>halaman       Menampikan       notifikasi atau       notifikasi atau         informasi seputar       C15       1. Mengakses<br>halaman       Menampikan       notifikasi atau       notifikasi atau         informasi seputar       C15       1. Mengakses<br>halaman       Menampikan       menampikan         informasi seputar       C16       1. Mengakses<br>halaman career       Menampikan       menampikan         informasi seputar       C16       1. Mengakses<br>halaman career       Menampikan       menampikan         informasi seputar       C16       1. Mengakses<br>halaman career       Menampikan       menampikan         informasi seputar       C16       1. Men                                                                                                    | Menutun informasi                                                                                                    | C14        | 1                                                                                                    | Masuk ko                                                                                                    | Berbasil menutun                                                                                                    | Berbasil menutun                                                                                                    | Pass   | od |
| Seputar vacaricyIndianani<br>recruitmentIndintasi seputar<br>vacary listIndintasi seputar<br>vacary list2.Mengakses<br>halaman<br>career pada<br>awbar menuIndintasi seputar<br>vacary listIndintasi seputar<br>vacary list3.Input<br>keywords<br>pada search<br>barKlik ** untuk<br>menutup<br>informasi<br>vacaryMenampilkan<br>notifikasi atau<br>informasi bahwa<br>pengajuan<br>lamaran tidak<br>barMenampilkan<br>notifikasi atau<br>informasi bahwa<br>pengajuan<br>lamaran tidak<br>barMenampilkan<br>notifikasi atau<br>informasi bahwa<br>pengajuan<br>lamaran tidak<br>berhasil dan<br>mengharuskan<br>sign inMenampilkan<br>notifikasi atau<br>informasi bahwa<br>pengajuan<br>lamaran tidak<br>berhasil dan<br>mengharuskan<br>sign inMenampilkan<br>notifikasi atau<br>informasi bahwa<br>pengajuan<br>lamaran tidak<br>berhasil dan<br>mengharuskan<br>sign inMenampilkan<br>notifikasi atau<br>informasi bahwa<br>pengajuan<br>lamaran tidak<br>berhasil dan<br>mengharuskan<br>sign inMenampilkan<br>notifikasi atau<br>informasi bahwa<br>pengajuan<br>lamaran tidak<br>berhasil dan<br>mengharuskan<br>sign inMenampilkan<br>notifikasi atau<br>informasi bahwa<br>pengajuan<br>lamaran tidak<br>berhasil dan<br>mengharuskan<br>menda aran tidak<br>berhasil dan<br>mengharuskan<br>mengharuskanMenampilkan<br>notifikasi atau<br>informasi bahwa<br>pengajuan<br>lamaran tidak<br>berhasil dan<br>mengharuskan<br>mengharu                                                                                                    |                                                                                                    | 014        | 1.                                                                                                    | holomon                                                                                                    | informani conutor                                                                                                    | informani conutor                                                                                                    | 1 4336 | eu |
| Halaman career     C15     1.     Mengakses<br>halaman     Menampilkan     Menampilkan                                                                                                    | sepular vacancy                                                                                                    |            |                                                                                                    | naidinai                                                                                                    |                                                                                                    | inionnasi sepulai                                                                                                    |        |    |
| Halaman career<br>menamplikan<br>informasi seputar<br>vacany list. Klik buton<br>apply tanpa membuat<br>akun pada e       C15       1. Mengakses<br>halaman<br>career pada<br>navbar menu<br>search<br>bar       Menamplikan<br>notifikasi atau<br>informasi bahwa<br>pengajuan<br>lamaran tidak<br>bar       Menamplikan<br>notifikasi atau<br>informasi bahwa<br>pengajuan<br>lamaran tidak<br>bar       Menamplikan<br>notifikasi atau<br>informasi bahwa<br>pengajuan<br>lamaran tidak<br>bar       Passed         Halaman career<br>menamplikan<br>informasi seputar<br>vacany list. Klik buton<br>apply tanpa membuat<br>akun pada e       C16       1. Mengakses<br>halaman<br>acareer pada<br>navbar menu<br>2. Input keywords<br>pada search<br>bar       Menamplikan<br>notifikasi atau<br>informasi bahwa<br>pengajuan<br>lamaran tidak<br>berhasil dan<br>mengharuskan<br>menamplikan<br>informasi seputar<br>vacany list. Klik buton<br>apply setelah<br>memu<br>belum melengkapi<br>halaman profile       C16       1. Mengakses<br>halaman<br>career pada<br>navbar menu<br>2. Input keywords<br>pada search<br>bar       Menamplikan<br>mengharuskan<br>mengharuskan<br>mengharuskan<br>mengharuskan<br>melengkapi data<br>di halaman profile       Passed                                                                                                    |                                                                                                    |            |                                                                                                    | portal e-                                                                                                    | vacany list                                                                                                    | vacany list                                                                                                    |        |    |
| Halaman career<br>menampilkan<br>informasi seputar<br>vacany jist. Klik button<br>apply setelah<br>memuat akun dan<br>belum melengkapi<br>halaman profile       C16       1.       Menampilkan<br>notifikasi atau<br>informasi<br>vacancy       Menampilkan<br>notifikasi atau<br>informasi bahwa<br>pengajuan<br>lamaran tidak<br>berhasil dan<br>mengharuskan<br>sign in       Menampilkan<br>notifikasi atau<br>informasi bahwa<br>pengajuan<br>lamaran tidak<br>berhasil dan<br>mengharuskan<br>sign in       Menampilkan<br>notifikasi atau<br>informasi bahwa<br>pengajuan<br>lamaran tidak<br>berhasil dan<br>mengharuskan<br>sign in       Menampilkan<br>notifikasi atau<br>informasi bahwa<br>pengajuan<br>lamaran tidak<br>berhasil dan<br>mengharuskan<br>sign in       Menampilkan<br>notifikasi atau<br>informasi bahwa<br>pengajuan<br>lamaran tidak<br>berhasil dan<br>mengharuskan<br>sign in       Passed         Halaman career<br>menampilkan<br>informasi<br>lowongan       C16       1.       Menampilkan<br>notifikasi atau<br>informasi bahwa<br>pengajuan<br>lamaran tidak<br>berhasil dan<br>mengharuskan<br>sign in       Menampilkan<br>mengharuskan<br>sign in       Passed                                                                                                    |                                                                                                    |            | •                                                                                                    | recruitment                                                                                                    | ~                                                                                                    |                                                                                                    |        |    |
| Halaman<br>career pada<br>navbar menuRegywords<br>keywords<br>pada search<br>barMenampilkan<br>notifikasi atau<br>informasi seputar<br>vacany list. Kik button<br>apply tanpa membuat<br>akun pada e-<br>recruitmentC151.Menampilkan<br>notifikasi atau<br>informasi bahwa<br>pengajuan<br>lamaran tidak<br>berhasil dan<br>menyapiruskan<br>informasi seputar<br>vacany jist. Kik button<br>"apply"Menampilkan<br>notifikasi atau<br>informasi bahwa<br>pengajuan<br>lamaran tidak<br>berhasil dan<br>mengharuskan<br>sign inPassedHalaman career<br>menampilkan<br>informasi seputar<br>vacany jist. Kik button<br>apply setelah<br>membuat akun dan<br>belum melengkapi<br>halaman profileC161.Menampilkan<br>notifikasi atau<br>informasi bahwa<br>pengajuan<br>lamaran tidak<br>berhasil dan<br>mengharuskan<br>sign inMenampilkan<br>notifikasi atau<br>informasi bahwa<br>pengajuan<br>lamaran tidak<br>berhasil dan<br>mengharuskan<br>sign inPassedHalaman career<br>pada navbar<br>menuC161.Menampilkan<br>informasi bahwa<br>pada search<br>barMenampilkan<br>informasi bahwa<br>pengajuan<br>lamaran tidak<br>berhasil dan<br>menuMenampilkan<br>informasi bahwa<br>pengajuan<br>lamaran tidak<br>berhasil dan<br>menuPassedHalaman profileC161.Menampilkan<br>informasi bahwa<br>pada search<br>barMenampilkan<br>informasi bahwa<br>pengajuan<br>lamaran tidak<br>berhasil dan<br>mengharuskan<br>melengkapi data<br>di halaman profilePassed                                                                                                    |                                                                                                    |            | 2.                                                                                                    | Mengakses                                                                                                    | C .                                                                                                    |                                                                                                    |        |    |
| Halaman career<br>menampikan<br>informasi seputar<br>vacany list. Klik button<br>apply tanpa membuat<br>akun pada e-<br>recruitmentC151.Menampikan<br>notifikasi atau<br>informasi bahwa<br>pengajuan<br>lamaran tidak<br>berhasil dan<br>mengharuskan<br>informasi seputar<br>vacany list. Klik button<br>apply tapa membuat<br>akun pada e-<br>recruitmentC151.Menampikan<br>notifikasi atau<br>informasi bahwa<br>pengajuan<br>lamaran tidak<br>berhasil dan<br>mengharuskan<br>informasi seputar<br>vacany list. Klik button<br>apply tapa membuat<br>akun pada e-<br>recruitmentC161.Menampikan<br>informasi<br>barMenampikan<br>informasi<br>sign inPassedHalaman career<br>menampikan<br>informasi<br>informasi<br>baputar<br>vacany list. Klik button<br>apply setelah<br>membuat akun dan<br>belum melengkapi<br>halaman profileC161.Menampikan<br>informasi<br>barMenampikan<br>menu<br>sign inMenampikan<br>menu<br>sign inPassedHalaman career<br>informasi<br>apda search<br>barC161.Menampikan<br>informasi<br>barMenampikan<br>menu<br>pada search<br>barMenampikan<br>menu<br>pada search<br>barMenampikan<br>mengharuskan<br>mengharuskan<br>mengharuskan<br>mengharuskan<br>mengharuskan<br>mengharuskan<br>melengkapi data<br>di halaman profilePassed<br>melagian                                                                                                    |                                                                                                    |            |                                                                                                    | halaman                                                                                                    | ) /                                                                                                    |                                                                                                    |        |    |
| Inabar menu<br>a.Input<br>keywords<br>pada search<br>barMenampilkan<br>notifikasi atau<br>informasi seputar<br>vacany list. Klik button<br>apply tanpa membuat<br>akun pada e-<br>recruitmentC151.Menampilkan<br>notifikasi atau<br>informasi bahwa<br>pengajuan<br>lamaran tidak<br>berhasil dan<br>mengharuskan<br>sign inMenampilkan<br>notifikasi atau<br>informasi bahwa<br>pengajuan<br>lamaran tidak<br>berhasil dan<br>mengharuskan<br>sign inMenampilkan<br>notifikasi atau<br>informasi bahwa<br>pengajuan<br>lamaran tidak<br>berhasil dan<br>mengharuskan<br>sign inMenampilkan<br>notifikasi atau<br>informasi bahwa<br>pengajuan<br>lamaran tidak<br>berhasil dan<br>mengharuskan<br>sign inMenampilkan<br>notifikasi atau<br>informasi bahwa<br>pengajuan<br>lamaran tidak<br>berhasil dan<br>mengharuskan<br>sign inMenampilkan<br>notifikasi atau<br>informasi bahwa<br>pengajuan<br>lamaran tidak<br>berhasil dan<br>mengharuskan<br>sign inPassedHalaman career<br>menampilkan<br>informasi seputar<br>vacany list. Klik button<br>apply setelah<br>membuat akun dan<br>belum melengkapi<br>halaman profileC161.Menampilkan<br>notifikasi atau<br>informasi bahwa<br>pengajuan<br>lamaran tidak<br>berhasil dan<br>menuMenampilkan<br>notifikasi atau<br>informasi bahwa<br>pengajuan<br>lamaran tidak<br>berhasil dan<br>mengharuskan<br>melengkapi data<br>di halaman profileMenampilkan<br>notifikasi atau<br>informasi bahwa<br>pengajuan<br>lamaran tidak<br>berhasil dan<br>mengharuskan<br>melengkapi data<br>di halaman profilePassed                                                                                                    | 4                                                                                                    |            |                                                                                                    | career pada                                                                                                    |                                                                                                    | <b>N</b>                                                                                                    |        |    |
| 3.Input<br>keywords<br>pada search<br>barMenampilkan<br>notifikasi atau<br>informasi<br>vacancyMenampilkan<br>notifikasi atau<br>informasi bahwa<br>pengajuan<br>lamaran tidak<br>berhasil dan<br>mengharuskan<br>sign inMenampilkan<br>notifikasi atau<br>informasi bahwa<br>pengajuanPassedHalaman career<br>menampilkan<br>informasi seputar<br>vacany list. Klik button<br>apply tanpa membuat<br>akun pada e-<br>recruitmentC151.Menampilkan<br>notifikasi atau<br>informasi bahwa<br>pengajuanMenampilkan<br>notifikasi atau<br>informasi bahwa<br>pengajuanPassedHalaman career<br>menampilkan<br>informasi seputar<br>vacany list. Klik button<br>apply setelah<br>membuat akun dan<br>belum melengkapi<br>halaman profileC161.Menampilkan<br>notifikasi atau<br>informasi<br>barMenampilkan<br>mengharuskan<br>sign inMenampilkan<br>mengharuskan<br>sign inHalaman career<br>menampilkan<br>informasi seputar<br>vacany list. Klik button<br>apply setelah<br>membuat akun dan<br>belum melengkapi<br>halaman profileC161.Menampilkan<br>menu<br>ada search<br>pada search<br>bar<br>menuMenampilkan<br>menitkasi atau<br>informasi bahwa<br>pengajuan<br>lamaran tidak<br>berhasil dan<br>mengharuskan<br>melengkapi data<br>di halaman profileMenampilkan<br>mengharuskan<br>melengkapi data<br>di halaman profileMenampilkan<br>mengharuskan<br>melengkapi data<br>di halaman profile                                                                                                    |                                                                                                    |            |                                                                                                    | navbar menu                                                                                                    |                                                                                                    |                                                                                                    |        |    |
| Halaman career<br>menampilkan<br>informasi seputar<br>vacany list. Klik button<br>apply tanpa membuat<br>akun pada e-<br>recruitment       C15       1.       Menampilkan<br>notifikasi atau<br>navbar menu<br>pada search<br>bar       Menampilkan<br>notifikasi atau<br>informasi bahwa<br>pengajuan<br>lamaran tidak       Menampilkan<br>notifikasi atau<br>informasi bahwa<br>pengajuan       Passed         Halaman career<br>menampilkan<br>informasi seputar<br>vacany list. Klik button<br>apply tanpa membuat<br>akun pada e-<br>recruitment       C16       1.       Menampilkan<br>notifikasi atau<br>informasi seputar<br>bar       Menampilkan<br>notifikasi atau<br>informasi bahwa<br>pengajuan       Passed         Halaman career<br>menampilkan<br>informasi<br>lowongan       C16       1.       Menampilkan<br>navbar menu<br>2.       Menampilkan<br>informasi bahwa<br>pengajuan       Menampilkan<br>mengharuskan<br>sign in       Menampilkan<br>mengharuskan<br>sign in         Halaman career<br>informasi seputar<br>vacany list. Klik button<br>apply setelah<br>membuat akun dan<br>belum melengkapi<br>halaman profile       C16       1.       Menampilkan<br>notifikasi atau<br>informasi bahwa<br>pengajuan       Menampilkan<br>notifikasi atau<br>informasi bahwa<br>pengajuan       Menampilkan<br>notifikasi atau<br>informasi bahwa<br>pengajuan         Klik *** untuk<br>membuat akun dan<br>belum melengkapi<br>halaman profile       C16       1.       Menampilkan<br>notifikasi atau<br>informasi bahwa<br>pengajuan       Menampilkan<br>notifikasi atau<br>informasi bahwa<br>pengajuan       Menampilkan<br>notifikasi atau<br>informasi bahwa<br>pengajuan         S       Klik *** untuk<br>menampilkan<br>informasi<br>lowongan       Menampilkan<br>mengharuskan<br>mengharuskan       Menampilkan<br>mengharuskan<br>mengharuskan <td></td> <td></td> <td>3.</td> <td>Input</td> <td>4</td> <td></td> <td></td> <td></td>                                                                                                    |                                                                                                    |            | 3.                                                                                                    | Input                                                                                                    | 4                                                                                                    |                                                                                                    |        |    |
| Halaman career<br>menampilkan<br>informasi seputar<br>vacany list. Klik button<br>apply tanpa membuat<br>akun pada e-<br>recruitmentC151.Menampilkan<br>notifikasi atau<br>informasi bahwa<br>pengajuan<br>lamaran tidak<br>berhasil dan<br>mengharuskan<br>sign inMenampilkan<br>notifikasi atau<br>informasi bahwa<br>pengajuan<br>lamaran tidak<br>berhasil dan<br>mengharuskan<br>sign inMenampilkan<br>notifikasi atau<br>informasi bahwa<br>pengajuan<br>lamaran tidak<br>berhasil dan<br>mengharuskan<br>sign inMenampilkan<br>notifikasi atau<br>informasi bahwa<br>pengajuan<br>lamaran tidak<br>berhasil dan<br>mengharuskan<br>sign inMenampilkan<br>notifikasi atau<br>informasi bahwa<br>pengajuan<br>lamaran tidak<br>berhasil dan<br>mengharuskan<br>sign inMenampilkan<br>notifikasi atau<br>informasi bahwa<br>pengajuan<br>lamaran tidak<br>berhasil dan<br>mengharuskan<br>sign inMenampilkan<br>mengharuskan<br>sign inPassedHalaman career<br>menampilkan<br>informasi seputar<br>vacany list, Klik button<br>apply setelah<br>membuat akun dan<br>belum melengkapi<br>halaman profileC161.Menampilkan<br>notifikasi atau<br>informasi bahwa<br>pengajuan<br>lamaran tidak<br>berhasil dan<br>mengharuskan<br>menampilkan<br>informasi al dan<br>mengharuskan<br>menampilkan<br>informasi al dan<br>mengharuskan<br>menampilkan<br>informasi i<br>lowonganMenampilkan<br>notifikasi atau<br>informasi bahwa<br>pengajuan<br>lamaran tidak<br>berhasil dan<br>mengharuskan<br>melengkapi data<br>di halaman profileMenampilkan<br>informasi<br>lamaran tidak<br>berhasil dan<br>mengharuskan<br>melengkapi data<br>di halaman profileMenampilkan<br>i halaman profilePassed                                                                                                    | 6                                                                                                    |            |                                                                                                    | keywords                                                                                                    |                                                                                                    | 1                                                                                                    |        |    |
| bar<br>4.bar<br>Kilik ** untuk<br>menutup<br>informasi<br>vacancyMenampikan<br>notifikasi atau<br>informasi bahwa<br>pengajuan<br>lamaran tidak<br>berhasil dan<br>mengharuskan<br>sign inMenampikan<br>notifikasi atau<br>informasi bahwa<br>pengajuan<br>lamaran tidak<br>berhasil dan<br>mengharuskan<br>sign inMenampikan<br>notifikasi atau<br>informasi bahwa<br>pengajuan<br>lamaran tidak<br>berhasil dan<br>mengharuskan<br>sign inMenampikan<br>notifikasi atau<br>informasi bahwa<br>pengajuan<br>lamaran tidak<br>berhasil dan<br>mengharuskan<br>sign inPassedHalaman career<br>recruitmentC161.Mengakses<br>halaman career<br>pada navbar<br>menuMenampikan<br>notifikasi atau<br>informasi bahwa<br>pengajuan<br>lamaran tidak<br>berhasil dan<br>mengharuskan<br>sign inMenampikan<br>mengharuskan<br>sign inPassedHalaman career<br>menampikan<br>informasi seputar<br>vacany list. Klik button<br>apply setelah<br>mendue akun dan<br>belum melengkapi<br>halaman profileC161.Menampikan<br>notifikasi atau<br>informasi bahwa<br>pengajuan<br>lamaran tidak<br>berhasil dan<br>menampikan<br>informasi bahwa<br>pengajuan<br>lamaran tidak<br>berhasil dan<br>mengharuskan<br>menampikan<br>informasi bahwa<br>pengajuan<br>lamaran tidak<br>berhasil dan<br>mengharuskan<br>menampikan<br>informasi<br>lamaran tidak<br>berhasil dan<br>mengharuskan<br>mengharuskan<br>menampikan<br>informasi<br>lamaran tidak<br>berhasil dan<br>mengharuskan<br>melengkapi data<br>di halaman profileMenampikan<br>mengharuskan<br>melengkapi data<br>di halaman profileMenampikan<br>melengkapi data<br>di halaman profile                                                                                                    |                                                                                                    |            |                                                                                                    | pada search                                                                                                    |                                                                                                    |                                                                                                    |        |    |
| Halaman career<br>menampilkan<br>informasi seputar<br>vacany list. Klik button<br>apply tanpa membuat<br>akun pada e-<br>recruitmentC151. Mengakses<br>halaman<br>career pada<br>navbar menu<br>2. Input keywords<br>pada search<br>barMenampilkan<br>notifikasi atau<br>informasi bahwa<br>pengajuan<br>lamaran tidak<br>berhasil dan<br>mengharuskan<br>sign inMenampilkan<br>notifikasi atau<br>informasi bahwa<br>pengajuan<br>lamaran tidak<br>berhasil dan<br>mengharuskan<br>sign inPassedHalaman career<br>menampilkan<br>informasi seputar<br>vacany list. Klik button<br>apply setelah<br>membuat akun dan<br>belum melengkapi<br>halaman profileC161. Menampilkan<br>notifikasi atau<br>informasi<br>lowongan<br>4. Klik *** untuk<br>menampilkan<br>informasi<br>lowonganMenampilkan<br>notifikasi atau<br>informasi bahwa<br>pengajuan<br>lamaran tidak<br>berhasil dan<br>mengharuskan<br>sign inMenampilkan<br>mengharuskan<br>sign inPassedHalaman career<br>menampilkan<br>informasi seputar<br>vacany list. Klik button<br>apply setelah<br>menbuat akun dan<br>belum melengkapi<br>halaman profileC161. Mengakses<br>halaman career<br>pada search<br>barMenampilkan<br>notifikasi atau<br>informasi bahwa<br>pengajuan<br>lamaran tidak<br>berhasil dan<br>mengharuskan<br>melengkapi data<br>di halaman profilePassed                                                                                                    |                                                                                                    |            |                                                                                                    | bar                                                                                                    |                                                                                                    |                                                                                                    |        |    |
| Halaman career<br>menampilkan<br>informasi seputar<br>vacangy list. Klik button<br>apply tanpa membuat<br>akun pada e-<br>recruitmentC151.Menampilkan<br>notifikasi atau<br>informasi bahwa<br>pengajuan<br>lamaran tidak<br>berhasil dan<br>mengharuskan<br>sign inMenampilkan<br>notifikasi atau<br>informasi bahwa<br>pengajuan<br>lamaran tidak<br>berhasil dan<br>mengharuskan<br>sign inMenampilkan<br>notifikasi atau<br>informasi bahwa<br>pengajuan<br>lamaran tidak<br>berhasil dan<br>mengharuskan<br>sign inMenampilkan<br>notifikasi atau<br>informasi bahwa<br>pengajuan<br>lamaran tidak<br>berhasil dan<br>mengharuskan<br>sign inPassedHalaman career<br>menampilkan<br>informasi seputar<br>vacany list. Klik button<br>apply setelah<br>membuat akun dan<br>belum melengkapi<br>halaman profileC161.Menampilkan<br>notifikasi atau<br>informasi<br>lowongan<br>2.Menampilkan<br>menu<br>apada search<br>barMenampilkan<br>mengharuskan<br>sign inPassedHalaman career<br>menampilkan<br>informasi seputar<br>vacany list. Klik button<br>apda search<br>bada search<br>barC161.Menampilkan<br>menu<br>ada search<br>pada search<br>bada search<br>bada search<br>barMenampilkan<br>notifikasi atau<br>informasi bahwa<br>pengajuan<br>lamaran tidak<br>berhasil dan<br>mengharuskan<br>menampilkan<br>informasi<br>i bahwa<br>pengajuan<br>lamaran tidak<br>berhasil dan<br>mengharuskan<br>mengharuskan<br>menampilkan<br>informasi<br>i bahwa<br>pengajuan<br>lamaran tidak<br>berhasil dan<br>mengharuskan<br>melengkapi data<br>di halaman profilePassed                                                                                                    |                                                                                                    |            | 4.                                                                                                    | Klik "-" untuk                                                                                                    |                                                                                                    | <u> </u>                                                                                                    |        |    |
| Halaman career<br>menampilkan<br>informasi seputar<br>vacany list. Klik button<br>apply tanpa membuat<br>akun pada e-<br>recruitmentC151. Mengakses<br>halaman<br>career pada<br>navbar menu<br>2. Input keywords<br>pada search<br>barMenampilkan<br>notifikasi atau<br>informasi bahwa<br>pengajuan<br>lamaran tidak<br>berhasil dan<br>mengharuskan<br>sign inMenampilkan<br>notifikasi atau<br>informasi bahwa<br>pengajuan<br>lamaran tidak<br>berhasil dan<br>mengharuskan<br>sign inMenampilkan<br>notifikasi atau<br>informasi bahwa<br>pengajuan<br>lamaran tidak<br>berhasil dan<br>mengharuskan<br>sign inMenampilkan<br>notifikasi atau<br>informasi bahwa<br>pengajuan<br>lamaran tidak<br>berhasil dan<br>mengharuskan<br>sign inMenampilkan<br>mengharuskan<br>sign inPassedHalaman career<br>menampilkan<br>informasi seputar<br>vacany list. Klik button<br>apply setelah<br>membuat akun dan<br>belum melengkapi<br>halaman profileC161. Mengakses<br>halaman career<br>pada navbar<br>menu<br>2. Input keywords<br>pada search<br>barMenampilkan<br>notifikasi atau<br>informasi bahwa<br>pengajuan<br>lamaran tidak<br>berhasil dan<br>menuf<br>lamaran tidak<br>berhasil dan<br>mengharuskan<br>mengharuskan<br>mengharuskan<br>mengharuskan<br>mengharuskan<br>mengharuskan<br>mengharuskan<br>mengharuskan<br>mengharuskan<br>mengharuskan<br>mengharuskan<br>mengharuskan<br>mengharuskan<br>mengharuskan<br>mengharuskan<br>mengharuskan<br>mengharuskan<br>melengkapi data<br>di halaman profilePassed                                                                                                    |                                                                                                    |            |                                                                                                    | menutup                                                                                                    |                                                                                                    | `                                                                                                    |        |    |
| Halaman career<br>menampilkan<br>informasi seputar<br>vacany list. Klik button<br>apply tanpa membuat<br>akun pada e-<br>recruitmentC151. Mengakses<br>halaman<br>career pada<br>navbar menu<br>2. Input keywords<br>pada search<br>barMenampilkan<br>notifikasi atau<br>informasi bahwa<br>pengajuan<br>lamaran tidak<br>berhasil dan<br>mengharuskan<br>sign inMenampilkan<br>notifikasi atau<br>informasi bahwa<br>pengajuan<br>lamaran tidak<br>berhasil dan<br>mengharuskan<br>sign inPassedHalaman career<br>menampilkan<br>informasi seputar<br>vacany list. Klik button<br>apply setelah<br>membuat akun dan<br>belum melengkapi<br>halaman profileC161. Mengakses<br>halaman career<br>pada navbar<br>menuMenampilkan<br>informasi<br>lowongan<br>aMenampilkan<br>mengharuskan<br>pengajuanMenampilkan<br>mengharuskan<br>sign inPassedHalaman career<br>menampilkan<br>informasi seputar<br>vacany list. Klik button<br>apply setelah<br>menbuat akun dan<br>belum melengkapi<br>halaman profileC161. Mengakses<br>halaman career<br>pada navbar<br>menuMenampilkan<br>notifikasi atau<br>informasi bahwa<br>pengajuan<br>lamaran tidak<br>berhasil dan<br>mengharuskan<br>mengharuskan<br>mengharuskan<br>mengharuskan<br>mengharuskan<br>mengharuskan<br>melengkapi data<br>di halaman profileMenampilkan<br>notifikasi atau<br>informasi bahwa<br>pengajuan<br>lamaran tidak<br>berhasil dan<br>mengharuskan<br>melengkapi data<br>di halaman profilePassed                                                                                                    |                                                                                                    |            |                                                                                                    | informasi                                                                                                    |                                                                                                    |                                                                                                    |        |    |
| Halaman career<br>menampilkan<br>informasi seputar<br>vacany list. Kilk button<br>apply tanpa membuat<br>akun pada e-<br>recruitmentC151.Mengakses<br>halaman<br>career pada<br>navbar menu<br>2.Menampilkan<br>notifikasi atau<br>informasi bahwa<br>pengajuan<br>lamaran tidak<br>berhasil dan<br>mengharuskan<br>sign inMenampilkan<br>notifikasi atau<br>informasi bahwa<br>pengajuan<br>lamaran tidak<br>berhasil dan<br>mengharuskan<br>sign inPassedHalaman career<br>menampilkan<br>informasi seputar<br>vacany list. Klik button<br>apply setelah<br>membuat akun dan<br>belum melengkapi<br>halaman profileC161.Menampilkan<br>notifikasi atau<br>informasi<br>lowonganMenampilkan<br>mengajuan<br>lamaran tidak<br>berhasil dan<br>mengharuskan<br>sign inMenampilkan<br>mengharuskan<br>sign inPassedHalaman career<br>menampilkan<br>informasi seputar<br>vacany list. Klik button<br>apply setelah<br>membuat akun dan<br>belum melengkapi<br>halaman profileC161.Menampilkan<br>menu<br>2.Menampilkan<br>menu<br>pada search<br>balaman career<br>pada navbar<br>menuMenampilkan<br>notifikasi atau<br>informasi bahwa<br>pengajuan<br>lamaran tidak<br>berhasil dan<br>mengharuskan<br>melengkapi data<br>di halaman profilePassed                                                                                                    |                                                                                                    |            |                                                                                                    | vacancv                                                                                                    |                                                                                                    |                                                                                                    |        |    |
| menampilkan<br>informasi seputar<br>vacany list. Klik button<br>apply tanpa membuat<br>akun pada e-<br>recruitmenthalaman<br>career pada<br>navbar menu<br>2.notifikasi atau<br>informasi bahwa<br>pengajuan<br>lamaran tidak<br>berhasil dan<br>mengharuskan<br>sign innotifikasi atau<br>informasi bahwa<br>pengajuan<br>lamaran tidak<br>berhasil dan<br>mengharuskan<br>sign innotifikasi atau<br>informasi bahwa<br>pengajuan<br>lamaran tidak<br>berhasil dan<br>mengharuskanHalaman career<br>menampilkan<br>informasi seputar<br>vacany list. Klik button<br>apply setelah<br>membuat akun dan<br>belum melengkapi<br>halaman profileC161. Mengakses<br>halaman career<br>pada navbar<br>menuMenampilkan<br>informasi bahwa<br>pengajuan<br>lamaran tidak<br>berhasil dan<br>mengharuskanMenampilkan<br>informasi bahwa<br>pengajuan<br>lamaran tidak<br>berhasil dan<br>mend<br>lamaran tidak<br>berhasil dan<br>mengharuskanMenampilkan<br>notifikasi atau<br>informasi bahwa<br>pengajuan<br>lamaran tidak<br>berhasil dan<br>menduPassedHalaman career<br>informasi seputar<br>vacany list. Klik button<br>apply setelah<br>membuat akun dan<br>belum melengkapi<br>halaman profileC161. Mengakses<br>notifikasi atau<br>informasi bahwa<br>pengajuan<br>lamaran tidak<br>berhasil dan<br>mengharuskan<br>melengkapi data<br>di halaman profileMenampilkan<br>informasi<br>lamaran tidak<br>berhasil dan<br>mengharuskan<br>melengkapi data<br>di halaman profilePassed                                                                                                    |                                                                                                    |            |                                                                                                    |                                                                                                    |                                                                                                    |                                                                                                    |        |    |
| informasi seputar<br>vacany list. Klik button<br>apply tanpa membuat<br>akun pada e-<br>recruitmentcareer pada<br>navbar menu<br>2.informasi bahwa<br>pengajuan<br>lamaran tidak<br>berhasil dan<br>mengharuskan<br>sign ininformasi bahwa<br>pengajuan<br>lamaran tidak<br>berhasil dan<br>mengharuskan<br>sign ininformasi bahwa<br>pengajuan<br>lamaran tidak<br>                                                                                                    | <br>Halaman <i>career</i>                                                                                                    | C15        | 1.                                                                                                    | Mengakses                                                                                                    | Menampilkan                                                                                                    | Menampilkan                                                                                                    | Passe  | ed |
| <ul> <li>Normality of preduction apply tanpa membuat akun pada e-recruitment</li> <li>Input keywords pada search bar</li> <li>Input keywords pada search bar</li> <li>Input keywords pada search bar</li> <li>Klik *+" untuk menampilkan informasi lowongan</li> <li>Klik button "apply"</li> <li>Halaman career menampilkan informasi seputar vacany list. Klik button apply setelah membuat akun dan belum melengkapi halaman profile</li> <li>Input keywords pada search bar</li> <li>Input keywords pada search bar</li> <li>Klik *+" untuk menampilkan informasi lowongan</li> <li>Menampilkan informasi bahwa pengajuan lamaran tidak berhasil dan mengharuskan sign in</li> </ul>                                                                                                    | Halaman <i>career</i><br>menampilkan                                                                                                    | C15        | 1.                                                                                                    | Mengakses                                                                                                    | Menampilkan<br>notifikasi atau                                                                                                    | Menampilkan<br>notifikasi atau                                                                                                    | Passe  | ed |
| <ul> <li>Hadaman takan apply tanga membuat akun pada e-<br/>recruitment</li> <li>Input keywords pada search bar</li> <li>Klik *+" untuk menampilkan informasi lowongan</li> <li>Klik werk *+" untuk menampilkan informasi lowongan</li> <li>Klik uttoon ** apply</li> <li>Halaman career menampilkan informasi seputar vacany list. Klik button apply setelah membuat akun dan belum melengkapi halaman profile</li> <li>Halaman profile</li> <li>Klik *+" untuk menampilkan informasi lowongan</li> <li>Klik *+" untuk menampilkan informasi seputar vacany list. Klik button apply setelah menbuat akun dan belum melengkapi halaman profile</li> <li>Halaman profile</li> </ul>                                                                                                    | Halaman <i>career</i><br>menampilkan<br>informasi seputar                                                                                                    | C15        | 1                                                                                                    | Mengakses<br>halaman<br>career pada                                                                                                    | Menampilkan<br>notifikasi atau<br>informasi bahwa                                                                                                    | Menampilkan<br>notifikasi atau<br>informasi bahwa                                                                                                    | Passe  | ed |
| akun pada e-<br>recruitmentpada search<br>barberhasil dan<br>mengharuskanberhasil dan<br>mengharuskan3.Klik "+" untuk<br>menampilkan<br>informasi<br>lowongan3.Klik "+" untuk<br>menampilkan<br>informasi<br>lowonganberhasil dan<br>mengharuskanHalaman career<br>informasi seputar<br>vacany list. Klik button<br>apply setelah<br>menbuat akun danC161.Menampilkan<br>notifikasi atau<br>informasi bahwa<br>pengajuan<br>lamaran tidak<br>berhasil dan<br>mengharuskanMenampilkan<br>notifikasi atau<br>informasi bahwa<br>pengajuan<br>lamaran tidak<br>berhasil dan<br>menuPassedHalaman career<br>informasi seputar<br>vacany list. Klik button<br>apply setelah<br>menbuat akun dan<br>belum melengkapi<br>halaman profileC161.Menampilkan<br>notifikasi atau<br>informasi bahwa<br>pengajuan<br>lamaran tidak<br>berhasil dan<br>mengharuskan<br>                                                                                                    | Halaman <i>career</i><br>menampilkan<br>informasi seputar<br>vacapy list. Klik button                                                                                                    | C15        | 1.                                                                                                    | Mengakses<br>halaman<br>career pada<br>navbar menu                                                                                                    | Menampilkan<br>notifikasi atau<br>informasi bahwa<br>pengajuan                                                                                                    | Menampilkan<br>notifikasi atau<br>informasi bahwa                                                                                                    | Passe  | ed |
| IndustryDearDearDearDearDearDearrecruitment3.Kilik ** untuk<br>menampilkan<br>informasi<br>lowongansign inmengharuskan<br>sign insign inHalaman career<br>menampilkan<br>informasi seputar<br>vacany list. Klik button<br>apply setelah<br>membuat akun dan<br>belum melengkapi<br>halaman profileC161.Menampilkan<br>informasi seputar<br>menuMenampilkan<br>notifikasi atau<br>informasi bahwa<br>pengajuanMenampilkan<br>notifikasi atau<br>informasi bahwa<br>pengajuanPassed2.Input keywords<br>pada search<br>bear2.Input keywords<br>pada search<br>barMenampilkan<br>mengharuskan<br>mengharuskanMenampilkan<br>notifikasi atau<br>informasi bahwa<br>pengajuan<br>lamaran tidak<br>berhasil dan<br>mengharuskanPassed                                                                                                    | Halaman <i>career</i><br>menampilkan<br>informasi seputar<br>vacany list. Klik button<br><i>annly</i> tanna membuat                                                                                                    | C15        | 1.                                                                                                    | Mengakses<br>halaman<br>career pada<br>navbar menu<br>Input keywords                                                                                                    | Menampilkan<br>notifikasi atau<br>informasi bahwa<br>pengajuan<br>lamaran tidak                                                                                                    | Menampilkan<br>notifikasi atau<br>informasi bahwa<br>pengajuan<br>lamaran tidak                                                                                                    | Passe  | ed |
| Jost during intergrated dataIntergrated data3.Klik "+" untuk<br>menampilkan<br>informasi<br>lowongansign in4.Klik button<br>"apply"Sign inHalaman career<br>menampilkan<br>informasi seputar<br>vacany list. Klik button<br>apply setelah<br>membuat akun dan<br>belum melengkapi<br>halaman profileC161.Menampilkan<br>notifikasi atau<br>informasi bahwa<br>pengajuan<br>lamaran tidak<br>berhasil dan<br>mengharuskan<br>menampilkan<br>informasi<br>lowonganMenampilkan<br>notifikasi atau<br>informasi bahwa<br>pengajuan<br>lamaran tidak<br>berhasil dan<br>mengharuskan<br>melengkapi data<br>di halaman profilePassed                                                                                                    | Halaman <i>career</i><br>menampilkan<br>informasi seputar<br>vacany list. Klik button<br><i>apply</i> tanpa membuat<br>akun pada e-                                                                                                    | C15        | 1.<br>2.                                                                                                    | Mengakses<br>halaman<br>career pada<br>navbar menu<br>Input keywords<br>pada search                                                                                                    | Menampilkan<br>notifikasi atau<br>informasi bahwa<br>pengajuan<br>lamaran tidak<br>berbasil dan                                                                                                    | Menampilkan<br>notifikasi atau<br>informasi bahwa<br>pengajuan<br>lamaran tidak<br>berbasil dan                                                                                                    | Passe  | ed |
| Jack ParticipationJack ParticipationJack                                                                                                    | Halaman <i>career</i><br>menampilkan<br>informasi seputar<br>vacany list. Klik button<br><i>apply</i> tanpa membuat<br>akun pada <i>e</i> -<br>recruitment                                                                                                    | C15        | 1.<br>2.                                                                                                    | Mengakses<br>halaman<br>career pada<br>navbar menu<br>Input keywords<br>pada search<br>har                                                                                                    | Menampilkan<br>notifikasi atau<br>informasi bahwa<br>pengajuan<br>lamaran tidak<br>berhasil dan<br>mengharuskan                                                                                                    | Menampilkan<br>notifikasi atau<br>informasi bahwa<br>pengajuan<br>lamaran tidak<br>berhasil dan<br>mencharuskan                                                                                                    | Passe  | ed |
| Halaman career<br>menampilkan<br>informasi<br>lowonganC161.Menampilkan<br>informasi<br>apply"Menampilkan<br>notifikasi atau<br>informasi bahwa<br>pengajuan<br>lamaran tidak<br>berhasil dan<br>mengharuskan<br>mengharuskan<br>mengharuskan<br>mengharuskan<br>halaman profileMenampilkan<br>notifikasi atau<br>informasi bahwa<br>pengajuan<br>lamaran tidak<br>berhasil dan<br>mengharuskan<br>mengharuskan<br>menengharuskan<br>menampilkan<br>informasi<br>lowonganMenampilkan<br>notifikasi atau<br>informasi bahwa<br>pengajuan<br>lamaran tidak<br>berhasil dan<br>mengharuskan<br>mengharuskan<br>mengharuskan<br>menampilkan<br>informasi<br>lowonganMenampilkan<br>notifikasi atau<br>informasi bahwa<br>pengajuan<br>lamaran tidak<br>berhasil dan<br>mengharuskan<br>mengharuskan<br>melengkapi data<br>di halaman profilePassed<br>Passed                                                                                                    | Halaman <i>career</i><br>menampilkan<br>informasi seputar<br>vacany list. Klik button<br><i>apply</i> tanpa membuat<br>akun pada <i>e</i> -<br><i>recruitment</i>                                                                                                    | C15        | 1.<br>2.                                                                                                    | Mengakses<br>halaman<br>career pada<br>navbar menu<br>Input keywords<br>pada search<br>bar                                                                                                    | Menampilkan<br>notifikasi atau<br>informasi bahwa<br>pengajuan<br>lamaran tidak<br>berhasil dan<br>mengharuskan                                                                                                    | Menampilkan<br>notifikasi atau<br>informasi bahwa<br>pengajuan<br>lamaran tidak<br>berhasil dan<br>mengharuskan<br>sign in                                                                                                    | Passe  | ed |
| Halaman career<br>menampilkan<br>informasi seputar<br>vacany list. Klik button<br>apply setelah<br>membuat akun dan<br>belum melengkapi<br>halaman profileC161.Mengakses<br>halaman career<br>pada navbar<br>menu<br>menu<br>2.Menampilkan<br>informasi bahwa<br>pengajuan<br>lamaran tidak<br>berhasil dan<br>mengharuskan<br>menengkapi data<br>di halaman profileMenampilkan<br>notifikasi atau<br>informasi bahwa<br>pengajuan<br>lamaran tidak<br>berhasil dan<br>mengharuskan<br>melengkapi data<br>di halaman profilePassed                                                                                                    | Halaman <i>career</i><br>menampilkan<br>informasi seputar<br>vacany list. Klik button<br><i>apply</i> tanpa membuat<br>akun pada <i>e</i> -<br><i>recruitment</i>                                                                                                    | C15        | 1.<br>2.<br>3.                                                                                                    | Mengakses<br>halaman<br>career pada<br>navbar menu<br>Input keywords<br>pada search<br>bar<br>Klik "+" untuk<br>menampilkan                                                                                                    | Menampilkan<br>notifikasi atau<br>informasi bahwa<br>pengajuan<br>lamaran tidak<br>berhasil dan<br>mengharuskan<br><i>sign in</i>                                                                                                    | Menampilkan<br>notifikasi atau<br>informasi bahwa<br>pengajuan<br>lamaran tidak<br>berhasil dan<br>mengharuskan<br>sign in                                                                                                    | Passe  | ed |
| Index in a pointIndex in a point4.Klik button<br>"apply"Klik button<br>"apply"Halaman career<br>menampilkan<br>informasi seputar<br>vacany list. Klik button<br>apply setelah<br>membuat akun dan<br>belum melengkapi<br>halaman profileC161.Menampilkan<br>notifikasi atau<br>informasi bahwa<br>pengajuan<br>lamaran tidak<br>berhasil dan<br>mengharuskan<br>mengharuskan<br>menampilkan<br>informasi<br>lamaran profilePassedRemampilkan<br>informasi seputar<br>vacany list. Klik button<br>apply setelah<br>menu2.Input keywords<br>pada search<br>barIamaran tidak<br>berhasil dan<br>mengharuskan<br>mengharuskan<br>melengkapi data<br>di halaman profilePassed                                                                                                    | Halaman <i>career</i><br>menampilkan<br>informasi seputar<br>vacany list. Klik button<br><i>apply</i> tanpa membuat<br>akun pada <i>e</i> -<br><i>recruitment</i>                                                                                                    | C15        | 1.<br>2.<br>3.                                                                                                    | Mengakses<br>halaman<br>career pada<br>navbar menu<br>Input keywords<br>pada search<br>bar<br>Klik "+" untuk<br>menampilkan<br>informaci                                                                                                    | Menampilkan<br>notifikasi atau<br>informasi bahwa<br>pengajuan<br>lamaran tidak<br>berhasil dan<br>mengharuskan<br>sign in                                                                                                    | Menampilkan<br>notifikasi atau<br>informasi bahwa<br>pengajuan<br>lamaran tidak<br>berhasil dan<br>mengharuskan<br>sign in                                                                                                    | Passe  | ed |
| Halaman career<br>menampilkan<br>informasi seputar<br>vacany list. Klik button<br>apply setelah<br>membuat akun dan<br>belum melengkapi<br>halaman profileC161. Mengakses<br>halaman career<br>pada navbar<br>menuMenampilkan<br>notifikasi atau<br>informasi bahwa<br>pengajuan<br>lamaran tidak<br>berhasil dan<br>mengharuskan<br>mengharuskan<br>melengkapi data<br>di halaman profileMenampilkan<br>notifikasi atau<br>informasi bahwa<br>pengajuan<br>lamaran tidak<br>berhasil dan<br>melengkapi data<br>di halaman profilePassed4. VIIK buttor<br>menampilkan<br>informasi seputar<br>vacany list. Klik buttor<br>apply setelah<br>menbuat akun dan<br>belum melengkapi<br>halaman profile1. Mengakses<br>halaman career<br>menu<br>2. Input keywords<br>bar<br>bar<br>menampilkan<br>informasi<br>barMenampilkan<br>notifikasi atau<br>informasi bahwa<br>pengajuan<br>lamaran tidak<br>berhasil dan<br>melengkapi data<br>di halaman profilePassed4. VIIK buttor<br>menu<br>pada search<br>bar2. Input keywords<br>pada search<br>barMenampilkan<br>mengharuskan<br>melengkapi data<br>di halaman profilePassed                                                                                                    | <br>Halaman <i>career</i><br>menampilkan<br>informasi seputar<br>vacany list. Klik button<br><i>apply</i> tanpa membuat<br>akun pada <i>e</i> -<br><i>recruitment</i>                                                                                                    | C15        | 1.<br>2.<br>3.                                                                                                    | Mengakses<br>halaman<br>career pada<br>navbar menu<br>Input keywords<br>pada search<br>bar<br>Klik "+" untuk<br>menampilkan<br>informasi                                                                                                    | Menampilkan<br>notifikasi atau<br>informasi bahwa<br>pengajuan<br>lamaran tidak<br>berhasil dan<br>mengharuskan<br><i>sign in</i>                                                                                                    | Menampilkan<br>notifikasi atau<br>informasi bahwa<br>pengajuan<br>lamaran tidak<br>berhasil dan<br>mengharuskan<br>sign in                                                                                                    | Passe  | ed |
| Halaman career       C16       1.       Mengakses       Menampilkan       Menampilkan       Passed         informasi seputar       notifikasi atau       informasi seputar       pada navbar       informasi bahwa       informasi bahwa       pengajuan       pengajuan       pada search       berhasil dan       berhasil dan       berhasil dan       mengharuskan       mengharuskan       mengharuskan       melengkapi data       di halaman profile       di halaman profile                                                                                                    | Halaman <i>career</i><br>menampilkan<br>informasi seputar<br>vacany list. Klik button<br><i>apply</i> tanpa membuat<br>akun pada <i>e</i> -<br><i>recruitment</i>                                                                                                    | C15        | 1.<br>2.<br>3.                                                                                                    | Mengakses<br>halaman<br>career pada<br>navbar menu<br>Input keywords<br>pada search<br>bar<br>Klik "+" untuk<br>menampilkan<br>informasi<br>lowongan                                                                                                    | Menampilkan<br>notifikasi atau<br>informasi bahwa<br>pengajuan<br>lamaran tidak<br>berhasil dan<br>mengharuskan<br><i>sign in</i>                                                                                                    | Menampilkan<br>notifikasi atau<br>informasi bahwa<br>pengajuan<br>lamaran tidak<br>berhasil dan<br>mengharuskan<br>sign in                                                                                                    | Passe  | ed |
| Halaman career<br>menampilkanC161.MengaksesMenampilkanMenampilkanPassedmenampilkan<br>informasi seputar<br>vacany list. Klik button<br>apply setelah<br>membuat akun dan<br>belum melengkapi<br>halaman profile1.Menampilkan<br>halaman career<br>pada navbar<br>menunotifikasi atau<br>informasi bahwa<br>pengajuan<br>berhasil dan<br>mengharuskan<br>mengharuskannotifikasi atau<br>informasi bahwa<br>pengajuannotifikasi atau<br>informasi bahwa<br>pengajuan2.Input keywords<br>pada search<br>barlamaran tidak<br>berhasil dan<br>mengharuskan<br>menampilkan<br>informasi<br>lamaran tidaklamaran tidak<br>berhasil dan<br>mengharuskan<br>melengkapi data<br>di halaman profilePassed                                                                                                    | Halaman <i>career</i><br>menampilkan<br>informasi seputar<br>vacany list. Klik button<br><i>apply</i> tanpa membuat<br>akun pada <i>e</i> -<br><i>recruitment</i>                                                                                                    | C15        | 1.<br>2.<br>3.                                                                                                    | Mengakses<br>halaman<br>career pada<br>navbar menu<br>Input keywords<br>pada search<br>bar<br>Klik "+" untuk<br>menampilkan<br>informasi<br>lowongan<br>Klik button                                                                                                    | Menampilkan<br>notifikasi atau<br>informasi bahwa<br>pengajuan<br>lamaran tidak<br>berhasil dan<br>mengharuskan<br><i>sign in</i>                                                                                                    | Menampilkan<br>notifikasi atau<br>informasi bahwa<br>pengajuan<br>lamaran tidak<br>berhasil dan<br>mengharuskan<br>sign in                                                                                                    | Passe  | ed |
| menampilkan<br>informasi seputar<br>vacany list. Klik button<br>apply setelah<br>membuat akun dan<br>belum melengkapi<br>halaman profilehalaman career<br>pada navbar<br>menunotifikasi atau<br>informasi bahwa<br>pengajuannotifikasi atau<br>informasi bahwa<br>pengajuan2.Input keywords<br>pada search<br>barlamaran tidak<br>berhasil dan<br>mengharuskan<br>menampilkan<br>informasi<br>bernasil danlamaran tidak<br>berhasil dan<br>mengharuskan<br>melengkapi data<br>di halaman profile                                                                                                    | Halaman <i>career</i><br>menampilkan<br>informasi seputar<br>vacany list. Klik button<br><i>apply</i> tanpa membuat<br>akun pada <i>e</i> -<br><i>recruitment</i>                                                                                                    | C15        | 1.<br>2.<br>3.                                                                                                    | Mengakses<br>halaman<br>career pada<br>navbar menu<br>Input keywords<br>pada search<br>bar<br>Klik "+" untuk<br>menampilkan<br>informasi<br>lowongan<br>Klik button<br>"apply"                                                                                                    | Menampilkan<br>notifikasi atau<br>informasi bahwa<br>pengajuan<br>lamaran tidak<br>berhasil dan<br>mengharuskan<br><i>sign in</i>                                                                                                    | Menampilkan<br>notifikasi atau<br>informasi bahwa<br>pengajuan<br>lamaran tidak<br>berhasil dan<br>mengharuskan<br>sign in                                                                                                    | Passe  | ed |
| informasi seputar<br>vacany list. Klik button<br>apply setelah<br>membuat akun dan<br>belum melengkapi<br>halaman profile                                                                                                    | Halaman <i>career</i><br>menampilkan<br>informasi seputar<br>vacany list. Klik button<br><i>apply</i> tanpa membuat<br>akun pada <i>e</i> -<br><i>recruitment</i><br>Halaman <i>career</i>                                                                                                    | C15<br>C16 | 1.<br>2.<br>3.<br>4.                                                                                                    | Mengakses<br>halaman<br>career pada<br>navbar menu<br>Input keywords<br>pada search<br>bar<br>Klik "+" untuk<br>menampilkan<br>informasi<br>lowongan<br>Klik button<br>"apply"<br>Mengakses                                                                                                    | Menampilkan<br>notifikasi atau<br>informasi bahwa<br>pengajuan<br>lamaran tidak<br>berhasil dan<br>mengharuskan<br><i>sign in</i><br>Menampilkan                                                                                                    | Menampilkan<br>notifikasi atau<br>informasi bahwa<br>pengajuan<br>lamaran tidak<br>berhasil dan<br>mengharuskan<br>sign in                                                                                                    | Passe  | ed |
| vacany list. Klik button<br>apply setelah<br>membuat akun dan<br>belum melengkapi<br>halaman profile                                                                                                    | Halaman <i>career</i><br>menampilkan<br>informasi seputar<br>vacany list. Klik button<br><i>apply</i> tanpa membuat<br>akun pada <i>e</i> -<br><i>recruitment</i><br>Halaman <i>career</i><br>menampilkan                                                                                                    | C15<br>C16 | 1.<br>2.<br>3.<br>4.                                                                                                    | Mengakses<br>halaman<br>career pada<br>navbar menu<br>Input keywords<br>pada search<br>bar<br>Klik "+" untuk<br>menampilkan<br>informasi<br>lowongan<br>Klik button<br>"apply"<br>Mengakses<br>halaman career                                                                                                    | Menampilkan<br>notifikasi atau<br>informasi bahwa<br>pengajuan<br>lamaran tidak<br>berhasil dan<br>mengharuskan<br><i>sign in</i><br>Menampilkan<br>notifikasi atau                                                                                                    | Menampilkan<br>notifikasi atau<br>informasi bahwa<br>pengajuan<br>lamaran tidak<br>berhasil dan<br>mengharuskan<br>sign in<br>Menampilkan<br>notifikasi atau                                                                                                    | Passe  | ed |
| apply setelah<br>membuat akun dan<br>belum melengkapi<br>halaman profile2.Input keywords<br>pada search<br>barlamaran tidak<br>berhasil dan<br>mengharuskanlamaran tidak<br>berhasil dan<br>mengharuskan3.Klik "+" untuk<br>menampilkan<br>informasi<br>lowonganmenampilkan<br>informasidi halaman profile                                                                                                    | Halaman <i>career</i><br>menampilkan<br>informasi seputar<br>vacany list. Klik button<br><i>apply</i> tanpa membuat<br>akun pada <i>e</i> -<br><i>recruitment</i><br>Halaman <i>career</i><br>menampilkan<br>informasi seputar                                                                                                    | C15<br>C16 | 1.<br>2.<br>3.<br>4.                                                                                                    | Mengakses<br>halaman<br>career pada<br>navbar menu<br>Input keywords<br>pada search<br>bar<br>Klik "+" untuk<br>menampilkan<br>informasi<br>lowongan<br>Klik button<br>"apply"<br>Mengakses<br>halaman career<br>pada navbar                                                                                                    | Menampilkan<br>notifikasi atau<br>informasi bahwa<br>pengajuan<br>lamaran tidak<br>berhasil dan<br>mengharuskan<br><i>sign in</i><br>Menampilkan<br>notifikasi atau<br>informasi bahwa                                                                                                    | Menampilkan<br>notifikasi atau<br>informasi bahwa<br>pengajuan<br>lamaran tidak<br>berhasil dan<br>mengharuskan<br>sign in<br>Menampilkan<br>notifikasi atau<br>informasi bahwa                                                                                                    | Passe  | ed |
| membuat akun dan<br>belum melengkapi<br>halaman profilepada search<br>barberhasil dan<br>mengharuskanberhasil dan<br>mengharuskan3.Klik "+" untuk<br>menampilkan<br>informasi<br>lowonganmelengkapi data<br>di halaman profilemelengkapi data<br>di halaman profile                                                                                                    | Halaman <i>career</i><br>menampilkan<br>informasi seputar<br>vacany list. Klik button<br><i>apply</i> tanpa membuat<br>akun pada <i>e</i> -<br><i>recruitment</i><br>Halaman <i>career</i><br>menampilkan<br>informasi seputar<br>vacany list. Klik button                                                                                    | C15        | 1.<br>2.<br>3.<br>4.                                                                                                    | Mengakses<br>halaman<br>career pada<br>navbar menu<br>Input keywords<br>pada search<br>bar<br>Klik "+" untuk<br>menampilkan<br>informasi<br>lowongan<br>Klik button<br>"apply"<br>Mengakses<br>halaman career<br>pada navbar<br>menu                                                                                                    | Menampilkan<br>notifikasi atau<br>informasi bahwa<br>pengajuan<br>lamaran tidak<br>berhasil dan<br>mengharuskan<br><i>sign in</i><br>Menampilkan<br>notifikasi atau<br>informasi bahwa<br>pengajuan                                                                                           | Menampilkan<br>notifikasi atau<br>informasi bahwa<br>pengajuan<br>lamaran tidak<br>berhasil dan<br>mengharuskan<br>sign in<br>Menampilkan<br>notifikasi atau<br>informasi bahwa<br>pengajuan                                                                                           | Passe  | ed |
| belum melengkapi<br>halaman profile                                                                                                    | Halaman <i>career</i><br>menampilkan<br>informasi seputar<br>vacany list. Klik button<br><i>apply</i> tanpa membuat<br>akun pada <i>e</i> -<br><i>recruitment</i><br>Halaman <i>career</i><br>menampilkan<br>informasi seputar<br>vacany list. Klik button<br><i>apply</i> setelah                                                            | C15        | 1.<br>2.<br>3.<br>4.<br>1.                                                                                                    | Mengakses<br>halaman<br>career pada<br>navbar menu<br>Input keywords<br>pada search<br>bar<br>Klik "+" untuk<br>menampilkan<br>informasi<br>lowongan<br>Klik button<br>"apply"<br>Mengakses<br>halaman career<br>pada navbar<br>menu<br>Input keywords                                                                                                    | Menampilkan<br>notifikasi atau<br>informasi bahwa<br>pengajuan<br>lamaran tidak<br>berhasil dan<br>mengharuskan<br><i>sign in</i><br>Menampilkan<br>notifikasi atau<br>informasi bahwa<br>pengajuan<br>lamaran tidak                                                                          | Menampilkan<br>notifikasi atau<br>informasi bahwa<br>pengajuan<br>lamaran tidak<br>berhasil dan<br>mengharuskan<br>sign in<br>Menampilkan<br>notifikasi atau<br>informasi bahwa<br>pengajuan<br>lamaran tidak                                                                          | Passe  | ed |
| halaman profile     3. Klik "+" untuk<br>menampilkan<br>informasi<br>lowongan     melengkapi data<br>di halaman profile     melengkapi data<br>di halaman profile                                                                                                    | Halaman <i>career</i><br>menampilkan<br>informasi seputar<br>vacany list. Klik button<br><i>apply</i> tanpa membuat<br>akun pada <i>e</i> -<br><i>recruitment</i><br>Halaman <i>career</i><br>menampilkan<br>informasi seputar<br>vacany list. Klik button<br><i>apply</i> setelah<br>membuat akun dan                                        | C15        | 1.<br>2.<br>3.<br>4.<br>1.<br>2.                                                                                                    | Mengakses<br>halaman<br>career pada<br>navbar menu<br>Input keywords<br>pada search<br>bar<br>Klik "+" untuk<br>menampilkan<br>informasi<br>lowongan<br>Klik button<br>"apply"<br>Mengakses<br>halaman career<br>pada navbar<br>menu<br>Input keywords<br>pada search                                                                                            | Menampilkan<br>notifikasi atau<br>informasi bahwa<br>pengajuan<br>lamaran tidak<br>berhasil dan<br>mengharuskan<br><i>sign in</i><br>Menampilkan<br>notifikasi atau<br>informasi bahwa<br>pengajuan<br>lamaran tidak<br>berhasil dan                                                          | Menampilkan<br>notifikasi atau<br>informasi bahwa<br>pengajuan<br>lamaran tidak<br>berhasil dan<br>mengharuskan<br>sign in<br>Menampilkan<br>notifikasi atau<br>informasi bahwa<br>pengajuan<br>lamaran tidak<br>berhasil dan                                                          | Passe  | ed |
| menampilkan di halaman profile di halaman profile<br>informasi<br>lowongan                                                                                                    | Halaman <i>career</i><br>menampilkan<br>informasi seputar<br>vacany list. Klik button<br><i>apply</i> tanpa membuat<br>akun pada <i>e</i> -<br><i>recruitment</i><br>Halaman <i>career</i><br>menampilkan<br>informasi seputar<br>vacany list. Klik button<br><i>apply</i> setelah<br>membuat akun dan<br>belum melengkapi                    | C15        | 1.<br>2.<br>3.<br>4.<br>1.<br>2.                                                                                                    | Mengakses<br>halaman<br>career pada<br>navbar menu<br>Input keywords<br>pada search<br>bar<br>Klik "+" untuk<br>menampilkan<br>informasi<br>lowongan<br>Klik button<br>"apply"<br>Mengakses<br>halaman career<br>pada navbar<br>menu<br>Input keywords<br>pada search<br>bar                                                                                     | Menampilkan<br>notifikasi atau<br>informasi bahwa<br>pengajuan<br>lamaran tidak<br>berhasil dan<br>mengharuskan<br><i>sign in</i><br>Menampilkan<br>notifikasi atau<br>informasi bahwa<br>pengajuan<br>lamaran tidak<br>berhasil dan<br>mengharuskan                                          | Menampilkan<br>notifikasi atau<br>informasi bahwa<br>pengajuan<br>lamaran tidak<br>berhasil dan<br>mengharuskan<br>sign in<br>Menampilkan<br>notifikasi atau<br>informasi bahwa<br>pengajuan<br>lamaran tidak<br>berhasil dan<br>mengharuskan                                          | Passe  | ed |
| informasi<br>Iowongan                                                                                                    | Halaman <i>career</i><br>menampilkan<br>informasi seputar<br>vacany list. Klik button<br><i>apply</i> tanpa membuat<br>akun pada <i>e</i> -<br><i>recruitment</i><br>Halaman <i>career</i><br>menampilkan<br>informasi seputar<br>vacany list. Klik button<br><i>apply</i> setelah<br>membuat akun dan<br>belum melengkapi<br>halaman profile | C15        | 1.<br>2.<br>3.<br>4.<br>1.<br>2.<br>3.                                                                                                    | Mengakses<br>halaman<br>career pada<br>navbar menu<br>Input keywords<br>pada search<br>bar<br>Klik "+" untuk<br>menampilkan<br>informasi<br>lowongan<br>Klik button<br>"apply"<br>Mengakses<br>halaman career<br>pada navbar<br>menu<br>Input keywords<br>pada search<br>bar<br>Klik "+" untuk                                                                   | Menampilkan<br>notifikasi atau<br>informasi bahwa<br>pengajuan<br>lamaran tidak<br>berhasil dan<br>mengharuskan<br><i>sign in</i><br>Menampilkan<br>notifikasi atau<br>informasi bahwa<br>pengajuan<br>lamaran tidak<br>berhasil dan<br>mengharuskan<br>melengkapi data                       | Menampilkan<br>notifikasi atau<br>informasi bahwa<br>pengajuan<br>lamaran tidak<br>berhasil dan<br>mengharuskan<br>sign in<br>Menampilkan<br>notifikasi atau<br>informasi bahwa<br>pengajuan<br>lamaran tidak<br>berhasil dan<br>mengharuskan<br>melengkapi data                       | Passe  | ed |
| lowongan                                                                                                    | Halaman <i>career</i><br>menampilkan<br>informasi seputar<br>vacany list. Klik button<br><i>apply</i> tanpa membuat<br>akun pada <i>e</i> -<br><i>recruitment</i><br>Halaman <i>career</i><br>menampilkan<br>informasi seputar<br>vacany list. Klik button<br><i>apply</i> setelah<br>membuat akun dan<br>belum melengkapi<br>halaman profile | C15        | 1.<br>2.<br>3.<br>4.<br>2.<br>3.                                                                                                    | Mengakses<br>halaman<br>career pada<br>navbar menu<br>Input keywords<br>pada search<br>bar<br>Klik "+" untuk<br>menampilkan<br>informasi<br>lowongan<br>Klik button<br>"apply"<br>Mengakses<br>halaman career<br>pada navbar<br>menu<br>Input keywords<br>pada search<br>bar<br>Klik "+" untuk<br>menampilkan                                                    | Menampilkan<br>notifikasi atau<br>informasi bahwa<br>pengajuan<br>lamaran tidak<br>berhasil dan<br>mengharuskan<br><i>sign in</i><br>Menampilkan<br>notifikasi atau<br>informasi bahwa<br>pengajuan<br>lamaran tidak<br>berhasil dan<br>mengharuskan<br>melengkapi data<br>di halaman profile | Menampilkan<br>notifikasi atau<br>informasi bahwa<br>pengajuan<br>lamaran tidak<br>berhasil dan<br>mengharuskan<br>sign in<br>Menampilkan<br>notifikasi atau<br>informasi bahwa<br>pengajuan<br>lamaran tidak<br>berhasil dan<br>mengharuskan<br>melengkapi data<br>di halaman profile | Passe  | ed |
|                                                                                                    | Halaman <i>career</i><br>menampilkan<br>informasi seputar<br>vacany list. Klik button<br><i>apply</i> tanpa membuat<br>akun pada <i>e</i> -<br><i>recruitment</i><br>Halaman <i>career</i><br>menampilkan<br>informasi seputar<br>vacany list. Klik button<br><i>apply</i> setelah<br>membuat akun dan<br>belum melengkapi<br>halaman profile | C15        | 1.<br>2.<br>3.<br>4.<br>1.<br>2.<br>3.                                                                                                    | Mengakses<br>halaman<br>career pada<br>navbar menu<br>Input keywords<br>pada search<br>bar<br>Klik "+" untuk<br>menampilkan<br>informasi<br>lowongan<br>Klik button<br>"apply"<br>Mengakses<br>halaman career<br>pada navbar<br>menu<br>Input keywords<br>pada search<br>bar<br>Klik "+" untuk<br>menampilkan<br>informasi                                       | Menampilkan<br>notifikasi atau<br>informasi bahwa<br>pengajuan<br>lamaran tidak<br>berhasil dan<br>mengharuskan<br><i>sign in</i><br>Menampilkan<br>notifikasi atau<br>informasi bahwa<br>pengajuan<br>lamaran tidak<br>berhasil dan<br>mengharuskan<br>melengkapi data<br>di halaman profile | Menampilkan<br>notifikasi atau<br>informasi bahwa<br>pengajuan<br>lamaran tidak<br>berhasil dan<br>mengharuskan<br>sign in<br>Menampilkan<br>notifikasi atau<br>informasi bahwa<br>pengajuan<br>lamaran tidak<br>berhasil dan<br>mengharuskan<br>melengkapi data<br>di halaman profile | Passe  | ed |
| 4. Klik button                                                                                                    | Halaman <i>career</i><br>menampilkan<br>informasi seputar<br>vacany list. Klik button<br><i>apply</i> tanpa membuat<br>akun pada <i>e</i> -<br><i>recruitment</i><br>Halaman <i>career</i><br>menampilkan<br>informasi seputar<br>vacany list. Klik button<br><i>apply</i> setelah<br>membuat akun dan<br>belum melengkapi<br>halaman profile | C15        | 1.<br>2.<br>3.<br>4.<br>1.<br>2.<br>3.                                                                                                    | Mengakses<br>halaman<br>career pada<br>navbar menu<br>Input keywords<br>pada search<br>bar<br>Klik "+" untuk<br>menampilkan<br>informasi<br>lowongan<br>Klik button<br>"apply"<br>Mengakses<br>halaman career<br>pada navbar<br>menu<br>Input keywords<br>pada search<br>bar<br>Klik "+" untuk<br>menampilkan<br>informasi<br>lowongan                           | Menampilkan<br>notifikasi atau<br>informasi bahwa<br>pengajuan<br>lamaran tidak<br>berhasil dan<br>mengharuskan<br><i>sign in</i><br>Menampilkan<br>notifikasi atau<br>informasi bahwa<br>pengajuan<br>lamaran tidak<br>berhasil dan<br>mengharuskan<br>melengkapi data<br>di halaman profile | Menampilkan<br>notifikasi atau<br>informasi bahwa<br>pengajuan<br>lamaran tidak<br>berhasil dan<br>mengharuskan<br>sign in<br>Menampilkan<br>notifikasi atau<br>informasi bahwa<br>pengajuan<br>lamaran tidak<br>berhasil dan<br>mengharuskan<br>melengkapi data<br>di halaman profile | Passe  | ed |
| <b>"</b> = = = = 1 = <b>?</b>                                                                                                    | Halaman <i>career</i><br>menampilkan<br>informasi seputar<br>vacany list. Klik button<br><i>apply</i> tanpa membuat<br>akun pada <i>e</i> -<br><i>recruitment</i><br>Halaman <i>career</i><br>menampilkan<br>informasi seputar<br>vacany list. Klik button<br><i>apply</i> setelah<br>membuat akun dan<br>belum melengkapi<br>halaman profile | C15        | 1.<br>2.<br>3.<br>4.<br>1.<br>2.<br>3.<br>4.                                                                                                    | Mengakses<br>halaman<br>career pada<br>navbar menu<br>Input keywords<br>pada search<br>bar<br>Klik "+" untuk<br>menampilkan<br>informasi<br>lowongan<br>Klik button<br>"apply"<br>Mengakses<br>halaman career<br>pada navbar<br>menu<br>Input keywords<br>pada search<br>bar<br>Klik "+" untuk<br>menampilkan<br>informasi<br>lowongan<br>Klik button            | Menampilkan<br>notifikasi atau<br>informasi bahwa<br>pengajuan<br>lamaran tidak<br>berhasil dan<br>mengharuskan<br><i>sign in</i><br>Menampilkan<br>notifikasi atau<br>informasi bahwa<br>pengajuan<br>lamaran tidak<br>berhasil dan<br>mengharuskan<br>melengkapi data<br>di halaman profile | Menampilkan<br>notifikasi atau<br>informasi bahwa<br>pengajuan<br>lamaran tidak<br>berhasil dan<br>mengharuskan<br>sign in<br>Menampilkan<br>notifikasi atau<br>informasi bahwa<br>pengajuan<br>lamaran tidak<br>berhasil dan<br>mengharuskan<br>melengkapi data<br>di halaman profile | Passe  | ed |
| "anniv"                                                                                                    | Halaman <i>career</i><br>menampilkan<br>informasi seputar<br>vacany list. Klik button<br><i>apply</i> tanpa membuat<br>akun pada <i>e</i> -<br><i>recruitment</i><br>Halaman <i>career</i><br>menampilkan<br>informasi seputar<br>vacany list. Klik button<br><i>apply</i> setelah<br>membuat akun dan<br>belum melengkapi<br>halaman profile | C15        | 1.         2.         3.         4.         1.         2.         3.         4.         1.         3.         4.         3.         4.         3.         4.         3.         4. | Mengakses<br>halaman<br>career pada<br>navbar menu<br>Input keywords<br>pada search<br>bar<br>Klik "+" untuk<br>menampilkan<br>informasi<br>lowongan<br>Klik button<br>"apply"<br>Mengakses<br>halaman career<br>pada navbar<br>menu<br>Input keywords<br>pada search<br>bar<br>Klik "+" untuk<br>menampilkan<br>informasi<br>lowongan<br>Klik button<br>"apply" | Menampilkan<br>notifikasi atau<br>informasi bahwa<br>pengajuan<br>lamaran tidak<br>berhasil dan<br>mengharuskan<br><i>sign in</i><br>Menampilkan<br>notifikasi atau<br>informasi bahwa<br>pengajuan<br>lamaran tidak<br>berhasil dan<br>mengharuskan<br>melengkapi data<br>di halaman profile | Menampilkan<br>notifikasi atau<br>informasi bahwa<br>pengajuan<br>lamaran tidak<br>berhasil dan<br>mengharuskan<br>sign in<br>Menampilkan<br>notifikasi atau<br>informasi bahwa<br>pengajuan<br>lamaran tidak<br>berhasil dan<br>mengharuskan<br>melengkapi data<br>di halaman profile | Passe  | ed |

### 5. Halaman Sign Up

Praktikan melakukan pengujian *black box* pada halaman *sign up*. Halaman *sign up* adalah halaman yang digunakan oleh pelamar untuk dapat membuat akun pada *e-recruitment*. Setiap pelamar wajib memiliki akun untuk dapat mengajukan lamaran dan melihat status lamaran yang sudah diajukan oleh calon pelamar. Pada halaman *sign up* terdapat field *full name, KTP Number, birth date, username, password, re-enter password,* dan email. **Tabel 3.6** hasil pengujian yang dilakukan praktikan pada halaman *Sign Up.* 

| Kode    | Deskripsi<br>Pengujian | Kode<br>Test |     | Skenario<br>Penguijan       | Hasil yang<br>dibarapkan | Hasil<br>Pengujian | Status<br>Pengujian |
|---------|------------------------|--------------|-----|-----------------------------|--------------------------|--------------------|---------------------|
| i ungsi | rengujian              | Case         | 1   | rengujian                   | ипагаркан                | rengujian          | rengujian           |
| TCSU6   | Halaman <i>sign up</i> | S17          | 1.  | Akses halaman               | Berhasil                 | Berhasil           | Passed              |
|         | untuk membuat akun     |              |     | sign in pada                | mendaftar dan            | mendaftar          |                     |
|         | baru sehingga dapat    |              |     | portal e-                   | membuat akun             | membuat akun       |                     |
|         | mengakses portal e-    |              | -   | recruitment                 | baru                     | baru dan data      |                     |
|         | recruitment            |              | 2.  | Klik button sign            |                          | tersimpan ke       |                     |
|         | Malalada Sanat         |              |     | up untuk                    |                          | dalam database     |                     |
|         | Melakukan Input        |              |     | mengakses                   |                          |                    |                     |
|         | secara benar full      |              |     | naiaman sign                |                          | 10                 |                     |
|         | name KTP number        |              | 3   | up<br>Memasukkan            |                          |                    |                     |
|         | hirth date username    |              | 0.  | full name                   |                          |                    |                     |
|         | password, re-enter     |              | 4.  | Memasukkan                  |                          |                    |                     |
|         | password, dan email.   |              |     | KTP number                  |                          |                    |                     |
|         |                        |              | 5.  | Memasukkan                  |                          |                    |                     |
|         |                        |              |     | birth date                  |                          |                    |                     |
|         |                        |              | N   | sesuai format               |                          |                    |                     |
|         |                        |              |     | "m <mark>m/dd</mark> /yyyy" |                          |                    |                     |
|         |                        |              | 6.  | Memasukkan                  |                          |                    |                     |
|         |                        |              |     | Username                    |                          |                    |                     |
|         |                        |              | 7.  | Memasukkan                  |                          |                    |                     |
|         |                        |              |     | Password                    |                          |                    |                     |
|         |                        |              | 8.  | Memasukkan                  |                          |                    |                     |
|         |                        |              |     | Re-Enter                    |                          |                    |                     |
|         |                        |              | 0   | Password                    |                          |                    |                     |
|         | $\sim$                 |              | 9.  | Memasukkan                  |                          |                    |                     |
|         |                        |              | 10  | Klik button                 |                          |                    |                     |
|         |                        |              | 10. | Sumbit                      |                          |                    |                     |
|         | Halaman sign up        | S18          | 1   | Akses halaman               | Tidak berhasil           | Tidak berhasil     | Passed              |
|         | untuk membuat akun     |              |     | sign in pada                | membuat akun             | membuat akun       | 1 45564             |
|         | baru sehingga dapat    | 11           | 1   | portal e-                   | baru dan muncul          | baru dan muncul    |                     |
|         | mengakses portal e-    |              | - ( | recruitment                 | notifikasi atau          | notifikasi atau    |                     |
|         | recruitment            |              | 2.  | Klik button sign            | tanda bahwa              | tanda bahwa        |                     |
|         |                        |              |     | up untuk                    | nama dan re-             | nama dan re-       |                     |
|         |                        |              |     | mengakses                   | enter password           | enter password     |                     |
|         | Melakukan input        |              |     | halaman sign                | wajib diisi              | wajib diisi        |                     |
|         | dengan atau            |              |     | up                          |                          |                    |                     |
|         | mengosongkan           |              | 3.  | Memasukkan                  |                          |                    |                     |
|         | beberapa field dan     |              |     | KTP number                  |                          |                    |                     |
|         | mengisi beberapa       |              | 4.  | Memasukkan                  |                          |                    |                     |
|         | field dengan benar.    |              |     | birth date                  |                          |                    |                     |
|         |                        |              |     | sesual format               |                          |                    |                     |
|         |                        |              | E   | Momoculkkon                 |                          |                    |                     |
|         |                        |              | э.  | licorpomo                   |                          |                    |                     |
|         | 1                      |              |     | Usemane                     |                          |                    |                     |

Tabel 3.6 Test Case Pengujian Black Box Manual Sign Up

|                     |         | 6.      | Memasukkan                  |                 |                 |        |
|---------------------|---------|---------|-----------------------------|-----------------|-----------------|--------|
|                     |         |         | Password                    |                 |                 |        |
|                     |         | 7.      | Klik button                 |                 |                 |        |
|                     |         |         | Sumbit                      |                 |                 |        |
| Halaman sign up     | S19     | 1.      | Akses halaman               | Tidak berhasil  | Tidak berhasil  | Passed |
| untuk membuat akun  | 0.0     |         | sign in nada                | membuat akun    | membuat akun    |        |
| baru sobingga dapat |         |         | portal o                    | haru dan muncul | haru dan muncul |        |
| mangakasa nartal a  |         |         |                             | patu uan muncui | paru uan muncui |        |
| mengakses ponal e-  |         | ~       | Kill hatter sing            | hounkasi dala   | hounkasi dala   |        |
| recruitment         |         | Ζ.      | Klik button sign            | narus dilsi     | narus diisi     |        |
|                     |         |         | up untuk                    | dengan benar    | dengan benar    |        |
| Melakukan input     |         |         | mengakses                   |                 |                 |        |
| dengan mengisi      |         |         | halaman sign                |                 |                 |        |
| semua field namun   |         |         | up                          |                 |                 |        |
| dengan format yang  |         | 3.      | Memasukkan                  |                 |                 |        |
| tidak sesuai        |         | ( ) ( ) | full name                   | C               |                 |        |
|                     |         | 4.      | Memasukkan                  |                 |                 |        |
|                     |         |         | KTP number                  |                 | ·               |        |
|                     |         |         | lebih dari 16               |                 |                 |        |
|                     |         |         | digit                       |                 |                 |        |
|                     |         | 5       | Memasukkan                  |                 |                 |        |
|                     |         | 0.      | hirth date                  |                 |                 |        |
|                     |         |         | dongon format               |                 | Y Y             |        |
|                     |         |         | aelob                       |                 | · · ·           |        |
|                     |         |         | Salah<br>"dd/mm/su"         |                 | . 0             |        |
|                     |         | ~       |                             |                 |                 |        |
|                     |         | 6.      | Метазиккап                  |                 |                 |        |
|                     |         |         | Username tidak              |                 |                 |        |
| _                   |         |         | sesual kriteria             |                 |                 |        |
|                     |         | 7.      | Memasukkan                  |                 |                 |        |
|                     |         |         | Password                    |                 |                 |        |
|                     |         | 8.      | Memasukkan                  |                 |                 |        |
|                     |         | 1       | Re-Enter                    |                 |                 |        |
|                     |         |         | Password tidak              |                 |                 |        |
|                     |         |         | se <mark>su</mark> ai input |                 |                 | _      |
| 1.1.1               |         |         | password                    |                 |                 |        |
|                     | 1       | 9.      | Memasukkan                  |                 |                 |        |
|                     |         |         | Email                       |                 |                 |        |
|                     |         | 10      | . Klik button               |                 |                 |        |
|                     |         | _       | Sumbit                      |                 |                 |        |
| Membatalkan         | S20     | 1.      | Akses portal e-             | Berhasil        | Berhasil        | Passed |
| pembuatan akun      |         |         | recruitment                 | membatalkan     | membatalkan     |        |
| dengan klik button  |         |         | nada halaman                | nembuatan akun  | pembuatan akun  |        |
| "cancel"            |         |         | sign in                     | Pomodulariakur  | pomodulariakuri |        |
|                     |         | 2       | Klik button                 |                 |                 |        |
| $\sim$              |         | ۷.      |                             | 1               | $\sim$          |        |
|                     |         |         |                             |                 | -               |        |
|                     | 11/     |         | ~                           |                 | ÷               |        |
|                     | - V     | 1       |                             | NIC             |                 |        |
| 6 Holo              | man Dra | file    | 7 []                        | IN '            |                 |        |

# 6. Halaman Profile

Pada halaman profile adalah page yang digunakan oleh pelamar untuk mengisi data yang terdiri dari sub page yaitu personal data, address, file data, education, dan working experience. Data profile yang telah diisi lengkap oleh pelamar akan terintegrasi ke sistem HRIS Pertalife Insurance dan mengubah data tersebut menjadi bentuk Curriculum Vitae (CV) sehingga mudah dibaca oleh rekruter.

Pelamar yang belum melengkapi halaman *profile* tidak dapat mengajukan lamaran pada *page career.* 

### a. Halaman Personal Data

Praktiran melakukan pengujian *black box* pada halaman *personal data* berdasarkan pada formulir yang terdapat pada halaman *personal* yang terdiri dari *full name, nick name, first title, last title* (gelar), *gender, birth date, birth place, nationality, ethnic, religion, martial status, martial status since, number of children, KTP, upload picture, job info, dan notes.* **Tabel 3.7** hasil pengujian yang dilakukan praktikan pada halaman *profile Personal Data.* 

|                         |                                                                                                    | Kada                         |                                                                                                    |                                                                                                    |                                                                                                    |                               |
|-------------------------|----------------------------------------------------------------------------------------------------|------------------------------|----------------------------------------------------------------------------------------------------|----------------------------------------------------------------------------------------------------|----------------------------------------------------------------------------------------------------|-------------------------------|
| Kode<br>Fungsi          | Deskripsi<br>Pengujian                                                                                                    | Kode<br>Test<br>Case         | Skenario<br>Pengujian                                                                                                    | Hasil yang<br>diharapkan                                                                                                    | Hasil<br>Pengujian                                                                                                    | Status<br>Pengujian           |
| Kode<br>Fungsi<br>TCPD7 | Deskripsi<br>Pengujian<br>Halaman <i>profile</i><br>untuk melengkapi<br>data <i>input</i> yang<br>diperlukan dalam<br>proses lamaran yang<br>akan diterima dan<br>disimpan sistem<br>Halaman <i>personal</i><br><i>data</i> untuk<br>melakukan <i>input</i><br>dengan mengisi<br>secara keseluruhan<br>dan sesuai | Kode<br>Test<br>Case<br>PD21 | Skenario         Pengujian         1. Masuk ke dalam         halaman         pengguna portal         e-recruitment         2. Klik pada icon         profile         3. Masukkan data         full name         4. Masukkan data         nick name         5. Pilih first title         6. Pilih last title         7. Pilih gender         8. Masukkan birth         date         9. Masukkan birth         place         10. Pilih nationality         11. Pilih ethnic         12. Pilih marital status         14. Masukkan marital         status (ijka sudah | Hasil yang<br>diharapkan<br>Berhasil mengisi<br>dan menyimpan<br>data pada<br><i>personal data</i><br>dan berhasil<br>untuk akses<br>halaman <i>address</i> | Hasil<br>Pengujian<br>Berhasil mengisi<br>dan menyimpan<br>data pada<br>personal data<br>dan berhasil<br>untuk akses<br>halaman address | Status<br>Pengujian<br>Passed |
|                         |                                                                                                    |                              | menikah)<br>15. Masukkan<br>number of<br>children<br>16. Masukkan KTP<br>17. Upload picture<br>formal<br>18. Pilih job info<br>19. Notes (optional)<br>20. Klik button next                                                                                                    |                                                                                                    |                                                                                                    |                               |
|                         | Halaman <i>protile</i><br>untuk melengkapi<br>data <i>input</i> yang                                                                                                    | PD22                         | 1. Masuk ke dalam<br>halaman                                                                                                    | Berhasil mengisi<br>dan menyimpan<br>data pada                                                                                                    | Berhasil mengisi<br>dan menyimpan<br>data pada                                                                                          | Passed                        |

### Tabel 3. 7 Test Case Pengujian Black Box Manual Personal Data

| r     |                         |       |         |                                         |                      |                      |        |
|-------|-------------------------|-------|---------|-----------------------------------------|----------------------|----------------------|--------|
|       | diperlukan dalam        |       |         | pengguna portal                         | personal data.       | personal data.       |        |
|       | proses lamaran yang     |       |         | e-recruitment                           | Field pada first     | Field pada first     |        |
|       | akan diterima dan       |       | 2.      | Klik pada <i>icon</i>                   | title dan last title | title dan last title |        |
|       | disimpan sistem         |       |         | profile                                 | terisi "none"        | terisi "none"        |        |
|       | alompan clotom          |       | З       | Masukkan data                           | Serta herhasil       | Serta herhasil       |        |
|       | Lielemen nersenel       |       | 0.      | full nome                               | okasa holomon        | okasa bolomon        |        |
|       |                         |       |         |                                         | akses naiaman        | akses naiaman        |        |
|       | data untuk              |       | 4.      | Masukkan data                           | adress               | adress               |        |
|       | melakukan <i>input</i>  |       |         | nick name                               |                      |                      |        |
|       | dengan tidak mengisi    |       | 5.      | Pilih <i>gender</i>                     |                      |                      |        |
|       | data first title, last  |       | 6.      | Masukkan b <i>irth</i>                  |                      |                      |        |
|       | title, number of        |       |         | date                                    |                      |                      |        |
|       | children. marital       |       | 7.      | Masukkan <i>birth</i>                   |                      |                      |        |
|       | status since unload     |       |         | nlace                                   |                      |                      |        |
|       | nieture KTD Number      |       | 0       | Dilib nationality                       |                      |                      |        |
|       | picture, KTP Number,    |       | 0.      |                                         | ~                    |                      |        |
|       | Job Into dan notes      |       | 9.      | Pliin religion                          | C .                  |                      |        |
|       | secara keseluruhan      |       | 10.     | Pilih marital status                    | > /                  |                      |        |
|       | dan sesuai (bukan       |       | 11.     | Klik button <i>next</i>                 |                      |                      |        |
|       | data mandatory)         |       | _       |                                         |                      |                      |        |
|       | Halaman profile         | PD23  | 1.      | Masuk ke dalam                          | Tidak berhasil 🧹     | Tidak berhasil       | Passed |
|       | untuk melengkapi        |       |         | halaman                                 | tersimpan dan        | tersimpan dan        |        |
|       | data <i>input</i> yang  |       |         | pengguna portal                         | tidak berhasil       | tidak berhasil       |        |
|       | diperlukan dalam        |       |         | e-recruitment                           | menampilkan          | menampilkan          |        |
|       | proses Jamaran yang     |       | 2       | Klik pada icon                          | nade                 | nado                 |        |
|       | okon ditorimo don       |       | 2.      | nin paula icon                          | page                 | page                 |        |
|       |                         |       | 2       |                                         | Selanjutnya.         | Selanjutnya.         |        |
|       | disimpan sistem         |       | 3.      |                                         | Selain Itu,          | Selain Itu,          |        |
|       |                         |       | 4.      | Pilih last title                        | muncul tanda         | muncul tanda         |        |
|       |                         |       | 5.      | Pilih ethnic                            | validation error     | validation error     |        |
|       | Halaman <i>personal</i> |       | 6.      | Masukkan <i>marital</i>                 | bahwa field          | bahwa field          |        |
|       | data untuk              |       |         | <i>sta<mark>tu</mark>s (jika suda</i> h | harus diisi dan      | harus diisi dan      | -      |
|       | melakukan <i>input</i>  |       |         | menikah)                                | alert "mandatory     | alert "mandatory     |        |
|       | dengan tidak mengisi    |       | 7.      | Masukkan                                | field must be        | field must be        |        |
|       | data nick name, full    |       |         | number of                               | filled               | filled               |        |
|       | name, religion, birth   |       |         | children                                | (keterangan)".       | (keterangan)".       |        |
|       | date birth place        |       | 8       | Masukkan KTP                            | Serta tidak          | Serta tidak          |        |
|       | gender nationality      |       | 0.<br>0 | Linload nicture                         | berhasil akses       | berhasil akses       |        |
|       | don marital status      |       | 5.      | formal                                  | bolomon adross       | bolomon adress       |        |
|       |                         |       | 10      | Dilib ich info                          | Indialitati auress   | naiaman auress       |        |
|       | secara keselurunan      |       | 10.     |                                         |                      |                      |        |
|       | dan sesual (data        |       | 11.     | Notes (optional)                        |                      |                      |        |
|       | mandatory)              |       | 12.     | Klik button next                        |                      |                      |        |
|       | Halaman profile         | PD24  | 1.      | Masuk ke dalam                          | Tidak berhasil       | Tidak berhasil       | Passed |
|       | untuk melengkapi        |       |         | halaman                                 | tersimpan dan        | tersimpan dan        |        |
|       | data <i>input</i> yang  |       |         | pengguna portal                         | tidak berhasil       | tidak berhasil       |        |
|       | diperlukan dalam        |       |         | e-recruitment                           | menampilkan 🛛 🖉      | menampilkan          |        |
|       | proses lamaran yang     |       | 2.      | Klik pada <i>icon</i>                   | page                 | page                 |        |
|       | akan diterima dan       |       |         | profile                                 | selanjutnya,         | selanjutnya,         |        |
|       | disimpan sistem         |       | 3.      | Klik button next                        | muncul tanda         | muncul tanda         |        |
|       |                         | - V - | - (     | pada halaman                            | validation error     | validation error     |        |
|       | Klik button next tanna  |       |         | personal data                           | "mandatory field     | "mandatory field     |        |
|       | mengisi seluruh form    |       |         | poroonaraata                            | must be filled       | must be filled       |        |
|       | mengisi selurun torm    |       |         |                                         | (kotorongon)"        | (kotorongon)"        |        |
| TOPPO | Llolomon restile        | DDOC  | 4       | Moouldka                                | (recentryall).       | (recentryall).       | Dearry |
|       |                         | PD25  | 1.      | iviasuk ke dalam                        | Dernasii             | Dernasii             | Passed |
|       | untuk melengkapi        |       |         | nalaman                                 | mengunggan           | mengunggan           |        |
|       | data input yang         |       |         | pengguna portal                         | dan menyimpan        | dan menyimpan        |        |
|       | diperlukan dalam        |       |         | e-recruitment                           | foto pada            | foto pada            |        |
|       | proses lamaran yang     |       | 2.      | Klik pada <i>icon</i>                   | personal data        | personal data        |        |
|       | akan diterima dan       |       |         | profile                                 | dan berhasil         | dan berhasil         |        |
|       | disimpan sistem         |       | 3.      | Klik icon search                        | untuk akses          | untuk akses          |        |
|       |                         |       |         | pada field picture                      | halaman address      | halaman address      |        |
|       |                         |       | 4.      | Klik browse (foto                       |                      |                      |        |
|       |                         |       |         | eksternal)                              |                      |                      |        |

| Maximum and a fact        |      | -  | Links and a second               |                |                |        |
|---------------------------|------|----|----------------------------------|----------------|----------------|--------|
| iviengunggan picture      |      | 5. | Upload sesual                    |                |                |        |
| dengan format             |      |    | format foto                      |                |                |        |
| .PNG/.JPEG/.JPG           |      |    | .PNG/.JPEG/.JPG                  |                |                |        |
|                           |      | 6. | Klik save                        |                |                |        |
| Halaman profile           | PD26 | 1. | Masuk ke dalam                   | Berhasil       | Berhasil       | Passed |
| untuk melengkapi          |      |    | halaman                          | mengunduh foto | mengunduh foto |        |
| data <i>input</i> yang    |      |    | pengguna portal                  | yang telah     | yang telah     |        |
| diperlukan dalam          |      |    | e-recruitment                    | diunggah       | diunggah       |        |
| proses lamaran yang       |      | 2. | Klik pada <i>icon</i>            |                |                |        |
| akan diterima dan         |      |    | profile                          |                |                |        |
| disimpan sistem           |      | 3. | Klik icon search                 |                |                |        |
|                           |      |    | pada field picture               |                |                |        |
| Mengunduh picture         |      |    | yang sudah terisi                |                |                |        |
| yang sudah diunggah       |      |    | foto                             |                |                |        |
| pada field <i>picture</i> |      | 4. | Klik download                    | C              |                |        |
|                           |      |    | untuk                            | N /            |                |        |
|                           |      | J  | mengunduh                        |                |                |        |
|                           |      |    | picture                          |                |                |        |
|                           |      | 5. | Klik icon close                  |                |                |        |
| $\sim$                    |      |    | untuk menutup                    |                | 1              |        |
| Halaman profile           | PD27 | 1. | Masuk ke dalam                   | Berhasil       | Berhasil       | Passed |
| untuk melengkapi          |      |    | halaman                          | menghapus foto | menghapus foto |        |
| data <i>input</i> yang    |      |    | pengguna portal                  | yang telah     | yang telah     |        |
| diperlukan dalam          |      |    | e-recruitment                    | diunggah       | diunggah       |        |
| proses lamaran yang       |      | 2. | Klik pada <i>icon</i>            |                |                |        |
| akan diterima dan         |      |    | profile                          |                | -              |        |
| disimpan sistem           |      | 3. | Klik icon search                 |                |                |        |
|                           |      |    | pada field picture               |                |                |        |
| Menghapus picture         |      |    | ya <mark>ng sudah ter</mark> isi |                |                |        |
| yang sudah diunggah       |      |    | foto                             |                |                |        |
| pada field picture        |      | 4. | Klik clear untuk                 |                |                |        |
|                           |      |    | menghapus                        |                |                |        |
|                           |      |    | picture                          |                |                |        |
| 1                         |      | 5. | Klik icon close                  |                |                |        |
|                           | 1    |    | untuk menutup                    |                |                |        |

### b. Halaman Address

Selanjutnya praktikan melakukan pengujian *black box* pada halaman *address*. Halaman *address* dapat dilihat setelah mengisi *mandatory fields* pada halaman *profile personal data*. Pada halaman *address* terdapat beberapa kolom yang akan diisi oleh kandidat yaitu *address type, address,* RT/RW, kelurahan, kecamatan, *city, province, country, postal code, telephone number, cellphone number,* dan notes. **Tabel 3.8** hasil pengujian yang dilakukan praktikan pada halaman *Profile Address.* 

| Kode<br>Fungsi | Deskripsi<br>Pengujian                                                                                                    | Kode<br>Test<br>Case |                            | Skenario<br>Pengujian                                                                                                    | Hasil yang<br>diharapkan                                                                                                    | Hasil<br>Pengujian                                                                                                    | Status<br>Pengujian                                                                                            |                                        |                |                                                                          |   |   |  |  |  |  |  |   |
|----------------|----------------------------------------------------------------------------------------------------|----------------------|----------------------------|----------------------------------------------------------------------------------------------------|----------------------------------------------------------------------------------------------------|----------------------------------------------------------------------------------------------------|----------------------------------------------------------------------------------------------------|----------------------------------------|----------------|--------------------------------------------------------------------------|---|---|--|--|--|--|--|---|
| TCA8           | CA8 Halaman profile A<br>address untuk<br>melengkapi data<br>alamat <i>input</i> yang<br>diperlukan dalam<br>proses lamaran yang                            | A28                  | 1.<br>2.<br>3.             | Masuk ke dalam<br>halaman<br>pengguna portal<br><i>e-recruitment</i><br>Klik pada icon<br>profile<br>Klik button next                     | Berhasil mengisi<br>dan menyimpan<br>data pada<br><i>address</i> atau<br>alamat lengkap<br>serta berhasil<br>mengakses                 | Berhasil mengisi<br>dan menyimpan<br>data pada<br><i>address</i> atau<br>alamat lengkap<br>serta berhasil<br>mengakses                 | Passed                                                                                                    |                                        |                |                                                                          |   |   |  |  |  |  |  |   |
|                | disimpan sistem<br>Halaman <i>address</i><br>untuk melakukan                                                                                                |                      |                            |                                                                                                    |                                                                                                    |                                                                                                    | pada halaman halaman <i>file data</i> halaman <i>file data</i> data<br>4. Pilih address<br>type<br>5. Masukkan | halaman file data                      |                |                                                                          |   |   |  |  |  |  |  |   |
|                | <i>input</i> dengan mengisi<br>secara keseluruhan<br>dan sesuai                                                                                             |                      |                            |                                                                                                    |                                                                                                    |                                                                                                    |                                                                                                    | 5.<br>6.<br>7.<br>8.<br>9.<br>10<br>11 | 6.<br>7.<br>8. | address atau<br>alamat lengkap<br>Masukkan RT<br>Masukkan RW<br>Masukkan | 1 | 7 |  |  |  |  |  |   |
|                | •                                                                                                    |                      |                            |                                                                                                    |                                                                                                    |                                                                                                    |                                                                                                    |                                        |                |                                                                          |   |   |  |  |  |  |  | 1 |
|                | P                                                                                                    |                      |                            |                                                                                                    | 12.<br>13.<br>14.                                                                                                    | Province<br>Pilih Country<br>Masukkan Postal<br>Code<br>Masukkan<br>Telephone                                                          |                                                                                                    |                                        |                |                                                                          |   |   |  |  |  |  |  |   |
|                | 3                                                                                                    |                      |                            |                                                                                                    |                                                                                                    | 15.<br>16.<br>17.                                                                                                    | Masukkan<br>Cellphone<br>Masukkan Notes<br>(opsional)<br>Klik button Next                                      |                                        | V              |                                                                          |   |   |  |  |  |  |  |   |
|                | Halaman profile<br>address untuk<br>melengkapi data<br>alamat input yang<br>diperlukan dalam<br>proses lamaran yang<br>akan diterima dan<br>disimpan sistem | A29                  | 1.<br>2.<br>3.             | Masuk ke dalam<br>halaman<br>pengguna portal<br><i>e-recruitment</i><br>Klik pada icon<br>profile<br>Klik button next<br>pada halaman     | Berhasil mengisi<br>dan menyimpan<br>data pada<br>address atau<br>alamat lengkap<br>serta berhasil<br>untuk akses<br>halaman file data | Berhasil mengisi<br>dan menyimpan<br>data pada<br>address atau<br>alamat lengkap<br>serta berhasil<br>untuk akses<br>halaman file data | Passed                                                                                                    |                                        |                |                                                                          |   |   |  |  |  |  |  |   |
|                | Halaman <i>address</i><br>untuk melakukan<br><i>input</i> dengan mengisi<br>data atau kolom<br>mandatory saja                                               |                      | 4.<br>5.<br>6.<br>7.<br>8. | profile personal<br>data<br>Pilih address<br>type<br>Masukkan<br>address atau<br>alamat lengkap<br>Masukkan RT<br>Masukkan RW<br>Masukkan |                                                                                                    |                                                                                                    |                                                                                                    |                                        |                |                                                                          |   |   |  |  |  |  |  |   |
|                |                                                                                                    |                      | 9.                         | Masukkan<br>Kecamatan                                                                                                    |                                                                                                    |                                                                                                    |                                                                                                    |                                        |                |                                                                          |   |   |  |  |  |  |  |   |

Tabel 3.8 Test Case Pengujian Black Box Manual Address

|                                                                                                    |             | 4.5                                                                                                    | M 11 01                                                                                                    |                                                                                                    |                                                                                                    |         |
|----------------------------------------------------------------------------------------------------|-------------|----------------------------------------------------------------------------------------------------|----------------------------------------------------------------------------------------------------|----------------------------------------------------------------------------------------------------|----------------------------------------------------------------------------------------------------|---------|
|                                                                                                    |             | 10.                                                                                                    | IVIASUKKAN City                                                                                                    |                                                                                                    |                                                                                                    |         |
|                                                                                                    |             | 11.                                                                                                    | Masukkan                                                                                                    |                                                                                                    |                                                                                                    |         |
|                                                                                                    |             |                                                                                                    | Province                                                                                                    |                                                                                                    |                                                                                                    |         |
|                                                                                                    |             | 12.                                                                                                    | Pilih Country                                                                                                    |                                                                                                    |                                                                                                    |         |
|                                                                                                    |             | 13.                                                                                                    | Masukkan Postal                                                                                                    |                                                                                                    |                                                                                                    |         |
|                                                                                                    |             |                                                                                                    | Code                                                                                                    |                                                                                                    |                                                                                                    |         |
|                                                                                                    |             |                                                                                                    | Manullan                                                                                                    |                                                                                                    |                                                                                                    |         |
|                                                                                                    |             | 14.                                                                                                    | Masukkan                                                                                                    |                                                                                                    |                                                                                                    |         |
|                                                                                                    |             |                                                                                                    | Cellphone                                                                                                    |                                                                                                    |                                                                                                    |         |
|                                                                                                    |             | 15.                                                                                                    | Klik button Next                                                                                                    |                                                                                                    |                                                                                                    |         |
| Halaman profile                                                                                                    | A30         | 1.                                                                                                    | Masuk ke dalam                                                                                                    | Tidak berhasil                                                                                                    | Tidak berhasil                                                                                                    | Passed  |
| addressuntuk                                                                                                    | 7.00        |                                                                                                    | halaman                                                                                                    | tersimpan dan                                                                                                    | tersimpan dan                                                                                                    | 1 40004 |
|                                                                                                    |             |                                                                                                    | nanaman                                                                                                    | tidak harbasil                                                                                                    | tidak barbasil                                                                                                    |         |
| тенендкарі бата                                                                                                    |             |                                                                                                    | pengguna ponai                                                                                                    | lidak berhasii                                                                                                    | lidak bernasii                                                                                                    |         |
| alamat <i>input</i> yang                                                                                                    |             |                                                                                                    | e-recruitment                                                                                                    | menampilkan                                                                                                    | menampilkan                                                                                                    |         |
| diperlukan dalam                                                                                                    |             | 2.                                                                                                    | Klik pada icon                                                                                                    | page                                                                                                    | page                                                                                                    |         |
| proses lamaran yang                                                                                                    |             | 6                                                                                                    | profile                                                                                                    | selanjutnya,                                                                                                    | selanjutnya,                                                                                                    |         |
| akan diterima dan                                                                                                    | · · · · · · | 3.                                                                                                    | Klik button next                                                                                                    | muncul tanda                                                                                                    | muncul tanda                                                                                                    |         |
| disimpan sistem                                                                                                    |             | 0.                                                                                                    | nada halaman                                                                                                    | validation error                                                                                                    | validation error                                                                                                    |         |
| disimpan sistem                                                                                                    |             | <b>N</b>                                                                                                    | pada nalaman                                                                                                    | hohwo field                                                                                                    | hohwo field                                                                                                    |         |
|                                                                                                    |             |                                                                                                    | prome personal                                                                                                    |                                                                                                    |                                                                                                    |         |
|                                                                                                    |             |                                                                                                    | data                                                                                                    | harus diisi dan 🧳                                                                                                    | harus diisi dan                                                                                                    |         |
| $\sim$                                                                                                    |             | 4.                                                                                                    | Pilih <i>addr</i> ess                                                                                                    | alert, serta tidak                                                                                                    | alert, serta tidak                                                                                                    |         |
| Halaman address                                                                                                    |             |                                                                                                    | type                                                                                                    | dapat                                                                                                    | dapat                                                                                                    |         |
| untuk melakukan                                                                                                    |             | 5.                                                                                                    | Masukkan                                                                                                    | mengakses                                                                                                    | mengakses                                                                                                    |         |
| innut dengan mengisi                                                                                                    |             |                                                                                                    | address atau                                                                                                    | halaman file data                                                                                                    | halaman file data                                                                                                    |         |
| heborono kolom                                                                                                    |             |                                                                                                    | alamationakan                                                                                                    |                                                                                                    | naiaman nic data                                                                                                    |         |
| beberapa kolom                                                                                                    |             | ·                                                                                                    | анаптастепукар                                                                                                    |                                                                                                    |                                                                                                    |         |
| mandatory dan tidak                                                                                                    |             | 6.                                                                                                    | Masukkan City                                                                                                    |                                                                                                    |                                                                                                    |         |
| mengisi kolom RT,                                                                                                    |             | 7.                                                                                                    | Pilih Country                                                                                                    |                                                                                                    |                                                                                                    |         |
| RW, Kelurahan,                                                                                                    |             | 8.                                                                                                    | Masukkan Postal                                                                                                    |                                                                                                    |                                                                                                    |         |
| Kecamatan. dan                                                                                                    |             |                                                                                                    | Code                                                                                                    |                                                                                                    |                                                                                                    |         |
| Provinsi                                                                                                    |             | a                                                                                                    | Masukkan                                                                                                    |                                                                                                    |                                                                                                    | -       |
| i iovinai.                                                                                                    |             | 5.                                                                                                    | Callabana                                                                                                    |                                                                                                    |                                                                                                    |         |
|                                                                                                    |             |                                                                                                    |                                                                                                    |                                                                                                    |                                                                                                    |         |
|                                                                                                    |             | N                                                                                                    | Ochphone                                                                                                    |                                                                                                    |                                                                                                    |         |
|                                                                                                    |             | 10.                                                                                                    | Klik button Next                                                                                                    |                                                                                                    |                                                                                                    |         |
| Halaman profile                                                                                                    | A31         | 10.<br>1.                                                                                                    | Klik button Next<br>Masuk ke dalam                                                                                                    | Tidak berhasil                                                                                                    | Tidak berhasil                                                                                                    | Passed  |
| Halaman <i>profile</i><br>untuk melengkapi                                                                                                    | A31         | 10.<br>1.                                                                                                    | Klik button Next<br>Masuk ke dalam<br>halaman                                                                                                    | Tidak berhasil<br>tersimpan dan                                                                                                    | Tidak berhasil<br>tersimpan dan                                                                                                    | Passed  |
| Halaman <i>profile</i><br>untuk melengkapi<br>data <i>input</i> yang                                                                                                    | A31         | 10.<br>1.                                                                                                    | Klik button Next<br>Masuk ke dalam<br>halaman<br>pengguna portal                                                                                                    | Tidak berhasil<br>tersimpan dan<br>tidak berhasil                                                                                                    | Tidak berhasil<br>tersimpan dan<br>tidak berhasil                                                                                                    | Passed  |
| Halaman <i>profile</i><br>untuk melengkapi<br>data <i>input</i> yang<br>diperlukan dalam                                                                                                    | A31         | 10.<br>1.                                                                                                    | Klik button Next<br>Masuk ke dalam<br>halaman<br>pengguna portal<br>e-recruitment                                                                                                    | Tidak berhasil<br>tersimpan dan<br>tidak berhasil<br>menampilkan                                                                                                    | Tidak berhasil<br>tersimpan dan<br>tidak berhasil<br>menampilkan                                                                                                    | Passed  |
| Halaman <i>profile</i><br>untuk melengkapi<br>data <i>input</i> yang<br>diperlukan dalam<br>proces lamaran yang                                                                                                    | A31         | 10.                                                                                                    | Klik button Next<br>Masuk ke dalam<br>halaman<br>pengguna portal<br>e-recruitment<br>Klik pada icon                                                                                                    | Tidak berhasil<br>tersimpan dan<br>tidak berhasil<br>menampilkan                                                                                                    | Tidak berhasil<br>tersimpan dan<br>tidak berhasil<br>menampilkan                                                                                                    | Passed  |
| Halaman <i>profile</i><br>untuk melengkapi<br>data <i>input</i> yang<br>diperlukan dalam<br>proses lamaran yang                                                                                                    | A31         | 10.<br>1.<br>2.                                                                                                    | Klik button Next<br>Masuk ke dalam<br>halaman<br>pengguna portal<br><i>e-recruitment</i><br>Klik pada <i>icon</i>                                                                                                    | Tidak berhasil<br>tersimpan dan<br>tidak berhasil<br>menampilkan<br>page                                                                                                    | Tidak berhasil<br>tersimpan dan<br>tidak berhasil<br>menampilkan<br>page                                                                                                    | Passed  |
| Halaman <i>profile</i><br>untuk melengkapi<br>data <i>input</i> yang<br>diperlukan dalam<br>proses lamaran yang<br>akan diterima dan                                                                                                    | A31         | 10.<br>1.<br>2.                                                                                                    | Klik button Next<br>Masuk ke dalam<br>halaman<br>pengguna portal<br>e-recruitment<br>Klik pada icon<br>profile                                                                                                    | Tidak berhasil<br>tersimpan dan<br>tidak berhasil<br>menampilkan<br><i>page</i><br>selanjutnya.                                                                                                    | Tidak berhasil<br>tersimpan dan<br>tidak berhasil<br>menampilkan<br><i>page</i><br>selanjutnya.                                                                                                    | Passed  |
| Halaman <i>profile</i><br>untuk melengkapi<br>data <i>input</i> yang<br>diperlukan dalam<br>proses lamaran yang<br>akan diterima dan<br>disimpan sistem                                                                                                    | A31         | 10.<br>1.<br>2.<br>3.                                                                                                    | Klik button Next<br>Masuk ke dalam<br>halaman<br>pengguna portal<br><i>e-recruitment</i><br>Klik pada <i>icon</i><br><i>profile</i><br>Akses halaman                                                                                                    | Tidak berhasil<br>tersimpan dan<br>tidak berhasil<br>menampilkan<br><i>page</i><br>selanjutnya.<br>Selain itu,                                                                                                    | Tidak berhasil<br>tersimpan dan<br>tidak berhasil<br>menampilkan<br><i>page</i><br>selanjutnya.<br>Selain itu,                                                                                                    | Passed  |
| Halaman <i>profile</i><br>untuk melengkapi<br>data <i>input</i> yang<br>diperlukan dalam<br>proses lamaran yang<br>akan diterima dan<br>disimpan sistem                                                                                                    | A31         | 10.<br>1.<br>2.<br>3.                                                                                                    | Klik button Next<br>Masuk ke dalam<br>halaman<br>pengguna portal<br><i>e-recruitment</i><br>Klik pada <i>icon</i><br><i>profile</i><br>Akses halaman<br><i>address</i> pada                                                                                                    | Tidak berhasil<br>tersimpan dan<br>tidak berhasil<br>menampilkan<br><i>page</i><br>selanjutnya.<br>Selain itu,<br>muncul tanda                                                                                                    | Tidak berhasil<br>tersimpan dan<br>tidak berhasil<br>menampilkan<br><i>page</i><br>selanjutnya.<br>Selain itu,<br>muncul tanda                                                                                                    | Passed  |
| Halaman <i>profile</i><br>untuk melengkapi<br>data <i>input</i> yang<br>diperlukan dalam<br>proses lamaran yang<br>akan diterima dan<br>disimpan sistem<br>Klik button next tanpa                                                                                                    | A31         | 10.<br>1.<br>2.<br>3.                                                                                                    | Klik button Next<br>Masuk ke dalam<br>halaman<br>pengguna portal<br><i>e-recruitment</i><br>Klik pada <i>icon</i><br><i>profile</i><br>Akses halaman<br><i>address</i> pada<br><i>profile</i>                                                                                                    | Tidak berhasil<br>tersimpan dan<br>tidak berhasil<br>menampilkan<br>page<br>selanjutnya.<br>Selain itu,<br>muncul tanda<br>validation error                                                                                                    | Tidak berhasil<br>tersimpan dan<br>tidak berhasil<br>menampilkan<br>page<br>selanjutnya.<br>Selain itu,<br>muncul tanda<br>validation error                                                                                                    | Passed  |
| Halaman <i>profile</i><br>untuk melengkapi<br>data <i>input</i> yang<br>diperlukan dalam<br>proses lamaran yang<br>akan diterima dan<br>disimpan sistem<br>Klik button next tanpa<br>mengisi seluruh form                                                                                                    | A31         | 10.<br>1.<br>2.<br>3.                                                                                                    | Klik button Next<br>Masuk ke dalam<br>halaman<br>pengguna portal<br><i>e-recruitment</i><br>Klik pada <i>icon</i><br><i>profile</i><br>Akses halaman<br><i>address</i> pada<br><i>profile</i><br>Klik button <i>next</i>                                                                                                    | Tidak berhasil<br>tersimpan dan<br>tidak berhasil<br>menampilkan<br>page<br>selanjutnya.<br>Selain itu,<br>muncul tanda<br>validation error<br>bahwa field                                                                                                    | Tidak berhasil<br>tersimpan dan<br>tidak berhasil<br>menampilkan<br><i>page</i><br>selanjutnya.<br>Selain itu,<br>muncul tanda<br><i>validation error</i><br>bahwa field                                                                                                    | Passed  |
| Halaman <i>profile</i><br>untuk melengkapi<br>data <i>input</i> yang<br>diperlukan dalam<br>proses lamaran yang<br>akan diterima dan<br>disimpan sistem<br>Klik button next tanpa<br>mengisi seluruh form                                                                                                    | A31         | 10.<br>1.<br>2.<br>3.<br>4.                                                                                                    | Klik button Next<br>Masuk ke dalam<br>halaman<br>pengguna portal<br><i>e-recruitment</i><br>Klik pada <i>icon</i><br><i>profile</i><br>Akses halaman<br><i>address</i> pada<br><i>profile</i><br>Klik button <i>next</i>                                                                                                    | Tidak berhasil<br>tersimpan dan<br>tidak berhasil<br>menampilkan<br>page<br>selanjutnya.<br>Selain itu,<br>muncul tanda<br>validation error<br>bahwa field<br>harus diisi dan                                                                                                    | Tidak berhasil<br>tersimpan dan<br>tidak berhasil<br>menampilkan<br><i>page</i><br>selanjutnya.<br>Selain itu,<br>muncul tanda<br><i>validation error</i><br>bahwa field<br>harus diisi dan                                                                                                    | Passed  |
| Halaman <i>profile</i><br>untuk melengkapi<br>data <i>input</i> yang<br>diperlukan dalam<br>proses lamaran yang<br>akan diterima dan<br>disimpan sistem<br>Klik button next tanpa<br>mengisi seluruh form                                                                                                    | A31         | 10.<br>1.<br>2.<br>3.<br>4.                                                                                                    | Klik button Next<br>Masuk ke dalam<br>halaman<br>pengguna portal<br><i>e-recruitment</i><br>Klik pada <i>icon</i><br><i>profile</i><br>Akses halaman<br><i>address</i> pada<br><i>profile</i><br>Klik button <i>next</i>                                                                                                    | Tidak berhasil<br>tersimpan dan<br>tidak berhasil<br>menampilkan<br>page<br>selanjutnya.<br>Selain itu,<br>muncul tanda<br>validation error<br>bahwa field<br>harus diisi dan<br>alat "mandatara"                                                                                                    | Tidak berhasil<br>tersimpan dan<br>tidak berhasil<br>menampilkan<br>page<br>selanjutnya.<br>Selain itu,<br>muncul tanda<br>validation error<br>bahwa field<br>harus diisi dan                                                                                                    | Passed  |
| Halaman <i>profile</i><br>untuk melengkapi<br>data <i>input</i> yang<br>diperlukan dalam<br>proses lamaran yang<br>akan diterima dan<br>disimpan sistem<br>Klik button next tanpa<br>mengisi seluruh form                                                                                                    | A31         | 10.<br>1.<br>2.<br>3.<br>4.                                                                                                    | Klik button Next<br>Masuk ke dalam<br>halaman<br>pengguna portal<br><i>e-recruitment</i><br>Klik pada <i>icon</i><br><i>profile</i><br>Akses halaman<br><i>address</i> pada<br><i>profile</i><br>Klik button <i>next</i>                                                                                                    | Tidak berhasil<br>tersimpan dan<br>tidak berhasil<br>menampilkan<br>page<br>selanjutnya.<br>Selain itu,<br>muncul tanda<br>validation error<br>bahwa field<br>harus diisi dan<br>alert "mandatory                                                                                                    | Tidak berhasil<br>tersimpan dan<br>tidak berhasil<br>menampilkan<br><i>page</i><br>selanjutnya.<br>Selain itu,<br>muncul tanda<br><i>validation error</i><br>bahwa field<br>harus diisi dan<br>alert "mandatory                                                                                                    | Passed  |
| Halaman <i>profile</i><br>untuk melengkapi<br>data <i>input</i> yang<br>diperlukan dalam<br>proses lamaran yang<br>akan diterima dan<br>disimpan sistem<br>Klik button next tanpa<br>mengisi seluruh form                                                                                                    | A31         | 10.<br>1.<br>2.<br>3.<br>4.                                                                                                    | Klik button Next<br>Masuk ke dalam<br>halaman<br>pengguna portal<br><i>e-recruitment</i><br>Klik pada <i>icon</i><br><i>profile</i><br>Akses halaman<br><i>address</i> pada<br><i>profile</i><br>Klik button <i>next</i>                                                                                                    | Tidak berhasil<br>tersimpan dan<br>tidak berhasil<br>menampilkan<br>page<br>selanjutnya.<br>Selain itu,<br>muncul tanda<br>validation error<br>bahwa field<br>harus diisi dan<br>alert "mandatory<br>field must be                                                                                                    | Tidak berhasil<br>tersimpan dan<br>tidak berhasil<br>menampilkan<br><i>page</i><br>selanjutnya.<br>Selain itu,<br>muncul tanda<br><i>validation error</i><br>bahwa field<br>harus diisi dan<br>alert "mandatory<br>field must be                                                                                                    | Passed  |
| Halaman <i>profile</i><br>untuk melengkapi<br>data <i>input</i> yang<br>diperlukan dalam<br>proses lamaran yang<br>akan diterima dan<br>disimpan sistem<br>Klik button next tanpa<br>mengisi seluruh form                                                                                                    | A31         | 10.<br>1.<br>2.<br>3.<br>4.                                                                                                    | Klik button Next<br>Masuk ke dalam<br>halaman<br>pengguna portal<br><i>e-recruitment</i><br>Klik pada <i>icon</i><br><i>profile</i><br>Akses halaman<br><i>address</i> pada<br><i>profile</i><br>Klik button <i>next</i>                                                                                                    | Tidak berhasil<br>tersimpan dan<br>tidak berhasil<br>menampilkan<br><i>page</i><br>selanjutnya.<br>Selain itu,<br>muncul tanda<br><i>validation error</i><br>bahwa field<br>harus diisi dan<br>alert "mandatory<br>field must be<br>filled                                                                                                    | Tidak berhasil<br>tersimpan dan<br>tidak berhasil<br>menampilkan<br><i>page</i><br>selanjutnya.<br>Selain itu,<br>muncul tanda<br><i>validation error</i><br>bahwa field<br>harus diisi dan<br>alert "mandatory<br>field must be<br>filled                                                                                                    | Passed  |
| Halaman <i>profile</i><br>untuk melengkapi<br>data <i>input</i> yang<br>diperlukan dalam<br>proses lamaran yang<br>akan diterima dan<br>disimpan sistem<br>Klik button next tanpa<br>mengisi seluruh form                                                                                                    | A31         | 10.<br>1.<br>2.<br>3.<br>4.                                                                                                    | Klik button Next<br>Masuk ke dalam<br>halaman<br>pengguna portal<br>e-recruitment<br>Klik pada icon<br>profile<br>Akses halaman<br>address pada<br>profile<br>Klik button next                                                                                                    | Tidak berhasil<br>tersimpan dan<br>tidak berhasil<br>menampilkan<br><i>page</i><br>selanjutnya.<br>Selain itu,<br>muncul tanda<br><i>validation error</i><br>bahwa field<br>harus diisi dan<br>alert "mandatory<br>field must be<br>filled<br>(keterangan)".                                                                                                    | Tidak berhasil<br>tersimpan dan<br>tidak berhasil<br>menampilkan<br><i>page</i><br>selanjutnya.<br>Selain itu,<br>muncul tanda<br><i>validation error</i><br>bahwa field<br>harus diisi dan<br>alert "mandatory<br>field must be<br>filled<br>(keterangan)".                                                                                                    | Passed  |
| Halaman <i>profile</i><br>untuk melengkapi<br>data <i>input</i> yang<br>diperlukan dalam<br>proses lamaran yang<br>akan diterima dan<br>disimpan sistem<br>Klik button next tanpa<br>mengisi seluruh form                                                                                                    | A31         | 10.<br>1.<br>2.<br>3.<br>4.                                                                                                    | Klik button Next<br>Masuk ke dalam<br>halaman<br>pengguna portal<br>e-recruitment<br>Klik pada icon<br>profile<br>Akses halaman<br>address pada<br>profile<br>Klik button next                                                                                                    | Tidak berhasil<br>tersimpan dan<br>tidak berhasil<br>menampilkan<br>page<br>selanjutnya.<br>Selain itu,<br>muncul tanda<br>validation error<br>bahwa field<br>harus diisi dan<br>alert "mandatory<br>field must be<br>filled<br>(keterangan)".<br>Serta, tidak                                                                                                    | Tidak berhasil<br>tersimpan dan<br>tidak berhasil<br>menampilkan<br>page<br>selanjutnya.<br>Selain itu,<br>muncul tanda<br>validation error<br>bahwa field<br>harus diisi dan<br>alert "mandatory<br>field must be<br>filled<br>(keterangan)".<br>Serta, tidak                                                                                                    | Passed  |
| Halaman <i>profile</i><br>untuk melengkapi<br>data <i>input</i> yang<br>diperlukan dalam<br>proses lamaran yang<br>akan diterima dan<br>disimpan sistem<br>Klik button next tanpa<br>mengisi seluruh form                                                                                                    | A31         | 10.<br>1.<br>2.<br>3.<br>4.                                                                                                    | Klik button Next<br>Masuk ke dalam<br>halaman<br>pengguna portal<br>e-recruitment<br>Klik pada icon<br>profile<br>Akses halaman<br>address pada<br>profile<br>Klik button next                                                                                                    | Tidak berhasil<br>tersimpan dan<br>tidak berhasil<br>menampilkan<br>page<br>selanjutnya.<br>Selain itu,<br>muncul tanda<br>validation error<br>bahwa field<br>harus diisi dan<br>alert "mandatory<br>field must be<br>filled<br>(keterangan)".<br>Serta, tidak<br>berhasil akses                                                                                                    | Tidak berhasil<br>tersimpan dan<br>tidak berhasil<br>menampilkan<br>page<br>selanjutnya.<br>Selain itu,<br>muncul tanda<br>validation error<br>bahwa field<br>harus diisi dan<br>alert "mandatory<br>field must be<br>filled<br>(keterangan)".<br>Serta, tidak<br>berhasil akses                                                                                                    | Passed  |
| Halaman <i>profile</i><br>untuk melengkapi<br>data <i>input</i> yang<br>diperlukan dalam<br>proses lamaran yang<br>akan diterima dan<br>disimpan sistem<br>Klik button next tanpa<br>mengisi seluruh form                                                                                                    | A31         | 10.<br>1.<br>2.<br>3.<br>4.                                                                                                    | Klik button Next<br>Masuk ke dalam<br>halaman<br>pengguna portal<br>e-recruitment<br>Klik pada icon<br>profile<br>Akses halaman<br>address pada<br>profile<br>Klik button next                                                                                                    | Tidak berhasil<br>tersimpan dan<br>tidak berhasil<br>menampilkan<br>page<br>selanjutnya.<br>Selain itu,<br>muncul tanda<br>validation error<br>bahwa field<br>harus diisi dan<br>alert "mandatory<br>field must be<br>filled<br>(keterangan)".<br>Serta, tidak<br>berhasil akses<br>balaman adress                                                                                                    | Tidak berhasil<br>tersimpan dan<br>tidak berhasil<br>menampilkan<br>page<br>selanjutnya.<br>Selain itu,<br>muncul tanda<br>validation error<br>bahwa field<br>harus diisi dan<br>alert "mandatory<br>field must be<br>filled<br>(keterangan)".<br>Serta, tidak<br>berhasil akses<br>balaman adress                                                                                                    | Passed  |
| Halaman <i>profile</i><br>untuk melengkapi<br>data <i>input</i> yang<br>diperlukan dalam<br>proses lamaran yang<br>akan diterima dan<br>disimpan sistem<br>Klik button next tanpa<br>mengisi seluruh form                                                                                                    | A31         | 10.<br>1.<br>2.<br>3.<br>4.                                                                                                    | Klik button Next<br>Masuk ke dalam<br>halaman<br>pengguna portal<br>e-recruitment<br>Klik pada icon<br>profile<br>Akses halaman<br>address pada<br>profile<br>Klik button next                                                                                                    | Tidak berhasil<br>tersimpan dan<br>tidak berhasil<br>menampilkan<br>page<br>selanjutnya.<br>Selain itu,<br>muncul tanda<br>validation error<br>bahwa field<br>harus diisi dan<br>alert "mandatory<br>field must be<br>filled<br>(keterangan)".<br>Serta, tidak<br>berhasil akses<br>halaman adress                                                                                                    | Tidak berhasil<br>tersimpan dan<br>tidak berhasil<br>menampilkan<br>page<br>selanjutnya.<br>Selain itu,<br>muncul tanda<br>validation error<br>bahwa field<br>harus diisi dan<br>alert "mandatory<br>field must be<br>filled<br>(keterangan)".<br>Serta, tidak<br>berhasil akses<br>halaman adress                                                                                                    | Passed  |
| Halaman <i>profile</i><br>untuk melengkapi<br>data <i>input</i> yang<br>diperlukan dalam<br>proses lamaran yang<br>akan diterima dan<br>disimpan sistem<br>Klik button next tanpa<br>mengisi seluruh form                                                                                                    | A31         | 10.<br>1.<br>2.<br>3.<br>4.                                                                                                    | Klik button Next<br>Masuk ke dalam<br>halaman<br>pengguna portal<br>e-recruitment<br>Klik pada icon<br>profile<br>Akses halaman<br>address pada<br>profile<br>Klik button next                                                                                                    | Tidak berhasil<br>tersimpan dan<br>tidak berhasil<br>menampilkan<br>page<br>selanjutnya.<br>Selain itu,<br>muncul tanda<br>validation error<br>bahwa field<br>harus diisi dan<br>alert "mandatory<br>field must be<br>filled<br>(keterangan)".<br>Serta, tidak<br>berhasil akses<br>halaman adress<br>Berhasil untuk                                                                                                    | Tidak berhasil<br>tersimpan dan<br>tidak berhasil<br>menampilkan<br><i>page</i><br>selanjutnya.<br>Selain itu,<br>muncul tanda<br><i>validation error</i><br>bahwa field<br>harus diisi dan<br>alert "mandatory<br>field must be<br>filled<br>(keterangan)".<br>Serta, tidak<br>berhasil akses<br>halaman adress<br>Berhasil untuk                                                                                                    | Passed  |
| Halaman <i>profile</i><br>untuk melengkapi<br>data <i>input</i> yang<br>diperlukan dalam<br>proses lamaran yang<br>akan diterima dan<br>disimpan sistem<br>Klik button next tanpa<br>mengisi seluruh form                                                                                                    | A31         | 10.         1.         2.         3.         4.         1.                                                                                                    | Klik button Next<br>Masuk ke dalam<br>halaman<br>pengguna portal<br><i>e-recruitment</i><br>Klik pada <i>icon</i><br><i>profile</i><br>Akses halaman<br><i>address</i> pada<br><i>profile</i><br>Klik button <i>next</i>                                                                                                    | Tidak berhasil<br>tersimpan dan<br>tidak berhasil<br>menampilkan<br>page<br>selanjutnya.<br>Selain itu,<br>muncul tanda<br>validation error<br>bahwa field<br>harus diisi dan<br>alert "mandatory<br>field must be<br>filled<br>(keterangan)".<br>Serta, tidak<br>berhasil akses<br>halaman adress<br>Berhasil untuk<br>akses halaman                                                                                        | Tidak berhasil<br>tersimpan dan<br>tidak berhasil<br>menampilkan<br><i>page</i><br>selanjutnya.<br>Selain itu,<br>muncul tanda<br><i>validation error</i><br>bahwa field<br>harus diisi dan<br>alert "mandatory<br>field must be<br>filled<br>(keterangan)".<br>Serta, tidak<br>berhasil akses<br>halaman <i>adress</i><br>Berhasil untuk<br>akses halaman                                                                                      | Passed  |
| Halaman <i>profile</i><br>untuk melengkapi<br>data <i>input</i> yang<br>diperlukan dalam<br>proses lamaran yang<br>akan diterima dan<br>disimpan sistem<br>Klik button next tanpa<br>mengisi seluruh form<br>Halaman <i>profile</i><br>untuk melengkapi<br>data <i>input</i> yang                                                                                                    | A31         | 10.         1.         2.         3.         4.         1.                                                                                                    | Klik button Next<br>Masuk ke dalam<br>halaman<br>pengguna portal<br><i>e-recruitment</i><br>Klik pada <i>icon</i><br><i>profile</i><br>Akses halaman<br><i>address</i> pada<br><i>profile</i><br>Klik button <i>next</i>                                                                                                    | Tidak berhasil<br>tersimpan dan<br>tidak berhasil<br>menampilkan<br>page<br>selanjutnya.<br>Selain itu,<br>muncul tanda<br>validation error<br>bahwa field<br>harus diisi dan<br>alert "mandatory<br>field must be<br>filled<br>(keterangan)".<br>Serta, tidak<br>berhasil akses<br>halaman adress<br>Berhasil untuk<br>akses halaman<br>sebelumnya                                                                          | Tidak berhasil<br>tersimpan dan<br>tidak berhasil<br>menampilkan<br><i>page</i><br>selanjutnya.<br>Selain itu,<br>muncul tanda<br><i>validation error</i><br>bahwa field<br>harus diisi dan<br>alert "mandatory<br>field must be<br>filled<br>(keterangan)".<br>Serta, tidak<br>berhasil akses<br>halaman <i>adress</i><br>Berhasil untuk<br>akses halaman<br>sebelumnya                                                                        | Passed  |
| Halaman <i>profile</i><br>untuk melengkapi<br>data <i>input</i> yang<br>diperlukan dalam<br>proses lamaran yang<br>akan diterima dan<br>disimpan sistem<br>Klik button next tanpa<br>mengisi seluruh form<br>Halaman <i>profile</i><br>untuk melengkapi<br>data <i>input</i> yang<br>diperlukan dalam                                                                                                    | A31         | 10.         1.         2.         3.         4.         1.                                                                                                    | Klik button Next<br>Masuk ke dalam<br>halaman<br>pengguna portal<br>e-recruitment<br>Klik pada icon<br>profile<br>Akses halaman<br>address pada<br>profile<br>Klik button next                                                                                                    | Tidak berhasil<br>tersimpan dan<br>tidak berhasil<br>menampilkan<br>page<br>selanjutnya.<br>Selain itu,<br>muncul tanda<br>validation error<br>bahwa field<br>harus diisi dan<br>alert "mandatory<br>field must be<br>filled<br>(keterangan)".<br>Serta, tidak<br>berhasil akses<br>halaman adress<br>Berhasil untuk<br>akses halaman<br>sebelumnya<br>(personal data)                                                       | Tidak berhasil<br>tersimpan dan<br>tidak berhasil<br>menampilkan<br><i>page</i><br>selanjutnya.<br>Selain itu,<br>muncul tanda<br><i>validation error</i><br>bahwa field<br>harus diisi dan<br>alert "mandatory<br>field must be<br>filled<br>(keterangan)".<br>Serta, tidak<br>berhasil akses<br>halaman <i>adress</i><br>Berhasil untuk<br>akses halaman<br>sebelumnya<br>( <i>personal data</i> )                                            | Passed  |
| Halaman <i>profile</i><br>untuk melengkapi<br>data <i>input</i> yang<br>diperlukan dalam<br>proses lamaran yang<br>akan diterima dan<br>disimpan sistem<br>Klik button next tanpa<br>mengisi seluruh form<br>Halaman <i>profile</i><br>untuk melengkapi<br>data <i>input</i> yang<br>diperlukan dalam<br>proses lamaran yang                                                                                                    | A31         | 10.<br>1.<br>2.<br>3.<br>4.                                                                                                    | Klik button Next<br>Masuk ke dalam<br>halaman<br>pengguna portal<br>e-recruitment<br>Klik pada icon<br>profile<br>Akses halaman<br>address pada<br>profile<br>Klik button next<br>Masuk ke dalam<br>halaman<br>pengguna portal<br>e-recruitment<br>Klik pada icon                                                                                                    | Tidak berhasil<br>tersimpan dan<br>tidak berhasil<br>menampilkan<br><i>page</i><br>selanjutnya.<br>Selain itu,<br>muncul tanda<br><i>validation error</i><br>bahwa field<br>harus diisi dan<br>alert "mandatory<br>field must be<br>filled<br>(keterangan)".<br>Serta, tidak<br>berhasil akses<br>halaman adress<br>Berhasil untuk<br>akses halaman<br>sebelumnya<br>( <i>personal data</i> )<br>dan input form              | Tidak berhasil<br>tersimpan dan<br>tidak berhasil<br>menampilkan<br><i>page</i><br>selanjutnya.<br>Selain itu,<br>muncul tanda<br><i>validation error</i><br>bahwa field<br>harus diisi dan<br>alert "mandatory<br>field must be<br>filled<br>(keterangan)".<br>Serta, tidak<br>berhasil akses<br>halaman adress<br>Berhasil untuk<br>akses halaman<br>sebelumnya<br>( <i>personal data</i> )<br>dan input form                                 | Passed  |
| Halaman <i>profile</i><br>untuk melengkapi<br>data <i>input</i> yang<br>diperlukan dalam<br>proses lamaran yang<br>akan diterima dan<br>disimpan sistem<br>Klik button next tanpa<br>mengisi seluruh form<br>Halaman <i>profile</i><br>untuk melengkapi<br>data <i>input</i> yang<br>diperlukan dalam<br>proses lamaran yang<br>akan diterima dan                                                                                       | A31         | 10.         1.         2.         3.         4.         1.         2.         2.         3.         4.                                                        | Klik button Next<br>Masuk ke dalam<br>halaman<br>pengguna portal<br>e-recruitment<br>Klik pada icon<br>profile<br>Akses halaman<br>address pada<br>profile<br>Klik button next<br>Masuk ke dalam<br>halaman<br>pengguna portal<br>e-recruitment<br>Klik pada icon<br>profile                                                                                                    | Tidak berhasil<br>tersimpan dan<br>tidak berhasil<br>menampilkan<br><i>page</i><br>selanjutnya.<br>Selain itu,<br>muncul tanda<br><i>validation error</i><br>bahwa field<br>harus diisi dan<br>alert "mandatory<br>field must be<br>filled<br>(keterangan)".<br>Serta, tidak<br>berhasil akses<br>halaman adress<br>Berhasil untuk<br>akses halaman<br>sebelumnya<br>( <i>personal data</i> )<br>dan input form<br>tersimoan | Tidak berhasil<br>tersimpan dan<br>tidak berhasil<br>menampilkan<br><i>page</i><br>selanjutnya.<br>Selain itu,<br>muncul tanda<br><i>validation error</i><br>bahwa field<br>harus diisi dan<br>alert "mandatory<br>field must be<br>filled<br>(keterangan)".<br>Serta, tidak<br>berhasil akses<br>halaman adress<br>Berhasil untuk<br>akses halaman<br>sebelumnya<br>( <i>personal data</i> )<br>dan input form<br>tersimoan                    | Passed  |
| Halaman <i>profile</i><br>untuk melengkapi<br>data <i>input</i> yang<br>diperlukan dalam<br>proses lamaran yang<br>akan diterima dan<br>disimpan sistem<br>Klik button next tanpa<br>mengisi seluruh form<br>Halaman <i>profile</i><br>untuk melengkapi<br>data <i>input</i> yang<br>diperlukan dalam<br>proses lamaran yang<br>akan diterima dan                                                                                       | A31         | 10.         1.         2.         3.         4.         1.         2.         3.         4.                                                                   | Klik button Next<br>Masuk ke dalam<br>halaman<br>pengguna portal<br>e-recruitment<br>Klik pada icon<br>profile<br>Akses halaman<br>address pada<br>profile<br>Klik button next<br>Masuk ke dalam<br>halaman<br>pengguna portal<br>e-recruitment<br>Klik pada icon<br>profile                                                                                                    | Tidak berhasil<br>tersimpan dan<br>tidak berhasil<br>menampilkan<br><i>page</i><br>selanjutnya.<br>Selain itu,<br>muncul tanda<br><i>validation error</i><br>bahwa field<br>harus diisi dan<br>alert "mandatory<br>field must be<br>filled<br>(keterangan)".<br>Serta, tidak<br>berhasil akses<br>halaman adress<br>Berhasil untuk<br>akses halaman<br>sebelumnya<br>( <i>personal data</i> )<br>dan input form<br>tersimpan | Tidak berhasil<br>tersimpan dan<br>tidak berhasil<br>menampilkan<br><i>page</i><br>selanjutnya.<br>Selain itu,<br>muncul tanda<br><i>validation error</i><br>bahwa field<br>harus diisi dan<br>alert "mandatory<br>field must be<br>filled<br>(keterangan)".<br>Serta, tidak<br>berhasil akses<br>halaman adress<br>Berhasil untuk<br>akses halaman<br>sebelumnya<br>( <i>personal data</i> )<br>dan input form<br>tersimpan                    | Passed  |
| Halaman <i>profile</i><br>untuk melengkapi<br>data <i>input</i> yang<br>diperlukan dalam<br>proses lamaran yang<br>akan diterima dan<br>disimpan sistem<br>Klik button next tanpa<br>mengisi seluruh form<br>Halaman <i>profile</i><br>untuk melengkapi<br>data <i>input</i> yang<br>diperlukan dalam<br>proses lamaran yang<br>akan diterima dan<br>disimpan sistem                                                                    | A31         | 10.         1.         2.         3.         4.         1.         2.         3.         4.                                                                   | Klik button Next<br>Masuk ke dalam<br>halaman<br>pengguna portal<br>e-recruitment<br>Klik pada icon<br>profile<br>Akses halaman<br>address pada<br>profile<br>Klik button next<br>Masuk ke dalam<br>halaman<br>pengguna portal<br>e-recruitment<br>Klik pada icon<br>profile<br>Akses halaman                                                                                                    | Tidak berhasil<br>tersimpan dan<br>tidak berhasil<br>menampilkan<br>page<br>selanjutnya.<br>Selain itu,<br>muncul tanda<br>validation error<br>bahwa field<br>harus diisi dan<br>alert "mandatory<br>field must be<br>filled<br>(keterangan)".<br>Serta, tidak<br>berhasil akses<br>halaman adress<br>Berhasil untuk<br>akses halaman<br>sebelumnya<br>(personal data)<br>dan input form<br>tersimpan<br>otomatis            | Tidak berhasil<br>tersimpan dan<br>tidak berhasil<br>menampilkan<br>page<br>selanjutnya.<br>Selain itu,<br>muncul tanda<br>validation error<br>bahwa field<br>harus diisi dan<br>alert "mandatory<br>field must be<br>filled<br>(keterangan)".<br>Serta, tidak<br>berhasil akses<br>halaman adress<br>Berhasil untuk<br>akses halaman<br>sebelumnya<br>(personal data)<br>dan input form<br>tersimpan<br>otomatis                               | Passed  |
| Halaman <i>profile</i><br>untuk melengkapi<br>data <i>input</i> yang<br>diperlukan dalam<br>proses lamaran yang<br>akan diterima dan<br>disimpan sistem<br>Klik button next tanpa<br>mengisi seluruh form<br>Halaman <i>profile</i><br>untuk melengkapi<br>data <i>input</i> yang<br>diperlukan dalam<br>proses lamaran yang<br>akan diterima dan<br>disimpan sistem                                                                    | A31         | 10.         1.         2.         3.         4.         1.         2.         3.         4.         1.         2.         3.         4.         1.         3. | Klik button Next<br>Masuk ke dalam<br>halaman<br>pengguna portal<br>e-recruitment<br>Klik pada icon<br>profile<br>Akses halaman<br>address pada<br>profile<br>Klik button next<br>Masuk ke dalam<br>halaman<br>pengguna portal<br>e-recruitment<br>Klik pada icon<br>profile<br>Akses halaman<br>address pada                                                                                                    | Tidak berhasil<br>tersimpan dan<br>tidak berhasil<br>menampilkan<br>page<br>selanjutnya.<br>Selain itu,<br>muncul tanda<br>validation error<br>bahwa field<br>harus diisi dan<br>alert "mandatory<br>field must be<br>filled<br>(keterangan)".<br>Serta, tidak<br>berhasil akses<br>halaman adress<br>Berhasil untuk<br>akses halaman<br>sebelumnya<br>(personal data)<br>dan input form<br>tersimpan<br>otomatis            | Tidak berhasil<br>tersimpan dan<br>tidak berhasil<br>menampilkan<br><i>page</i><br>selanjutnya.<br>Selain itu,<br>muncul tanda<br><i>validation error</i><br>bahwa field<br>harus diisi dan<br>alert "mandatory<br>field must be<br>filled<br>(keterangan)".<br>Serta, tidak<br>berhasil akses<br>halaman adress<br>Berhasil untuk<br>akses halaman<br>sebelumnya<br>( <i>personal data</i> )<br>dan input form<br>tersimpan<br>otomatis        | Passed  |
| Halaman <i>profile</i><br>untuk melengkapi<br>data <i>input</i> yang<br>diperlukan dalam<br>proses lamaran yang<br>akan diterima dan<br>disimpan sistem<br>Klik button next tanpa<br>mengisi seluruh form<br>Halaman <i>profile</i><br>untuk melengkapi<br>data <i>input</i> yang<br>diperlukan dalam<br>proses lamaran yang<br>akan diterima dan<br>disimpan sistem<br>Klik button back                                                | A31         | 10.         1.         2.         3.         4.         1.         2.         3.         4.         1.         2.         3.         3.         3.         3. | Klik button Next<br>Masuk ke dalam<br>halaman<br>pengguna portal<br>e-recruitment<br>Klik pada icon<br>profile<br>Akses halaman<br>address pada<br>profile<br>Klik button next<br>Masuk ke dalam<br>halaman<br>pengguna portal<br>e-recruitment<br>Klik pada icon<br>profile<br>Akses halaman<br>address pada<br>profile                                                                                                    | Tidak berhasil<br>tersimpan dan<br>tidak berhasil<br>menampilkan<br>page<br>selanjutnya.<br>Selain itu,<br>muncul tanda<br>validation error<br>bahwa field<br>harus diisi dan<br>alert "mandatory<br>field must be<br>filled<br>(keterangan)".<br>Serta, tidak<br>berhasil akses<br>halaman adress<br>Berhasil untuk<br>akses halaman<br>sebelumnya<br>(personal data)<br>dan input form<br>tersimpan<br>otomatis            | Tidak berhasil<br>tersimpan dan<br>tidak berhasil<br>menampilkan<br><i>page</i><br>selanjutnya.<br>Selain itu,<br>muncul tanda<br><i>validation error</i><br>bahwa field<br>harus diisi dan<br>alert "mandatory<br>field must be<br>filled<br>(keterangan)".<br>Serta, tidak<br>berhasil akses<br>halaman adress<br>Berhasil untuk<br>akses halaman<br>sebelumnya<br>( <i>personal data</i> )<br>dan input form<br>tersimpan<br>otomatis        | Passed  |
| Halaman <i>profile</i><br>untuk melengkapi<br>data <i>input</i> yang<br>diperlukan dalam<br>proses lamaran yang<br>akan diterima dan<br>disimpan sistem<br>Klik button next tanpa<br>mengisi seluruh form<br>Halaman <i>profile</i><br>untuk melengkapi<br>data <i>input</i> yang<br>diperlukan dalam<br>proses lamaran yang<br>akan diterima dan<br>disimpan sistem<br>Klik button back<br>setelah mengisi form                        | A31         | 10.         1.         2.         3.         4.         1.         2.         3.         4.         1.         2.         3.                                  | Klik button Next<br>Masuk ke dalam<br>halaman<br>pengguna portal<br><i>e-recruitment</i><br>Klik pada <i>icon</i><br><i>profile</i><br>Akses halaman<br><i>address</i> pada<br><i>profile</i><br>Klik button <i>next</i><br>Masuk ke dalam<br>halaman<br>pengguna portal<br><i>e-recruitment</i><br>Klik pada <i>icon</i><br><i>profile</i><br>Akses halaman<br><i>address</i> pada<br><i>profile</i><br>Akses halaman<br><i>address</i> pada<br><i>profile</i> | Tidak berhasil<br>tersimpan dan<br>tidak berhasil<br>menampilkan<br>page<br>selanjutnya.<br>Selain itu,<br>muncul tanda<br>validation error<br>bahwa field<br>harus diisi dan<br>alert "mandatory<br>field must be<br>filled<br>(keterangan)".<br>Serta, tidak<br>berhasil akses<br>halaman adress<br>Berhasil untuk<br>akses halaman<br>sebelumnya<br>(personal data)<br>dan input form<br>tersimpan<br>otomatis            | Tidak berhasil<br>tersimpan dan<br>tidak berhasil<br>menampilkan<br><i>page</i><br>selanjutnya.<br>Selain itu,<br>muncul tanda<br><i>validation error</i><br>bahwa field<br>harus diisi dan<br>alert "mandatory<br>field must be<br>filled<br>(keterangan)".<br>Serta, tidak<br>berhasil akses<br>halaman <i>adress</i><br>Berhasil untuk<br>akses halaman<br>sebelumnya<br>( <i>personal data</i> )<br>dan input form<br>tersimpan<br>otomatis | Passed  |
| Halaman <i>profile</i><br>untuk melengkapi<br>data <i>input</i> yang<br>diperlukan dalam<br>proses lamaran yang<br>akan diterima dan<br>disimpan sistem<br>Klik button next tanpa<br>mengisi seluruh form<br>Halaman <i>profile</i><br>untuk melengkapi<br>data <i>input</i> yang<br>diperlukan dalam<br>proses lamaran yang<br>akan diterima dan<br>disimpan sistem<br>Klik button back<br>setelah mengisi form<br>yang hanya bersifat | A31         | 10.         1.         2.         3.         4.         1.         2.         3.         4.         1.         2.         3.                                  | Klik button Next<br>Masuk ke dalam<br>halaman<br>pengguna portal<br><i>e-recruitment</i><br>Klik pada <i>icon</i><br><i>profile</i><br>Akses halaman<br><i>address</i> pada<br><i>profile</i><br>Klik button <i>next</i><br>Masuk ke dalam<br>halaman<br>pengguna portal<br><i>e-recruitment</i><br>Klik pada <i>icon</i><br><i>profile</i><br>Akses halaman<br><i>address</i> pada<br><i>profile</i>                                                           | Tidak berhasil<br>tersimpan dan<br>tidak berhasil<br>menampilkan<br>page<br>selanjutnya.<br>Selain itu,<br>muncul tanda<br>validation error<br>bahwa field<br>harus diisi dan<br>alert "mandatory<br>field must be<br>filled<br>(keterangan)".<br>Serta, tidak<br>berhasil akses<br>halaman adress<br>Berhasil untuk<br>akses halaman<br>sebelumnya<br>(personal data)<br>dan input form<br>tersimpan<br>otomatis            | Tidak berhasil<br>tersimpan dan<br>tidak berhasil<br>menampilkan<br><i>page</i><br>selanjutnya.<br>Selain itu,<br>muncul tanda<br><i>validation error</i><br>bahwa field<br>harus diisi dan<br>alert "mandatory<br>field must be<br>filled<br>(keterangan)".<br>Serta, tidak<br>berhasil akses<br>halaman <i>adress</i><br>Berhasil untuk<br>akses halaman<br>sebelumnya<br>( <i>personal data</i> )<br>dan input form<br>tersimpan<br>otomatis | Passed  |

| mandatory atau<br>mengisi keseluruhan<br>form                                                                                                    |     | 4.<br>5.             | Masukkan input<br>form dengan<br>benar<br>Klik button <i>back</i>                                                                                                  |                                                                                                    |                                                                                                    |        |
|----------------------------------------------------------------------------------------------------|-----|----------------------|----------------------------------------------------------------------------------------------------|----------------------------------------------------------------------------------------------------|----------------------------------------------------------------------------------------------------|--------|
| Halaman <i>profile</i><br>untuk melengkapi<br>data <i>input</i> yang<br>diperlukan dalam<br>proses lamaran yang<br>akan diterima dan<br>disimpan sistem<br>Klik button back<br>tanpa mengisi<br>seluruh form | A33 | 1.<br>2.<br>3.<br>4. | Masuk ke dalam<br>halaman<br>pengguna portal<br>e-recruitment<br>Klik pada icon<br>profile<br>Akses halaman<br>address pada<br>halaman profile<br>Klik button back | Tidak berhasil<br>tersimpan dan<br>tidak berhasil<br>menampilkan<br><i>page</i><br>selanjutnya.<br>Selain itu,<br>muncul tanda<br><i>validation error</i><br>bahwa field<br>harus diisi dan<br>alert "mandatory<br>field must be<br>filled<br>(keterangan)".<br>Serta, tidak<br>berhasil akses<br>halaman <i>adress</i> | Tidak berhasil<br>tersimpan dan<br>tidak berhasil<br>menampilkan<br><i>page</i><br>selanjutnya.<br>Selain itu,<br>muncul tanda<br><i>validation error</i><br>bahwa field<br>harus diisi dan<br>alert "mandatory<br>field must be<br>filled<br>(keterangan)".<br>Serta, tidak<br>berhasil akses<br>halaman <i>adress</i> | Passed |

### c. Halaman File Data

۲

-

Praktikan melakukan *blackbox testing* pada halaman file data di halaman profile. Halaman file data dapat dilihat setelah halaman *address* di *profile*. Terdapat kolom *file type, file name,* dan *file* untuk mengunggah file. **Tabel 3.9** hasil pengujian yang dilakukan praktikan pada halaman *Profile File Data.* 

| Kode<br>Fungsi | Deskripsi<br>Pengujian                                                                                                    | Kode<br>Test<br>Case | Skenario<br>Pengujian                                                                                                    | Hasil yang<br>diharapkan                                                                                                    | Hasil<br>Pengujian                                                                                                    | Status<br>Pengujian |
|----------------|----------------------------------------------------------------------------------------------------|----------------------|----------------------------------------------------------------------------------------------------|----------------------------------------------------------------------------------------------------|----------------------------------------------------------------------------------------------------|---------------------|
| TCFD9          | Halaman File Data<br>yang digunakan oleh<br>kandidat untuk<br>mengunggah file<br>data atau dokumen<br>pendukung yang<br>dibutuhkan rekruter<br>berdasarkan pada<br>pilihan <i>file type.</i><br>Halaman File Data<br>untuk melakukan<br>unggah dokumen<br>dengan mengisi<br>kolom yang sesuai<br>dan mengunggah<br>dokumen dengan | FD34                 | <ol> <li>Masuk ke dalam<br/>halaman<br/>pengguna portal<br/><i>e-recruitment</i></li> <li>Klik pada icon<br/>profile</li> <li>Klik button next<br/>pada halaman<br/>profile <i>personal</i><br/><i>data</i></li> <li>Klik button next<br/>pada halaman<br/>profile <i>address</i></li> <li>Pilih <i>file type</i></li> <li>Masukkan <i>file</i><br/><i>name</i></li> </ol> | Berhasil<br>mengunggah<br>serta menyimpan<br>dokumen<br>kandidat ke<br>dalam sistem<br>dan berhasil ke<br>masuk halaman<br><i>education.</i> | Berhasil<br>mengunggah<br>serta menyimpan<br>dokumen<br>kandidat ke<br>dalam sistem<br>dan berhasil ke<br>masuk halaman<br><i>education.</i> | Passed              |
|                | format yang sesuai                                                                                                    |                      |                                                                                                    |                                                                                                    |                                                                                                    |                     |

# Tabel 3.9 Test Case Pengujian Black Box Manual Address

۲

|                           |       | 7.         | Mengunggah                 |                       |                       |         |  |
|---------------------------|-------|------------|----------------------------|-----------------------|-----------------------|---------|--|
|                           |       |            | dokumen pada               |                       |                       |         |  |
|                           |       |            | kolom File.                |                       |                       |         |  |
|                           |       | 8.         | Masukkan notes             |                       |                       |         |  |
|                           |       |            | (opsional)                 |                       |                       |         |  |
|                           |       | 9          | Klik button next           |                       |                       |         |  |
| Halaman File Data         | ED35  | 1          | Masuk ke dalam             | Tidak berhasil        | Tidak berhasil        | Passod  |  |
| vana digunakan oleh       | 1055  |            | halaman                    | mengunggab            | mengunggah            | rasseu  |  |
| kandidat untuk            |       |            | naiaman<br>popagupo portol | dan manyimnan         | dan manyimnan         |         |  |
| mongunggoh filo           |       |            |                            | dakuman               | daluman               |         |  |
| mengunggan me             |       | ~          |                            |                       | uokumen               |         |  |
| data atau dokumen         |       | Ζ.         | Kilk pada icon             | kandidat ke           | kandidat ke           |         |  |
| pendukung yang            |       |            | profile                    | dalam sistem,         | dalam sistem,         |         |  |
| dibutuhkan rekruter       |       | 3.         | Klik button next           | muncul tanda          | muncul tanda          |         |  |
| berdasarkan pada          |       |            | pada halaman               | validation error      | validation error      |         |  |
| pilihan <i>file type.</i> |       | 1          | profile <i>personal</i>    | dan alert             | dan alert             |         |  |
|                           |       |            | data                       | "mandatory field      | "mandatory field      |         |  |
| Halaman File Data         |       | 4.         | Klik button next           | must be filled        | must be filled        |         |  |
| dengan tidak              |       |            | pada halaman               | (keterangan)",        | (keterangan)",        |         |  |
| mengunggah dan            |       |            | profile address            | serta tidak dapat 🧳   | serta tidak dapat     |         |  |
| mengisi kolom yang        |       | 5.         | Klik button next           | mengakses             | mengakses             |         |  |
| tersedia                  |       |            |                            | halaman               | halaman               |         |  |
| 1. A.                     |       |            |                            | education             | education             |         |  |
| Halaman profile           | ED36  | 1.         | Masuk ke dalam             | Tidak berhasil        | Tidak berhasil        | Passed  |  |
| untuk melengkapi          | 1 000 |            | halaman                    | mengunggah            | mengunggah            | 1 40004 |  |
| data <i>input</i> vang    |       |            | nengguna portal            | dan menyimnan         | dan menyimpan         |         |  |
| dinerlukan dalam          |       |            | e-recruitment              | dokumen               | dokumen               |         |  |
| nroses lamaran yang       |       | 2          | Klik pada icon             | kandidat ke           | kandidat ka           |         |  |
| akan ditarima dan         |       | 2.         | nrofilo                    | dalam sistom          | dalam sistom          |         |  |
| disimpon sistom           |       | 2          | Aksos balaman              | muncul tanda          | muncul tanda          | -       |  |
| uisimpan sistem           |       | 5.         | file dete pede             | volidation orror      |                       |         |  |
| Klik button povt          |       |            | nie uala paua              | dan alart             | dep elect             |         |  |
|                           |       |            | prome<br>Klik button novt  | "mondatory field      | "mandatany field      |         |  |
| tanpa mengisi             |       | 4.         | KIIK DULLON NEXL           | mandatory neid        | mandatory neid        |         |  |
| selurun form              |       |            |                            | must be filled        | must be filled        |         |  |
| -                         |       |            |                            | (Keterangan)",        | (keterangan),         |         |  |
|                           |       |            |                            | serta tidak dapat     | serta tidak dapat     |         |  |
|                           |       |            |                            | mengakses             | mengakses             | ar      |  |
|                           |       |            |                            | halaman address       | halaman address       |         |  |
| Halaman profile           | FD37  | 1.         | Masuk ke dalam             | Berhasil untuk        | Berhasil untuk        | Passed  |  |
| untuk melengkapi          |       |            | halaman                    | akses halaman         | akses halaman         |         |  |
| data <i>input</i> yang    |       |            | pengguna portal            | sebelumnya            | sebelumnya 🌒          |         |  |
| diperlukan dalam          |       |            | e-recruitment              | ( <i>address)</i> dan | ( <i>address)</i> dan |         |  |
| proses lamaran yang       |       | 2.         | Klik pada icon             | input form            | input form            |         |  |
| akan diterima dan         |       |            | profile                    | tersimpan             | tersimpan             |         |  |
| disimpan sistem           | 1     | 3.         | Akses halaman              | otomatis              | otomatis              |         |  |
| *                         | ///   |            | <i>file data</i> pada      |                       |                       |         |  |
| Klik button back          | 11    |            | profile                    | NN                    |                       |         |  |
| setelah mengisi form      |       | 4.         | Masukkan input             |                       |                       |         |  |
| yang hanya bersifat       |       |            | form dengan                |                       |                       |         |  |
| mandatory atau            |       |            | benar                      |                       |                       |         |  |
| mengisi keseluruhan       |       | 5.         | Klik button back           |                       |                       |         |  |
| form                      |       |            |                            |                       |                       |         |  |
| Halaman profile           | FD38  | 1.         | Masuk ke dalam             | Tidak berhasil        | Tidak berhasil        | Passed  |  |
| untuk melenakapi          | 00    |            | halaman                    | mengunggah            | mengunggah            |         |  |
| data input vang           |       |            | pengguna portal            | dan menvimpan         | dan menvimpan         |         |  |
| diperlukan dalam          |       |            | e-recruitment              | dokumen               | dokumen               |         |  |
| proses lamaran vang       |       | 2          | Klik pada icon             | kandidat ke           | kandidat ke           |         |  |
| akan diterima dan         |       | <u>~</u> . | profile                    | dalam sistem          | dalam sistem          |         |  |
| disimnan sistem           |       | 2          | Akses halaman              | muncul tanda          | muncul tanda          |         |  |
| alompun sistem            |       | 5.         | file data nada             | validation error      | validation error      |         |  |
|                           |       |            | halaman nrofil             | dan alort             | dan alort             |         |  |
|                           | 1     | I          | παιαπιατι μι υπι           | uairaieit             | uairaieit             |         |  |

|        | Klik button book                      | 1    | 4  | Klik button back        | "mandatory field  | "mandatory field  |      |     |
|--------|---------------------------------------|------|----|-------------------------|-------------------|-------------------|------|-----|
|        | toppo mongiai                         |      | 4. | MIK DULLOH DACK         | manualory neiu    | manualory neiu    |      |     |
|        | tanpa mengisi                         |      |    |                         | (listerer ren)"   | (hotomore non)"   |      |     |
|        | selurun form                          |      |    |                         | (keterangan),     | (keterangan),     |      |     |
|        |                                       |      |    |                         | serta tidak dapat | serta tidak dapat |      |     |
|        |                                       |      |    |                         | mengakses         | mengakses         |      |     |
|        |                                       |      |    |                         | halaman address   | halaman address   |      |     |
| TCFD10 | Halaman File Data                     | FD39 | 1. | Masuk ke dalam          | Berhasil          | Berhasil          | Pass | sed |
|        | yang digunakan oleh                   |      |    | halaman                 | mengunduh file    | mengunduh file    |      |     |
|        | kandidat untuk                        |      |    | pengguna portal         | data yang telah   | data yang telah   |      |     |
|        | mengunggah file                       |      |    | e-recruitment           | diunggah          | diunggah          |      |     |
|        | data atau dokumen                     |      | 2. | Klik pada icon          |                   |                   |      |     |
|        | pendukung yang                        |      |    | profile                 |                   |                   |      |     |
|        | dibutuhkan rekruter                   |      | 3. | Klik button next        |                   |                   |      |     |
|        | berdasarkan pada                      |      |    | pada halaman            |                   |                   |      |     |
|        | pilihan <i>file type.</i>             |      | £  | profile <i>personal</i> | C                 |                   |      |     |
|        |                                       |      |    | data                    | N /               |                   |      |     |
|        | Mengunggah file                       |      | 4. | Klik button next        |                   |                   |      |     |
|        | data yang telah                       |      |    | pada halaman            |                   | $\sim$            |      |     |
|        | diunggah pada                         |      |    | profile address         |                   |                   |      |     |
|        | kolom unggah file                     |      | 5. | Klik icon search        |                   | 1                 |      |     |
|        |                                       |      |    | pada kolom file         |                   |                   |      |     |
|        |                                       |      |    | yang sudah terisi       |                   |                   |      |     |
|        |                                       |      |    | dokumen                 |                   | <u> </u>          |      |     |
|        |                                       |      | 6. | Klik download           |                   | - U'              |      |     |
|        |                                       |      | 7. | Klik icon close         |                   |                   |      |     |
|        |                                       |      |    | untuk menutup           |                   |                   |      |     |
|        | Halaman File Data                     | FD40 | 1. | Masuk ke dalam          | Berhasil          | Berhasil          | Pass | sed |
|        | yang digunakan oleh                   |      |    | halaman                 | menghapus file    | menghapus file    |      |     |
|        | kandidat untuk                        |      |    | pengguna portal         | data yang telah   | data yang telah   |      |     |
|        | mengunggah file                       |      |    | e-recruitment           | diunggah          | diunggah 🤇        |      |     |
|        | data atau dokumen                     |      | 2. | Klik pada icon          |                   |                   |      |     |
|        | pendukung yang                        |      |    | profile                 |                   |                   |      |     |
|        | dibutuhkan rekruter                   |      | 3. | Klik button next        |                   |                   |      |     |
|        | berdasarkan pada                      |      |    | pada halaman            |                   |                   |      |     |
|        | pilihan <i>file type</i> .            | 1    |    | profile personal        |                   |                   |      |     |
|        |                                       |      |    | data                    |                   |                   |      |     |
|        | Menghapus file data                   |      | 4. | Klik button next        |                   |                   |      |     |
|        | vang telah diunggah                   |      |    | pada halaman            |                   |                   |      |     |
|        | pada kolom unggah                     |      |    | profile address         |                   |                   |      |     |
|        | file                                  |      | 5. | ,<br>Klik icon search   |                   |                   |      |     |
|        |                                       |      | _  | pada kolom file         |                   |                   |      |     |
|        | -                                     |      |    | vang sudah terisi       |                   |                   |      |     |
|        |                                       |      |    | dokumen                 | _                 |                   |      |     |
|        | 57                                    |      | 6. | Klik <i>clear</i>       |                   | ~                 |      |     |
|        | · · · · · · · · · · · · · · · · · · · | 11   | 7. | Klik icon close         | ~                 |                   |      |     |
|        |                                       |      |    | untuk menutup           |                   |                   |      |     |
| L      | 1                                     |      |    |                         |                   | 1                 |      |     |
|        |                                       |      |    | 5 I I I                 |                   |                   |      |     |

### d. Halaman Education

Praktikan melakukan pengujian black box pada halaman education atau Pendidikan. Pada halaman ini, kandidat diharuskan untuk mengisi kolom atau field yang terdiri dari education type, education level, institution, address, training name, major, GPA, grade, certified, dan notes. Adapun beberapa penjelasan pada

kolom pendidikan diantanranya *education type* adalah kolom untuk mengisi jenis pendidikan formal atau informal, *education level* untuk mengisi jenjang pendidikan, GPA untuk mengisi nilai akhir dari *education level* yang diisi, dan *grade* berisi kualitas dari GPA. **Tabel 3.10** hasil pengujian yang dilakukan praktikan pada halaman *Profile Education.* 

| Kode<br>Fungsi | Deskripsi<br>Pengujian                                                                                                    | Kode<br>Test<br>Case | Skenario<br>Pengujian                                                                                                    | Hasil yang<br>diharapkan                                                                                                    | Hasil<br>Pengujian                                                                                                    | Status<br>Pengujian |
|----------------|----------------------------------------------------------------------------------------------------|----------------------|----------------------------------------------------------------------------------------------------|----------------------------------------------------------------------------------------------------|----------------------------------------------------------------------------------------------------|---------------------|
| TCEDU11        | Halaman education<br>pada profile<br>digunakan untuk<br>mengisi form<br>seputar pendidikan<br>kandidat yang<br>diperlukan dalam<br>proses lamaran<br>yang akan diterima<br>dan disimpan sistem<br>Halaman education<br>untuk melakukan<br><i>input</i> dengan<br>mengisi secara<br>keseluruhan dan<br>sesuai baik formulir<br>mandatory maupun<br>non-mandatory | EDU41                | <ol> <li>Masuk ke dalam<br/>halaman<br/>pengguna portal<br/><i>e-recruitment</i></li> <li>Klik pada icon<br/>profile</li> <li>Klik button next<br/>pada halaman<br/>profile <i>personal</i><br/><i>data</i></li> <li>Klik button next<br/>pada halaman<br/>profile <i>address</i></li> <li>Klik button next<br/>pada halaman<br/>profile <i>address</i></li> <li>Klik button next<br/>pada halaman<br/>profile <i>address</i></li> <li>Klik button next<br/>pada halaman<br/>profile <i>address</i></li> <li>Klik button next<br/>pada halaman<br/>profile <i>data</i></li> <li>Pilih <i>education</i><br/><i>type</i></li> <li>Pilih <i>education</i><br/><i>level</i></li> <li>Masukkan<br/><i>institution</i></li> <li>Masukkan<br/><i>address</i></li> <li>Masukkan <i>Major</i></li> <li>Masukkan GPA</li> <li>Pilih <i>Grade</i></li> <li>Masukkan <i>Notes</i></li> <li>Klik button <i>Next</i></li> </ol> | Berhasil mengisi<br>dan menyimpan<br>data pada<br><i>education</i> dan<br>berhasil<br>tersimpan, serta<br>berhasil ke<br>masuk halaman<br><i>work experience.</i>  | Berhasil mengisi<br>dan menyimpan<br>data pada<br><i>education</i> dan<br>berhasil<br>tersimpan, serta<br>berhasil ke<br>masuk halaman<br><i>work experience.</i> | Passed              |
|                | Halaman <i>education</i><br>pada <i>profile</i><br>digunakan untuk<br>mengisi form<br>seputar pendidikan<br>kandidat yang<br>diperlukan dalam<br>proses lamaran<br>yang akan diterima<br>dan disimpan sistem                                                                                                    | EDU42                | <ol> <li>Masuk ke dalam<br/>halaman<br/>pengguna portal<br/><i>e-recruitment</i></li> <li>Klik pada icon<br/>profile</li> <li>Klik button next<br/>pada halaman<br/>profile <i>personal</i><br/><i>data</i></li> </ol>                                                                                                    | Berhasil mengisi<br>dan menyimpan<br>data pada<br><i>education</i> dan<br>berhasil<br>tersimpan, serta<br>berhasil ke<br>masuk halaman<br><i>work experience</i> . | Berhasil mengisi<br>dan menyimpan<br>data pada<br><i>education</i> dan<br>berhasil<br>tersimpan, serta<br>berhasil ke<br>masuk halaman<br><i>work experience</i>  | Passed              |

Tabel 3.10 Test Case Pengujian Black Box Manual Education

| Halaman education<br>untuk melakukan<br><i>input</i> dengan<br>mengisi data<br><i>mandatory</i> saja                                                                                                    |                | <ol> <li>Klik button next<br/>pada halaman<br/>profile address</li> <li>Klik button next<br/>pada halaman<br/>profile file data</li> <li>Pilih education<br/>type</li> <li>Pilih education<br/>level</li> <li>Masukkan<br/>institution</li> <li>Masukkan Major</li> <li>Masukkan GPA</li> <li>Pilih Grade</li> <li>Klik button Next</li> </ol>                                                                                                    | S,                                                                                                    |                                                                                                    |                  |
|----------------------------------------------------------------------------------------------------|----------------|----------------------------------------------------------------------------------------------------|----------------------------------------------------------------------------------------------------|----------------------------------------------------------------------------------------------------|------------------|
| Halaman <i>education</i><br>pada <i>profile</i><br>digunakan untuk<br>mengisi form<br>seputar pendidikan<br>kandidat yang<br>diperlukan dalam<br>proses lamaran<br>yang akan diterima<br>dan disimpan sistem<br>Halaman <i>education</i><br>untuk melakukan<br><i>input</i> dengan tidak<br>mengisi data<br><i>mandatory</i><br>keseluruhan atau<br>salah satu form. | EDU43          | <ol> <li>Masuk ke dalam<br/>halaman<br/>pengguna portal<br/><i>e-recruitment</i></li> <li>Klik pada icon<br/>profile</li> <li>Klik button next<br/>pada halaman<br/>profile <i>personal</i><br/><i>data</i></li> <li>Klik button next<br/>pada halaman<br/>profile <i>address</i></li> <li>Klik button next<br/>pada halaman<br/>profile <i>address</i></li> <li>Klik button next<br/>pada halaman<br/>profile <i>data</i></li> <li>Masukkan<br/><i>address</i></li> <li>Masukkan<br/><i>training name</i></li> <li>Masukkan<br/><i>Certified</i></li> <li>Klik button <i>Next</i></li> </ol> | Tidak berhasil<br>mengisi dan<br>menyimpan data<br>pada <i>education</i> ,<br>serta berhasil ke<br>masuk halaman<br>work experience,<br>dan muncul<br>tanda validation<br><i>error</i> dan alert<br>"mandatory field<br>must be filled<br>(keterangan)".                                                                                  | Tidak berhasil<br>mengisi dan<br>menyimpan data<br>pada education,<br>serta berhasil ke<br>masuk halaman<br>work experience,<br>dan muncul<br>tanda validation<br>error dan alert<br>"mandatory field<br>must be filled<br>(keterangan)".                                                                                                 | Passed           |
| Halaman profile<br>untuk melengkapi<br>data input yang<br>diperlukan dalam<br>proses lamaran<br>yang akan diterima<br>dan disimpan sistem<br>Klik button next<br>tanpa mengisi<br>seluruh formHalaman profile<br>untuk melengkapi<br>data input yang<br>diperlukan dalam<br>proses lamaran<br>yang akan diterima                                                     | EDU44<br>EDU45 | <ol> <li>Masuk ke dalam<br/>halaman<br/>pengguna portal<br/><i>e-recruitment</i></li> <li>Klik pada <i>icon</i><br/><i>profile</i></li> <li>Akses halaman<br/><i>education</i> pada<br/><i>profile</i></li> <li>Klik button <i>next</i></li> <li>Masuk ke dalam<br/>halaman<br/>pengguna portal<br/><i>e-recruitment</i></li> <li>Klik pada <i>icon</i><br/><i>profile</i></li> </ol>                                                                                                    | Tidak berhasil<br>tersimpan dan<br>tidak berhasil<br>menampilkan<br><i>page</i> , muncul<br>tanda <i>validation</i><br><i>error</i> bahwa field<br>harus diisi dan<br>alert "mandatory<br>field must be<br>filled<br>(keterangan)".<br>Berhasil untuk<br>akses halaman<br>sebelumnya<br>( <i>address</i> ) dan<br>input form<br>tersimpan | Tidak berhasil<br>tersimpan dan<br>tidak berhasil<br>menampilkan<br><i>page</i> , muncul<br>tanda <i>validation</i><br><i>error</i> bahwa field<br>harus diisi dan<br>alert "mandatory<br>field must be<br>filled<br>(keterangan)".<br>Berhasil untuk<br>akses halaman<br>sebelumnya<br>( <i>address</i> ) dan<br>input form<br>tersimpan | Passed<br>Passed |
| dan disimpan sistem                                                                                                    |                |                                                                                                    | otomatis                                                                                                    | otomatis                                                                                                    |                  |

| Klik button back<br>setelah mengisi form<br>yang hanya bersifat<br>mandatory atau<br>mengisi keseluruhan<br>form                                                                                             |       | 3.<br>4.<br>5.       | Akses halaman<br>education pada<br>profile<br>Masukkan input<br>form dengan<br>benar<br>Klik button back                                                                                               |                                                                                                    |                                                                                                    |        |
|----------------------------------------------------------------------------------------------------|-------|----------------------|----------------------------------------------------------------------------------------------------|----------------------------------------------------------------------------------------------------|----------------------------------------------------------------------------------------------------|--------|
| Halaman <i>profile</i><br>untuk melengkapi<br>data <i>input</i> yang<br>diperlukan dalam<br>proses lamaran<br>yang akan diterima<br>dan disimpan sistem<br>Klik button back<br>tanpa mengisi<br>seluruh form | EDU46 | 1.<br>2.<br>3.<br>4. | Masuk ke dalam<br>halaman<br>pengguna portal<br><i>e-recruitment</i><br>Klik pada <i>icon</i><br><i>profile</i><br>Akses halaman<br><i>education</i> pada<br>halaman <i>profil</i><br>Klik button back | Tidak berhasil<br>tersimpan dan<br>tidak berhasil<br>menampilkan<br><i>page</i><br>selanjutnya,<br>muncul tanda<br><i>validation error</i><br>dan alert<br>"mandatory field<br>must be filled<br>(keterangan)",<br>serta, tidak<br>berhasil akses<br>halaman <i>adress</i> | Tidak berhasil<br>tersimpan dan<br>tidak berhasil<br>menampilkan<br><i>page</i><br>selanjutnya,<br>muncul tanda<br><i>validation error</i><br>dan alert<br>"mandatory field<br>must be filled<br>(keterangan)",<br>serta, tidak<br>berhasil akses<br>halaman <i>adress</i> | Passed |

### e. Halaman Working Experience

Praktikan melakukan pengujian *black box* pada halaman working experience. Kandidat diharuskan mengisi form yang ada pada halaman working experience yang berisi nama company, job name, position, address, city, reason leaving, company industy, telephone number company, job description, job risk, supervisor name, supervisor position, achievement, dan notes (opsional). **Tabel 3.11** hasil pengujian yang dilakukan praktikan pada halaman *Profile Working Experience*.

| Kode<br>Fungsi | Deskripsi<br>Pengujian                                                                                                    | Kode<br>Test<br>Case | Skenario<br>Pengujian                                                                                                    | Hasil yang<br>diharapkan                                                                                                    | Hasil<br>Pengujian                                                                                                    | Status<br>Pengujian |
|----------------|----------------------------------------------------------------------------------------------------|----------------------|----------------------------------------------------------------------------------------------------|----------------------------------------------------------------------------------------------------|----------------------------------------------------------------------------------------------------|---------------------|
| TCWE12         | Halaman <i>working</i><br><i>experience</i> pada<br><i>profile</i> digunakan<br>untuk mengisi form<br>seputar pendidikan<br>kandidat yang<br>diperlukan dalam<br>proses lamaran yang<br>akan diterima dan<br>disimpan sistem | WE47                 | <ol> <li>Masuk ke dalam<br/>halaman<br/>pengguna portal<br/><i>e-recruitment</i></li> <li>Klik pada icon<br/>profile</li> <li>Klik button next<br/>pada halaman<br/>profile <i>personal</i><br/><i>data</i></li> </ol> | Berhasil mengisi<br>dan menyimpan<br>data pada<br><i>education, s</i> erta<br>berhasil save<br>semua data dari<br>halaman<br><i>personal profile,</i><br><i>address, file</i><br><i>data, education,</i> | Berhasil mengisi<br>dan menyimpan<br>data pada<br>education, serta<br>berhasil save<br>semua data dari<br>halaman<br>personal profile,<br>address, file<br>data, education, | Passed              |

# Tabel 3.11 Test Case Pengujian Black Box Manual Working Experience

| Halaman working        |           | 4.  | Klik button next            | dan working       | dan working       |        |
|------------------------|-----------|-----|-----------------------------|-------------------|-------------------|--------|
| experience untuk       |           |     | pada halaman                | experience        | experience        |        |
| melakukan <i>input</i> |           |     | profile address             |                   |                   |        |
| dengan mengisi         |           | 5.  | Klik button next            |                   |                   |        |
| secara keseluruhan     |           |     | pada halaman                |                   |                   |        |
| dan sesuai baik        |           |     | profile file data           |                   |                   |        |
| formulir mandatory     |           | 6.  | Klik button next            |                   |                   |        |
| maupun non-            |           |     | pada halaman                |                   |                   |        |
| mandatory              |           |     | education                   |                   |                   |        |
|                        |           | 7.  | Masukkan                    |                   |                   |        |
|                        |           |     | Company                     |                   |                   |        |
|                        |           | 8.  | Masukkan <i>Job</i>         |                   |                   |        |
|                        |           |     | Name                        |                   |                   |        |
|                        |           | 9.  | Masukkan                    |                   |                   |        |
|                        | 1         |     | Position                    | C                 |                   |        |
|                        |           | 10. | Masukkan                    | $\mathcal{A}$     |                   |        |
|                        |           |     | address company             | $\sim$ / .        |                   |        |
|                        |           | 11. | Masukkan City               |                   |                   |        |
|                        |           | 12. | Masukkan                    |                   |                   |        |
|                        |           |     | Reason Leaving              |                   | 1                 |        |
|                        |           | 13. | Masukkan                    |                   | Y                 |        |
|                        |           |     | Company                     |                   |                   |        |
|                        |           |     | Industry                    |                   |                   |        |
|                        |           | 14. | Masukkan                    |                   | U U               |        |
|                        |           |     | telephone number            |                   |                   |        |
|                        |           | 45  | company                     |                   |                   |        |
|                        |           | 15. | Masukkan <i>Job</i>         |                   |                   |        |
|                        |           | 16  | description                 |                   |                   | -      |
|                        |           | 10. | Masukkan JOD TISK           |                   |                   | p      |
| 0                      |           | 17. | NIASUKKAIT                  |                   |                   |        |
|                        |           | 18  | Supervisor name<br>Masukkan |                   |                   |        |
|                        |           | 10. | supervisor                  |                   |                   |        |
| 1 1 1                  |           |     | position                    |                   |                   |        |
|                        |           | 19  | Masukkan                    |                   |                   |        |
|                        |           | 10. | Achievement                 |                   |                   |        |
|                        |           | 20. | Masukkan notes              | r                 |                   |        |
|                        |           |     | (opsional)                  |                   |                   |        |
|                        |           | 21. | Klik button save            |                   |                   |        |
|                        |           | -   |                             |                   |                   |        |
| Halaman working        | WE48      | 1.  | Masuk ke dalam              | Berhasil mengisi  | Berhasil mengisi  | Passed |
| <i>experience</i> pada |           |     | halaman                     | dan menyimpan     | dan menyimpan     |        |
| profile digunakan      |           |     | pengguna portal             | data pada         | data pada         |        |
| untuk mengisi form     |           | ~   | e-recruitment               | education, serta  | education, serta  |        |
| seputar pendidikan     | $\Lambda$ | 2.  | Klik pada icon              | berhasil save     | berhasil save     |        |
| kandidat yang          | ' V       | 6   | profile                     | semua data dari   | semua data dari   |        |
| diperlukan dalam       |           | 3.  | Klik button next            | nalaman           | nalaman           |        |
| proses lamaran yang    |           | -   | pada halaman                | personal profile, | personal profile, |        |
| akan diterima dan      |           |     | profile personal            | address, file     | address, file     |        |
| disimpan sistem        |           | л   | uala<br>Klik hutton novt    | dan working       | dan working       |        |
| Halaman working        |           | 4.  | nada balaman                | experience        | an working        |        |
|                        |           |     | profile address             | ехрепенсе         | experience        |        |
| melakukan input        |           | 5   | Klik hutton pevt            |                   |                   |        |
| dengan mengisi data    |           | 5.  | nada halaman                |                   |                   |        |
| mandatory saia         |           |     | profile file data           |                   |                   |        |
| mandatory saja.        |           | 6   | Klik button next            |                   |                   |        |
|                        |           | 5.  | pada halaman                |                   |                   |        |
|                        |           |     | education                   |                   |                   |        |
|                        |           | 7.  | Masukkan                    |                   |                   |        |
|                        |           |     | Company                     |                   |                   |        |
|                        |           |     |                             | l                 | I                 |        |

|                                                                                                    |      | 8.<br>9.<br>10.<br>11.<br>12.<br>13.                                                                                                    | Masukkan Job<br>Name<br>Masukkan<br>Position<br>Masukkan<br>Reason Leaving<br>Masukkan<br>Company<br>Industry<br>Masukkan job<br>description<br>Klik button save                                                                                                    |                                                                                                    |                                                                                                    |        |
|----------------------------------------------------------------------------------------------------|------|----------------------------------------------------------------------------------------------------|----------------------------------------------------------------------------------------------------|----------------------------------------------------------------------------------------------------|----------------------------------------------------------------------------------------------------|--------|
| Halaman working<br>experience pada<br>profile digunakan<br>untuk mengisi form<br>seputar pendidikan<br>kandidat yang<br>diperlukan dalam<br>proses lamaran yang<br>akan diterima dan<br>disimpan sistem<br>Halaman working<br>experience untuk<br>melakukan input<br>dengan tidak mengisi<br>data mandatory<br>keseluruhan atau<br>salah satu form. | WE49 | 1.         2.         3.         4.         5.         6.         7.         8.         9.         10.         11.         12.         13.         14. | Masuk ke dalam<br>halaman<br>pengguna portal<br><i>e-recruitment</i><br>Klik pada icon<br>profile<br>Klik button next<br>pada halaman<br>profile <i>personal</i><br><i>data</i><br>Klik button next<br>pada halaman<br>profile <i>address</i><br>Klik button next<br>pada halaman<br>profile <i>file data</i><br>Klik button next<br>pada halaman<br>profile <i>file data</i><br>Klik button next<br>pada halaman<br><i>education</i><br>Masukkan<br><i>education</i><br>Masukkan<br><i>education</i><br>Masukkan<br><i>supervisor name</i><br>Masukkan<br><i>supervisor name</i><br>Masukkan<br><i>supervisor name</i><br>Masukkan<br><i>supervisor name</i><br>Masukkan<br><i>supervisor name</i><br>Masukkan<br><i>supervisor name</i><br>Masukkan<br><i>Achievement</i><br>Masukkan notes<br>(opsional)<br>Klik button save | Tidak berhasil<br>mengunggah<br>dan menyimpan<br>dokumen<br>kandidat ke<br>dalam sistem,<br>muncul tanda<br><i>validation error</i><br>"mandatory field<br>must be filled<br>(keterangan)",<br>dan tidak dapat<br>save<br>keseluruhan<br>data. | Tidak berhasil<br>mengunggah<br>dan menyimpan<br>dokumen<br>kandidat ke<br>dalam sistem,<br>muncul tanda<br><i>validation error</i><br>"mandatory field<br>must be filled<br>(keterangan)",<br>dan tidak dapat<br>save<br>keseluruhan<br>data. | Passed |
| Halaman <i>profile</i><br>untuk melengkapi<br>data <i>input</i> yang<br>diperlukan dalam<br>proses lamaran yang<br>akan diterima dan<br>disimpan sistem<br>Klik button next<br>tanpa mengisi<br>seluruh form                                                                                                    | WE50 | 1.<br>2.<br>3.<br>4.                                                                                                    | Masuk ke dalam<br>halaman<br>pengguna portal<br><i>e-recruitment</i><br>Klik pada <i>icon</i><br><i>profile</i><br>Akses halaman<br><i>working</i><br><i>experience</i> pada<br><i>profile</i><br>Klik button <i>next</i>                                                                                                    | Tidak berhasil<br>tersimpan dan<br>tidak berhasil<br>menampilkan<br><i>page,</i> muncul<br>tanda <i>validation</i><br><i>error</i> bahwa field<br>harus diisi dan<br>alert "mandatory<br>field must be<br>filled<br>(keterangan)".             | Tidak berhasil<br>tersimpan dan<br>tidak berhasil<br>menampilkan<br><i>page,</i> muncul<br>tanda <i>validation</i><br><i>error</i> bahwa field<br>harus diisi dan<br>alert "mandatory<br>field must be<br>filled<br>(keterangan)".             | Passed |

| Halaman <i>profile</i><br>untuk melengkapi<br>data <i>input</i> yang<br>diperlukan dalam<br>proses lamaran yang<br>akan diterima dan<br>disimpan sistem<br>Klik button back<br>setelah mengisi form<br>yang hanya bersifat<br>mandatory atau | WE51 | 1.<br>2.<br>3.<br>4. | Masuk ke dalam<br>halaman<br>pengguna portal<br><i>e-recruitment</i><br>Klik pada <i>icon</i><br><i>profile</i><br>Akses halaman<br><i>working</i><br><i>experience</i> pada<br><i>profile</i><br>Masukkan input<br>form dengan | Berhasil untuk<br>akses halaman<br>sebelumnya<br>( <i>address</i> ) dan<br>input form<br>tersimpan<br>otomatis                                                                                                    | Berhasil untuk<br>akses halaman<br>sebelumnya<br>( <i>address</i> ) dan<br>input form<br>tersimpan<br>otomatis                                                                                                    | Passed |
|----------------------------------------------------------------------------------------------------|------|----------------------|----------------------------------------------------------------------------------------------------|----------------------------------------------------------------------------------------------------|----------------------------------------------------------------------------------------------------|--------|
| mengisi keseluruhan<br>form                                                                                                    |      | 5.                   | benar<br>Klik button <i>back</i>                                                                                                    | 0                                                                                                    |                                                                                                    |        |
| Halaman <i>profile</i><br>untuk melengkapi<br>data <i>input</i> yang<br>diperlukan dalam<br>proses lamaran yang<br>akan diterima dan<br>disimpan sistem<br>Klik button back<br>tanpa mengisi<br>seluruh form                                 | WE52 | 1.<br>2.<br>3.<br>4. | Masuk ke dalam<br>halaman<br>pengguna portal<br><i>e-recruitment</i><br>Klik pada <i>icon</i><br><i>profile</i><br>Akses halaman<br><i>working</i><br><i>experience</i> pada<br>halaman <i>profil</i><br>Klik button back       | Tidak berhasil<br>tersimpan dan<br>tidak berhasil<br>menampilkan<br><i>page</i> , muncul<br>tanda <i>validation</i><br><i>error</i> bahwa field<br>harus diisi dan<br>alert "mandatory<br>field must be<br>filled<br>(keterangan)". | Tidak berhasil<br>tersimpan dan<br>tidak berhasil<br>menampilkan<br><i>page</i> , muncul<br>tanda <i>validation</i><br><i>error</i> bahwa field<br>harus diisi dan<br>alert "mandatory<br>field must be<br>filled<br>(keterangan)". | Passed |

# 7. Halaman Activity

Praktikan melakukan pengujian *black box* pada halaman *activity*. Halaman *activity* berisi informasi seputar lamaran atau *job* yang sudah diajukan atau *apply* serta *activity list* seputar jadwal atau status pengajuan lamaran. Pada halaman *activity* ini hanya dapat diakses oleh *role* pengguna dan *role* admin. Selain itu, informasi yang ditampilkan berisi mengenai *employee id* (id pendaftar), waktu mengajukan lamaran, posisi lamaran yang diajukan, status lamaran, hingga jadwal pelaksanaan *interview*. **Tabel 3.12** hasil pengujian yang dilakukan praktikan pada halaman *Activity*.

| Kode<br>Fungsi | Deskripsi<br>Pengujian                                                                   | Kode<br>Test<br>Case | Skenario<br>Pengujian                                                                                                    | Hasil yang<br>diharapkan                                                       | Hasil<br>Pengujian                                                             | Status<br>Pengujian |
|----------------|------------------------------------------------------------------------------------------|----------------------|----------------------------------------------------------------------------------------------------|--------------------------------------------------------------------------------|--------------------------------------------------------------------------------|---------------------|
| TCAC13         | Halaman Activity<br>untuk melihat<br>informasi seputar<br>lamaran yang sudah<br>diajukan | AC53                 | <ol> <li>Masuk ke dalam<br/>halaman pengguna<br/>portal <i>e-</i><br/><i>recruitment</i></li> <li>Akses halaman<br/><i>activity</i></li> <li>Klik Applied Job</li> </ol> | Berhasil<br>menampilkan<br>informasi Applied<br>Job (lamaran<br>yang diajukan) | Berhasil<br>menampilkan<br>informasi Applied<br>Job (lamaran<br>yang diajukan) | Passed              |

| Melihat informasi<br><i>applied job</i> (lamaran<br>yang sudah<br>diajukan)                                                                                                    |      |                                                                                                    |                                                                           |                                                                           |        |
|----------------------------------------------------------------------------------------------------|------|----------------------------------------------------------------------------------------------------|---------------------------------------------------------------------------|---------------------------------------------------------------------------|--------|
| Halaman Activity<br>untuk melihat<br>informasi seputar<br>lamaran yang sudah<br>diajukan<br>Melihat informasi<br><i>activity list</i> (status<br>lamaran yang sudah<br>diajukan) | AC54 | <ol> <li>Masuk ke dalam<br/>halaman pengguna<br/>portal <i>e</i>-<br/><i>recruitment</i></li> <li>Akses halaman<br/><i>activity</i></li> <li>Klik Activity List</li> </ol> | Berhasil<br>menampilkan<br>informasi Activity<br>List (status<br>lamaran) | Berhasil<br>menampilkan<br>informasi Activity<br>List (status<br>lamaran) | Passed |

### 8. Halaman Menu Management

Selanjutnya, praktikan melakukan black box testing pada menu Menu Management. Pada menu Menu Management berfungsi sebagai tempat editor pada section atau page. Menu Management berisi editor yang terdiri dari daftar page dan section yang tersedia, serta terdapat code editor untuk melakukan editing. Page atau section yang terdapat pada Menu Management ini terdiri dari body, header, footer, index, news, dan sebagainya. Menu Management hanya dimiliki pada akun admin saja. Dengan kata lain, halaman yang digunakan admin untuk melakukan editing pada page atau section yang diinginkan dapat dilakukan pada halaman Menu Management. Admin dapat mengubah page atau section, mulai dari mengubah font, menambahkan foto, menambahkan tulisan baru, hingga mengatur ukuran font. Selain itu, menambahkan dan mengisi informasi hingga menambahkan news dapat dilakukan pada halaman Menu Management. Tabel 3.13 hasil pengujian yang dilakukan praktikan pada halaman Menu Management

# Tabel 3.13 Test Case Pengujian Black Box Manual Menu Management

| Kode<br>Fungsi | Deskripsi<br>Pengujian                                                                                                    | Kode<br>Test<br>Case | Skenario<br>Pengujian                                                                 | Hasil yang<br>diharapkan                                                          | Hasil<br>Pengujian                                                                | Status<br>Pengujian |
|----------------|----------------------------------------------------------------------------------------------------|----------------------|---------------------------------------------------------------------------------------|-----------------------------------------------------------------------------------|-----------------------------------------------------------------------------------|---------------------|
| TCMM14         | Halaman Menu<br>Management untuk<br>melakukan editing<br>section, page, dan<br>content name <i>e-</i><br><i>recruitment</i> | MM55                 | <ol> <li>Masuk ke dalam<br/>halaman pengguna<br/>portal e-<br/>recruitment</li> </ol> | Berhasil<br>menambahkan<br><i>company</i><br><i>information</i> pada<br>page home | Berhasil<br>menambahkan<br><i>company</i><br><i>information</i> pada<br>page home | Passed              |

| - | r                                                                                                    | 1           |    |                                                            |                      |                           | 1      |
|---|----------------------------------------------------------------------------------------------------|-------------|----|------------------------------------------------------------|----------------------|---------------------------|--------|
|   |                                                                                                    |             | 2. | Memilih menu                                               |                      |                           |        |
|   | Menambahkan teks                                                                                                |             |    | "Menu                                                      |                      |                           |        |
|   | company information                                                                                             |             |    | Management"                                                |                      |                           |        |
|   | pada page home                                                                                                  |             | 3. | Klik baris page                                            |                      |                           |        |
|   | 1 1 0                                                                                                    |             |    | about pada box                                             |                      |                           |        |
|   |                                                                                                    |             |    | nage menu                                                  |                      |                           |        |
|   |                                                                                                    |             | 1  | Memasukkan teks                                            |                      |                           |        |
|   |                                                                                                    |             | 4. | informaci                                                  |                      |                           |        |
|   |                                                                                                    |             |    | iniormasi                                                  |                      |                           |        |
|   |                                                                                                    |             |    | tambanan                                                   |                      |                           |        |
|   |                                                                                                    |             |    | company                                                    |                      |                           |        |
|   |                                                                                                    |             |    | information pada                                           |                      |                           |        |
|   |                                                                                                    |             |    | box code editor                                            |                      |                           |        |
|   |                                                                                                    |             | 5. | Menyesuaikan                                               |                      |                           |        |
|   |                                                                                                    |             |    | tampilan sesuai                                            |                      |                           |        |
|   |                                                                                                    |             |    | kebutuhan                                                  | C                    |                           |        |
|   | Halaman Menu                                                                                                    | MM56        | 1. | Masuk ke dalam                                             | Berhasil             | Berhasil                  | Passed |
|   | Management untuk                                                                                                |             |    | halaman pengguna                                           | menghapus            | menghapus                 |        |
|   | melakukan editing                                                                                               |             |    | portal e-                                                  | company              | company                   |        |
|   | section, page, dan                                                                                              |             |    | recruitment                                                | information pada     | information pada          |        |
|   | content name e-                                                                                                 |             | 2  | Memilih menu                                               | nage home            | nage home                 |        |
|   | recruitment                                                                                                    |             | 2. | "Menu                                                      | Page nome            | pagenome                  |        |
|   |                                                                                                    |             |    | Managemont"                                                |                      | 7                         |        |
|   | Mongoongkon                                                                                                    |             | 2  | Klik borio pogo                                            |                      | · ·                       |        |
|   | Mengosongkan                                                                                                    |             | з. | Kilk balls page                                            |                      |                           |        |
|   | keselurunan teks                                                                                                |             |    | about pada box                                             |                      |                           |        |
|   | company information                                                                                             |             |    | page menu                                                  |                      |                           |        |
|   | pada page <i>home</i>                                                                                           |             | 4. | Menghapus teks                                             |                      |                           |        |
|   |                                                                                                    |             | -  | informasi                                                  |                      |                           |        |
|   |                                                                                                    |             |    | tambahan pada                                              |                      |                           |        |
|   | The second second second second second second second second second second second second second second second se |             |    | box code editor                                            |                      |                           | 6      |
|   | U                                                                                                    |             | 5. | Menyesuaikan                                               |                      |                           |        |
|   |                                                                                                    |             |    | tampilan sesuai                                            |                      |                           |        |
|   |                                                                                                    |             |    | kebutuhan                                                  |                      |                           |        |
|   | Halaman Menu                                                                                                    | MM57        | 1. | Masuk ke dalam                                             | Berhasil             | Tidak berhasil            | Failed |
|   | Management untuk                                                                                                | -           |    | halaman pengguna                                           | menambahkan          | menambahkan               |        |
|   | melakukan editing                                                                                               | 1           |    | portal e-                                                  | factor podo          | factornada                |        |
|   | section, page, dan                                                                                              |             |    | recruitment                                                | iooler pada          | looler pada               |        |
|   | content name e-                                                                                                 |             | 2  | Memilih menu                                               | seluruh              | seluruh                   |        |
|   | recruitment                                                                                                    |             |    | "Menu                                                      | halaman              | halaman 📃 🔪               |        |
|   | reorannom                                                                                                    |             |    | Management"                                                |                      |                           |        |
|   | Manambahkan taka                                                                                                |             | 2  | Klik borio pogo oli                                        |                      |                           |        |
|   |                                                                                                    |             | з. | Riik Dalis page ali                                        |                      |                           |        |
|   | looler pada selurun                                                                                             |             |    | pada box page                                              |                      |                           |        |
|   | nalaman e-                                                                                                    |             |    | menu                                                       |                      |                           |        |
|   | recruitment                                                                                                    |             | 4. | Memasukkan teks                                            |                      |                           |        |
|   | I 7                                                                                                    | Λ.          |    | footer pada box                                            |                      |                           |        |
|   |                                                                                                    | $\Lambda I$ |    | code editor                                                |                      |                           |        |
|   |                                                                                                    | ' V -       | 5. | Menyesuaikan                                               |                      |                           |        |
|   |                                                                                                    |             |    | tampilan sesuai                                            |                      |                           |        |
|   |                                                                                                    |             |    | kebutuhan                                                  | - M                  |                           |        |
|   | Halaman Menu                                                                                                    | MM58        | 1. | Masuk ke dalam                                             | Berhasil             | Tidak berhasil            | Failed |
|   | Management untuk                                                                                                |             |    | halaman pengguna                                           | menghapus            | menghapus                 |        |
|   | melakukan editing                                                                                               |             |    | portal e-                                                  | footer pada          | footer pada               |        |
|   | section, page, dan                                                                                              |             |    | recruitment                                                | seluruh halaman      | seluruh halaman           |        |
|   | content name e-                                                                                                 |             | 2  | Memilih menu                                               | - stat an indiantial | 2 stat at that had that t |        |
|   | recruitment                                                                                                    |             | ۷. | "Monu                                                      |                      |                           |        |
|   | recruitment                                                                                                    |             |    | Management"                                                |                      |                           |        |
|   |                                                                                                    |             |    |                                                            |                      | 1                         | 1      |
|   | Monghonus taka                                                                                                  |             | 2  | Klik borio no no oli                                       |                      |                           |        |
|   | Menghapus teks                                                                                                  |             | 3. | Klik baris page all                                        |                      |                           |        |
|   | Menghapus teks<br>footer pada seluruh                                                                           |             | 3. | Klik baris page all<br>pada box <i>page</i>                |                      |                           |        |
|   | Menghapus teks<br><i>footer</i> pada seluruh<br>halaman <i>e</i> -                                              |             | 3. | Klik baris page all<br>pada box <i>page</i><br><i>menu</i> |                      |                           |        |

|                     |          | 4. | Menghapus teks       |                 |                 |        |    |
|---------------------|----------|----|----------------------|-----------------|-----------------|--------|----|
|                     |          |    | footer pada box      |                 |                 |        |    |
|                     |          |    | code editor          |                 |                 |        |    |
|                     |          | 5  | Monyosuaikan         |                 |                 |        |    |
|                     |          | 5. | tompilon coquoi      |                 |                 |        |    |
|                     |          |    | lampilan sesuai      |                 |                 |        |    |
|                     |          |    | kebutunan            |                 |                 |        |    |
| Halaman Menu        | MM59     | 1. | Masuk ke dalam       | Berhasil        | Berhasil        | Passe  | ed |
| Management untuk    |          |    | halaman pengguna     | menambahkan     | menambahkan     |        |    |
| melakukan editing   |          |    | portal e-            | isi teks pada   | isi teks pada   |        |    |
| section, page, dan  |          |    | recruitment          | berita yang     | berita yang     |        |    |
| content name e-     |          | 2. | Memilih menu         | dipilih         | dipilih         |        |    |
| recruitment         |          |    | "Menu                |                 | •               |        |    |
|                     |          |    | Management"          |                 |                 |        |    |
| Menambahkan isi     |          | З  | Klik haris nage      |                 |                 |        |    |
| teks herita nada    |          | 0. | news dengan          | 0               |                 |        |    |
| borito vona dipilih |          |    | news deligan         |                 |                 |        |    |
| benta yang dipilin  |          |    | section body pada    | J / .           |                 |        |    |
|                     | N N      |    | box page menu        | - / .           |                 |        |    |
|                     |          | 4. | Memasukkan teks      |                 |                 |        |    |
|                     |          |    | berita yang dipilih  |                 |                 |        |    |
| 6                   |          |    | pada box <i>code</i> |                 | 1               |        |    |
|                     |          |    | editor               |                 | Y               |        |    |
|                     |          | 5. | Menyesuaikan         |                 |                 |        |    |
|                     |          |    | tampilan sesuai      |                 | <u> </u>        |        |    |
| $\sim$              |          |    | kebutuhan            |                 |                 |        |    |
| Halaman Menu        | MM60     | 1  | Masuk ke dalam       | Berhasil        | Berhasil        | Passe  | he |
| Management untuk    | 10110100 | •• | halaman nengguna     | menghanus       | menghanus       | 7 4550 |    |
| malakukan aditing   |          |    | natal a              | nowenada pago   | nowspada pago   |        |    |
|                     |          | _  |                      | hemo yang       | heme vena       |        |    |
| section, page, dan  |          | ~  | recruitment          | nome yang       | nome yang       |        |    |
| content name e-     |          | 2. |                      | aipiiin         | aipillin        | P      |    |
| recruitment         |          |    | "Menu                |                 |                 |        |    |
|                     |          |    | Management"          |                 |                 |        |    |
| Menghapus teks      |          | 3. | Klik baris page      |                 |                 |        |    |
| berita pada berita  |          |    | news dengan          |                 |                 |        |    |
| yang dipilih        |          |    | section body pada    |                 |                 | -      |    |
|                     | 1        |    | box page menu        |                 |                 |        |    |
|                     |          | 4. | Menghapus teks       |                 |                 |        |    |
|                     |          |    | berita vang dipilih  |                 |                 |        |    |
|                     |          |    | nada box code        |                 |                 |        |    |
|                     |          |    | oditor               |                 |                 |        |    |
|                     |          | E  | Manyagugikan         |                 |                 |        |    |
| $\sim$              |          | э. | Menyesuaikan         |                 |                 |        |    |
|                     |          |    | tampilan sesual      |                 |                 |        |    |
| <br>                |          |    | kebutuhan            |                 |                 |        |    |
| Halaman Menu        | MM61     | 1. | Masuk ke dalam       | Berhasil        | Berhasil        | Passe  | əd |
| Management untuk    | Λ.       |    | halaman pengguna     | menambahkan     | menambahkan     |        |    |
| melakukan editing   | ///      |    | portal e-            | isi teks pada   | isi teks pada   |        |    |
| section, page, dan  | / //     |    | recruitment          | halaman contact | halaman contact |        |    |
| content name e-     |          | 2. | Memilih menu         | us              | us              |        |    |
| recruitment         |          |    | "Menu                |                 |                 |        |    |
|                     |          |    | Management"          |                 |                 |        |    |
| Menambahkan isi     |          | 3  | Klik baris page      |                 |                 |        |    |
| informasi pada      |          | 5. | contact us dengan    |                 |                 |        |    |
| halaman contact us  |          |    | section hodynada     |                 |                 |        |    |
|                     |          |    | box nade monu        |                 |                 |        |    |
|                     |          | 4  | Momoniulius talia    |                 |                 |        |    |
|                     |          | 4. | wemasukkan teks      |                 |                 |        |    |
|                     |          |    | perita yang dipilih  |                 |                 |        |    |
|                     |          |    | pada box code        |                 |                 |        |    |
|                     |          |    | editor               |                 |                 |        |    |
|                     |          | 5. | Menyesuaikan         |                 |                 |        |    |
|                     |          |    | tampilan sesuai      |                 |                 |        |    |
|                     |          |    | kebutuhan            |                 |                 |        |    |

|        | Halaman Menu                          | MM62     | 1.  | Masuk ke dalam           | Berhasil        | Berhasil          | Passed |
|--------|---------------------------------------|----------|-----|--------------------------|-----------------|-------------------|--------|
|        | Management untuk                      |          |     | halaman pengguna         | menghapus isi   | menghapus isi     |        |
|        | melakukan editing                     |          |     | portal e-                | teks pada       | teks pada         |        |
|        | section, page, dan                    |          |     | recruitment              | halaman contact | halaman contact   |        |
|        | content name e-                       |          | 2.  | Memilih menu             | us              | us                |        |
|        | recruitment                           |          |     | "Menu                    |                 |                   |        |
|        |                                       |          |     | Management"              |                 |                   |        |
|        | Menghapus isi                         |          | 3.  | Klik baris page          |                 |                   |        |
|        | informasi nada                        |          | 0.  | contact us dengan        |                 |                   |        |
|        | halaman contact us                    |          |     | section body nada        |                 |                   |        |
|        | nalaman oomaol ao                     |          |     | box nade menu            |                 |                   |        |
|        |                                       |          | 4   | Monghapus toks           |                 |                   |        |
|        |                                       |          | 4.  |                          |                 |                   |        |
|        |                                       |          |     | contact us yang          |                 |                   |        |
|        |                                       |          |     | dipilih pada box         | -               |                   |        |
|        |                                       | 1        |     | code editor              | C               |                   |        |
|        |                                       |          | 5.  | Menyesuaikan             | $\mathcal{A}$   |                   |        |
|        | · · · · · · · · · · · · · · · · · · · |          |     | tampilan sesuai          | $\sim$ / .      |                   |        |
|        |                                       |          |     | kebutuhan                |                 | $\langle \rangle$ |        |
| TCMM15 | Halaman Menu                          | MM63     | 1.  | Masuk ke dalam           | Berhasil        | Berhasil          | Passed |
|        | Management untuk                      |          |     | halaman pengguna         | menambahkan     | menambahkan       |        |
|        | melakukan editing                     |          |     | portal e-                | foto pada       | foto pada         |        |
|        | section, page, dan                    |          |     | recruitment              | page/section    | page/section      |        |
|        | content name e-                       |          | 2.  | Memilih menu             |                 | · · · ·           |        |
|        | recruitment                           |          |     | "Menu                    |                 | 1 1               |        |
|        |                                       |          |     | Management"              |                 |                   |        |
|        | Menambahkan foto                      |          | 3.  | Klik baris page          |                 | -                 |        |
|        | pada page/section                     |          |     | section pada box         |                 |                   |        |
|        | vang dipilih                          |          |     | bage menu yang           |                 |                   |        |
|        | , , ,                                 |          |     | dipilih                  |                 |                   |        |
|        |                                       |          | 4.  | Klik logo <i>picture</i> |                 |                   | -      |
|        |                                       |          |     | pada code editor         |                 |                   | 14 C   |
|        |                                       |          | 5   | Klik browse              |                 |                   |        |
|        |                                       |          | 6   | Klik unload              |                 |                   |        |
|        | 111                                   |          | 7   | Menyesuaikan             |                 |                   |        |
|        |                                       |          | · · | ukuran sosuai            |                 |                   |        |
|        |                                       |          |     | kobutuban                |                 |                   |        |
|        | Halaman Monu                          |          | 1   | Maguk ka dalam           | Borbasil        | Borbacil          | Decord |
|        | Managament untuk                      | 10110104 | 1.  | holomon popagupo         | monombobkon     | monombobkon       | Passed |
|        | management untuk                      |          |     | naiaman penyyuna         |                 |                   |        |
|        |                                       |          |     | portal e-                |                 |                   |        |
|        | section, page, dan                    |          | ~   |                          | page/section    | page/section      |        |
|        | content name e-                       |          | Ζ.  |                          |                 |                   |        |
|        | recruitment                           |          |     | "Menu                    |                 |                   |        |
|        |                                       |          |     | wanagement               | 2               |                   |        |
|        | ivienambahkan link                    | Λ.       | 3.  | KIIK baris page          | _               | -                 |        |
|        | url pada                              |          |     | section pada box         |                 | ~                 |        |
|        | page/section yang                     | ' V      |     | page menu yang           | n               |                   |        |
|        | dipilih                               | -        |     | dipilih                  |                 |                   |        |
|        |                                       |          | 4.  | Klik logo URL pada       |                 |                   |        |
|        |                                       |          |     | code editor              |                 |                   |        |
|        |                                       |          | 5.  | Masukkan URL             |                 |                   |        |

# B. Portal Human Resource Information System (HRIS)

Portal *E-recruitment* terintegrasi dengan Human Resource Information System (HRIS). Dalam mempublikasikan *vacancy*, menambahkan informasi *vacancy*, hingga memperbarui informasi halaman *activity* dilakukan pada portal HRIS tersebut. Menu *Administration* pada HRIS terdapat submenu organization structure dan job catalog yang digunakan untuk mempublikasikan *vacancy*, menambahkan informasi *vacancy*, hingga memperbarui informasi halaman *activity*. Berikut adalah hasil pengujian terhadap portal HRIS untuk mengetahui HRIS dan *E-recruitment* dapat terintegrasi dengan baik.

### 1. Organization Structure

### a. Position Object Detail

Pada position object detail adalah halaman yang digunakan untuk melakukan publikasi *vacancy list* yang ingin dipublikasikan dan halaman ini terdapat pada submenu organization structure. Melakukan publikasi *vacancy* yang kosong adalah dengan memilih *vacancy* pada *object tree*, lalu memilih position object detail untuk pengaturan publikasi. **Tabel 3.14** hasil pengujian yang dilakukan praktikan pada halaman HRIS Position Object Detail (POD).

|                | 1.1.1                                                                                                    |                             |                                                                                                    |                                                                             |                                                                                                  |                     |
|----------------|----------------------------------------------------------------------------------------------------|-----------------------------|----------------------------------------------------------------------------------------------------|-----------------------------------------------------------------------------|--------------------------------------------------------------------------------------------------|---------------------|
| Kode<br>Fungsi | Deskripsi<br>Pengujian                                                                                                    | Kode<br><i>Test</i><br>Case | Skenario<br>Pengujian                                                                                                    | Hasil yang<br>diharapkan                                                    | Hasil<br>Pengujian                                                                               | Status<br>Pengujian |
| TCPOD16        | Halaman Position<br>Object Detail pada<br>HRIS untuk publikasi<br><i>vacancy</i> yang<br>kosong atau ingin<br>dipublikasi<br>Mempublikasi<br><i>vacancy</i> yang ingin<br>dipublikasi         | POD65                       | <ol> <li>Akses HRIS</li> <li>Pilih menu "HR<br/>Administration"</li> <li>Pilih sub menu<br/>"Organization<br/>Structure"</li> <li>Pilih vacancy</li> <li>Pilih "Position<br/>Object Detail"</li> <li>Klik row sesuai<br/>vacancy</li> <li>Ubah rec publish<br/>menjadi "1"</li> <li>Klik save</li> </ol> | Berhasil<br>menampilkan<br>vacancy di<br>halaman career<br>e-recruitment    | Berhasil<br>menampilkan<br><i>vacancy</i> di<br>halaman <i>career</i><br><i>e-recruitment</i>    | Passed              |
|                | Halaman Position<br>Object Detail pada<br>HRIS untuk publikasi<br><i>vacancy</i> yang<br>kosong atau ingin<br>dipublikasi<br>Menyembunyikan<br>atau <i>private vacancy</i><br>yang diinginkan | POD66                       | <ol> <li>Akses HRIS</li> <li>Pilih menu "HR<br/>Administration"</li> <li>Pilih sub menu<br/>"Organization<br/>Structure"</li> <li>Pilih vacancy</li> <li>Pilih "Position<br/>Object Detail"</li> </ol>                                                                                                   | Berhasil<br>menyembunyikan<br>vacancy di<br>halaman career<br>e-recruitment | Berhasil<br>menyembunyikan<br><i>vacancy</i> di<br>halaman <i>career</i><br><i>e-recruitment</i> | Passed              |

### Tabel 3.14 Test Case Pengujian Black Box Manual HRIS POD

|   |                      |       | 6. | Klik row sesuai  |                  |                  |        |
|---|----------------------|-------|----|------------------|------------------|------------------|--------|
|   |                      |       | 5. | vacancy          |                  |                  |        |
|   |                      |       | 7. | Ubah rec publish |                  |                  |        |
|   |                      |       |    | meniadi "0"      |                  |                  |        |
|   |                      |       | 8. | Klik save        |                  |                  |        |
|   | Halaman Position     | POD67 | 1. | Akses HRIS       | Tidak berhasil   | Tidak berhasil   | Passed |
|   | Object Detail pada   |       | 2. | Pilih menu "HR   | simpan data      | simpan data      |        |
|   | HRIS untuk publikasi |       |    | Administration"  | muncul tanda     | muncul tanda     |        |
|   | vacancy yang         |       | 3. | Pilih sub menu   | validation error | validation error |        |
|   | kosong atau ingin    |       |    | "Organization    | alert "mandatory | alert "mandatory |        |
|   | dipublikasi          |       |    | Structure"       | field must be    | field must be    |        |
|   |                      |       | 4. | Pilih vacancy    | filled           | filled           |        |
|   | Mengosongkan atau    |       | 5. | Pilih "Position  | (keterangan)".   | (keterangan)".   |        |
|   | tidak mengisi Rec    |       |    | Object Detail"   |                  |                  |        |
|   | Publish              |       | 6. | Klik row sesuai  | C                |                  |        |
|   |                      |       |    | vacancy          |                  |                  |        |
|   |                      |       | 7. | Mengosongkan rec | $\mathbf{S}$     |                  |        |
|   |                      |       |    | publish          |                  | $\sim$           |        |
|   |                      |       | 8. | Klik save        |                  |                  |        |
| • |                      | •     |    |                  |                  | -                |        |

2. Job Catalog

# a. Task Profile

Task Profile adalah halaman yang digunakan untuk menambahkan informasi *job description* pada *vacancy* yang ditampilkan pada halaman *career.* Halaman ini terdapat pada submenu job catalog. **Tabel 3.15** hasil pengujian yang dilakukan praktikan pada halaman HRIS Task Profile

| Kode<br>Fungsi | Deskripsi<br>Pengujian | Kode<br>Test<br>Case | Skenario<br>Pengujian              | Hasil yang<br>diharapkan | Hasil<br>Pengujian | Status<br>Pengujian |
|----------------|------------------------|----------------------|------------------------------------|--------------------------|--------------------|---------------------|
| TCTP17         | Halaman Job            | TP68                 | 1. Akses HRIS                      | Berhasil                 | Berhasil           | Passed              |
|                | Catalog pada HRIS      |                      | 2. Pilih menu "HR                  | menambahkan              | menambahkan        |                     |
|                | untuk publikasi        |                      | Administration"                    | job description          | job description    |                     |
|                | vacancy yang           |                      | <ol><li>Pilih sub menu</li></ol>   | cavancy di               | cavancy di         |                     |
|                | kosong atau ingin      | $\Lambda$            | "Job Catalog"                      | halaman career           | halaman career     |                     |
|                | dipublikasi            |                      | 4. Pilih vacancy                   | e-recruitment            | e-recruitment      |                     |
|                |                        | · V                  | 5. Pilih "Task Profile"            |                          |                    |                     |
|                | Menambahkan dan        |                      | 6. Klik Action                     |                          |                    |                     |
|                | menampilkan            |                      | 7. Klik Add                        |                          |                    |                     |
|                | informasi job          |                      | 8. Masukkan                        |                          |                    |                     |
|                | description vacancy    |                      | sequence (baris                    |                          |                    |                     |
|                |                        |                      | ke-)                               |                          |                    |                     |
|                |                        |                      | <ol><li>Pillih task type</li></ol> |                          |                    |                     |
|                |                        |                      | "Job Description"                  |                          |                    |                     |
|                |                        |                      | 10. Masukkan Task                  |                          |                    |                     |
|                |                        |                      | Description                        |                          |                    |                     |
|                |                        |                      | 11. Klik save                      |                          |                    |                     |
|                | Halaman Job            | TP69                 | 1. Akses HRIS                      | Berhasil                 | Berhasil           | Passed              |
|                | Catalog pada HRIS      |                      | 2. Pilih menu "HR                  | menghapus data           | menghapus data     |                     |
|                | untuk publikasi        |                      | Administration"                    | informasi job            | informasi job      |                     |
|                | vacancy yang           |                      |                                    | description              | description        |                     |

| Tabel 3.15 Test Case Pengujian Black Box Manual HRIS Task Profile |
|-------------------------------------------------------------------|
|-------------------------------------------------------------------|

| kosong atau ingin                                                                                                    |      | 3.  | Pilih sub menu           |                  |                  |        |
|----------------------------------------------------------------------------------------------------|------|-----|--------------------------|------------------|------------------|--------|
| dipublikasi                                                                                                    |      |     | "Job Catalog"            |                  |                  |        |
|                                                                                                    |      | 4.  | Pilih <i>vacancy</i>     |                  |                  |        |
| Menghapus atau                                                                                                    |      | 5.  | Pilih "Task Profile"     |                  |                  |        |
| menghilangkan                                                                                                    |      | 6.  | Klik baris yang          |                  |                  |        |
| informasi job                                                                                                    |      |     | ingin dihilangkan        |                  |                  |        |
| description                                                                                                    |      | 7.  | Klik delete              |                  |                  |        |
| Halaman Job                                                                                                    | TP70 | 1.  | Akses HRIS               | Berhasil         | Berhasil         | Passed |
| Catalog pada HRIS                                                                                                    |      | 2.  | Pilih menu "HR           | menduplikasi     | menduplikasi     |        |
| untuk publikasi                                                                                                    |      |     | Administration"          | data informasi   | data informasi   |        |
| vacancy yang                                                                                                    |      | 3.  | Pilih sub menu           | job description  | job description  |        |
| kosong atau ingin                                                                                                    |      |     | "Job Catalog"            |                  |                  |        |
| dipublikasi                                                                                                    |      | 4.  | Pilih vacancy            |                  |                  |        |
|                                                                                                    |      | 5.  | Pilih "Task Profile"     |                  |                  |        |
| Menduplikasi                                                                                                    |      | 6.  | Klik baris yang          | C                |                  |        |
| informasi job                                                                                                    |      |     | ingin diduplikasi        | N /              |                  |        |
| description                                                                                                    |      | 7.  | Klik copy                |                  |                  |        |
| Halaman Job                                                                                                    | TP71 | 1.  | Akses HRIS               | Tidak berhasil   | Tidak berhasil   | Passed |
| Catalog pada HRIS                                                                                                    |      | 2.  | Pilih menu "HR           | simpan data 🛛 🧹  | simpan data      |        |
| untuk publikasi                                                                                                    |      |     | Administration"          | muncul tanda     | muncul tanda     |        |
| vacancy yang                                                                                                    |      | 3.  | Pilih sub menu           | validation error | validation error |        |
| kosong atau ingin                                                                                                    |      |     | "Job Catalog"            | alert "mandatory | alert "mandatory |        |
| dipublikasi                                                                                                    |      | 4.  | Pilih vacancy            | field must be    | field must be    |        |
|                                                                                                    |      | 5.  | Pilih "Task Profile"     | filled           | filled           |        |
| Mengosongkan atau                                                                                                    |      | 6.  | Klik row sesuai          | (keterangan)".   | (keterangan)".   |        |
| tidak mengisi data                                                                                                    |      |     | vacancy                  |                  |                  |        |
| mandatory ada Task                                                                                                    |      | 7.  | Pilih baris data job     |                  |                  |        |
| profile                                                                                                    |      |     | description              |                  |                  |        |
| and the second second se |      | 8.  | Pilih Action             |                  |                  | pi     |
| U                                                                                                    |      | 9.  | Pil <mark>ih Edit</mark> |                  |                  |        |
|                                                                                                    |      | 10. | . Kosongkan field        |                  |                  |        |
|                                                                                                    |      | 11. | Klik Save                |                  |                  |        |
|                                                                                                    |      |     |                          |                  |                  |        |
|                                                                                                    |      |     |                          |                  |                  |        |

# b. Risk Profile

1

Risk Profile adalah halaman yang digunakan untuk menambahkan informasi *job risk* pada *vacancy* yang ditampilkan pada halaman *career*. Halaman ini terdapat pada submenu job catalog. **Tabel 3.16** hasil pengujian yang dilakukan praktikan pada halaman HRIS Risk Profile

 $\sim$ 

| Tabel 3.16 Test Case | Pengujian | Black Box | Manual HRIS | Task Profile |
|----------------------|-----------|-----------|-------------|--------------|
|                      |           |           |             |              |

| Kode<br>Fungsi | Deskripsi<br>Pengujian | Kode<br>Test<br>Case | Skenario<br>Pengujian   | Hasil yang<br>diharapkan | Hasil<br>Pengujian | Status<br>Pengujian |
|----------------|------------------------|----------------------|-------------------------|--------------------------|--------------------|---------------------|
| TCRP18         | Halaman Job            | RP72                 | 1. Akses HRIS           | Berhasil                 | Berhasil           | Passed              |
|                | Catalog pada HRIS      |                      | 2. Pilih menu "HR       | menambahkan              | menambahkan        |                     |
|                | untuk publikasi        |                      | Administration"         | job risk cavancy         | job risk cavancy   |                     |
|                | vacancy yang           |                      | 3. Pilih sub menu       | di halaman               | di halaman         |                     |
|                | kosong atau ingin      |                      | "Job Catalog"           | career e-                | career e-          |                     |
|                | dipublikasi            |                      | 4. Pilih vacancy        | recruitment              | recruitment        |                     |
|                |                        |                      | 5. Pilih "Risk Profile" |                          |                    |                     |
|                | Menambahkan dan        |                      | 6. Klik Action          |                          |                    |                     |
|                | menampilkan            |                      | 7. Klik Add             |                          |                    |                     |

4

| informasi job risk |      | 8.      | Masukkan                      |                    |                    |                |
|--------------------|------|---------|-------------------------------|--------------------|--------------------|----------------|
| vacancy            |      |         | sequence (baris               |                    |                    |                |
|                    |      |         | ke-)                          |                    |                    |                |
|                    |      | 9.      | Masukkan                      |                    |                    |                |
|                    |      |         | Description                   |                    |                    |                |
|                    |      | 10      | . Klik save                   |                    |                    |                |
| Halaman Job        | RP73 | 1.      | Akses HRIS                    | Berhasil           | Berhasil           | Passed         |
| Catalog pada HRIS  |      | 2.      | Pilih menu "HR                | menghapus data     | menghapus data     |                |
| untuk publikasi    |      |         | Administration"               | informasi iob risk | informasi job risk |                |
| vacancy vang       |      | 3.      | Pilih sub menu                | , <b>,</b>         | ,,                 |                |
| kosong atau ingin  |      |         | "Job Catalog"                 |                    |                    |                |
| dipublikasi        |      | 4       | Pilih vacancy                 |                    |                    |                |
| alpabilitadi       |      | 8       | Pilih "Risk Profile"          |                    |                    |                |
| Menchanus atau     |      | а.<br>а | Klik baris yang               |                    |                    |                |
| menghilangkan      |      | 5.      | ingin dihilangkan             | 0                  |                    |                |
| informasi job risk |      | 10      | Klik delete                   |                    |                    |                |
| Halaman Job        | DD74 | 10.     |                               | Borbacil           | Borbacil           | Passad         |
| Catalog pada UPIS  | NF74 | 1.<br>2 | Dilib monu "UD                | mondunlikasi       | mondunlikasi       | rasseu         |
|                    |      | Ζ.      | Administration"               | dete informaci     | doto informaci     |                |
|                    |      | 2       | Rummisuauon<br>Dilih auh manu | iah riak           | ich rick           |                |
| vacancy yang       |      | з.      | Filin Sub menu                | JOD IISK           | JOD TISK           |                |
| kosong atau ingin  |      | 4       | Job Catalog                   |                    | Y                  |                |
| dipublikasi        |      | 4.      | Pilin vacancy                 |                    |                    |                |
|                    |      | 8.      | Pilin "Risk Profile"          |                    | . 0                |                |
| Menduplikasi       |      | 9.      | Klik baris yang               |                    | 0                  |                |
| informasi job risk |      |         | ingin diduplikasi             |                    |                    |                |
|                    |      | 10.     | . Klik copy                   |                    |                    |                |
| Halaman Job        | RP75 | 1,-     | Akses HRIS                    | Tidak berhasil     | Tidak berhasil     | Passed         |
| Catalog pada HRIS  |      | 2.      | Pilih menu "HR                | simpan data        | simpan data        |                |
| untuk publikasi    |      |         | Administration"               | muncul tanda       | muncul tanda       | 1 <sup>6</sup> |
| vacancy yang       |      | 3.      | Pil <mark>ih sub menu</mark>  | validation error   | validation error   | _              |
| kosong atau ingin  |      |         | "Job Catalog"                 | alert "mandatory   | alert "mandatory   |                |
| dipublikasi        |      | 4.      | Pil <mark>ih</mark> vacancy   | field must be      | field must be      |                |
|                    |      | 5.      | Pilih "Risk Profile"          | filled             | filled             |                |
| Mengosongkan atau  |      | 6.      | Klik row sesuai               | (keterangan)".     | (keterangan)".     |                |
| tidak mengisi data | 1    |         | vacancy                       |                    |                    |                |
| mandatory ada Risk |      | 7.      | Pilih baris data job          |                    | 57                 |                |
| profile            |      |         | risk                          |                    | N N                |                |
|                    |      | 8.      | Pilih Action                  |                    |                    |                |
|                    |      | 9.      | Pilih Edit                    |                    |                    |                |
|                    |      | 10.     | Kosongkan field               |                    |                    |                |
| 5                  |      | 11.     | Klik Save                     |                    | Ŧ                  |                |
|                    |      |         |                               |                    |                    |                |

# c. Requirement Profile

Requirement Profile adalah halaman yang digunakan untuk menambahkan informasi *requirement* pada *vacancy* yang ditampilkan pada halaman *career*. Halaman ini terdapat pada submenu job catalog. **Tabel 3.17** hasil pengujian yang dilakukan praktikan pada halaman HRIS Requirement Profile (RP).

| Kode<br>Fungsi | Deskripsi<br>Pengujian | Kode<br>Test<br>Case | Skenario<br>Pengujian                        | Hasil yang<br>diharapkan | Hasil<br>Pengujian | Status<br>Pengujian |
|----------------|------------------------|----------------------|----------------------------------------------|--------------------------|--------------------|---------------------|
| TCREQ19        | Halaman Job            | REQ76                | 1. Akses HRIS                                | Berhasil                 | Berhasil           | Passed              |
|                | Catalog pada HRIS      |                      | 2. Pilih menu "HR                            | menambahkan              | menambahkan        |                     |
|                | untuk Requirements     |                      | Administration"                              | requirements             | requirements       |                     |
|                | pada Vacancy List      |                      | 3. Pilih sub menu                            | cavancy di               | cavancy di         |                     |
|                |                        |                      | "Job Catalog"                                | halaman career           | halaman career     |                     |
|                | Menambahkan dan        |                      | 4. Pilih vacancy                             | e-recruitment            | e-recruitment      |                     |
|                | menampilkan            |                      | 5. Pilih "Requirement                        |                          |                    |                     |
|                | informasi              |                      | Profile"                                     |                          |                    |                     |
|                | requirements           |                      | 6. Klik Action                               | ~                        |                    |                     |
|                | vacancy                | 1                    | 7. Klik Add                                  | C .                      |                    |                     |
|                |                        |                      | 8. Pilih Requirement                         | J /                      |                    |                     |
|                | 1                      | V                    | type                                         |                          |                    |                     |
|                |                        |                      | 9. Pilin Specification                       |                          | · · ·              |                     |
|                |                        |                      | type                                         |                          | -                  |                     |
|                |                        |                      | 10. Masukkan                                 |                          | 1                  |                     |
|                |                        |                      | Requirement                                  |                          | Y                  |                     |
|                |                        |                      | 11 Klik sovo                                 |                          | · · · · ·          |                     |
|                | Holomon Joh            | DEOZZ                |                                              | Porbosil                 | Porhogil           | Bassad              |
|                |                        | REQIT                | 2 Dilib monu "UD                             | monghapus data           | monghanus data     | rasseu              |
|                | untuk Requirements     |                      | 2. Fillinitiend TIX                          | informasi                | informasi          |                     |
|                | nada Vacancy List      |                      | 3 Pilih sub menu                             | requirement              |                    |                     |
|                | pada vacancy List      |                      | ".lob Catalog"                               | requirement              | requirement        |                     |
|                | Menghapus atau         |                      | 4 Pilih vacancy                              |                          |                    |                     |
|                | menghilangkan          |                      | 5. Pilih "Requirement                        |                          |                    |                     |
|                | informasi              |                      | Profile"                                     |                          |                    |                     |
|                | requirements           |                      | 6. Klik baris vang                           |                          |                    |                     |
|                |                        |                      | ingin dihilangkan                            |                          |                    |                     |
|                | 1.1.1                  |                      | 7. Klik delete                               |                          |                    |                     |
|                | Halaman Job            | REQ78                | 1. Akses HRIS                                | Berhasil                 | Berhasil           | Passed              |
|                | Catalog pada HRIS      |                      | 2. Pilih menu "HR                            | menduplikasi             | menduplikasi       |                     |
|                | untuk Requirements     |                      | Administration"                              | data informasi           | data informasi     |                     |
|                | pada Vacancy List      |                      | 3. Pilih sub menu                            | requirements             | requirements       |                     |
|                |                        |                      | "Job Catalog"                                |                          |                    |                     |
|                | Menduplikasi           |                      | 4. Pilih vacancy                             |                          |                    |                     |
|                | informasi              |                      | 5. Pilih "Requirement                        |                          |                    |                     |
|                | requirements           |                      | Profile"                                     |                          |                    |                     |
|                |                        |                      | <ol><li>Klik baris yang</li></ol>            | 2                        |                    |                     |
|                |                        | Λ.                   | ingin diduplikasi                            |                          |                    |                     |
|                |                        | $\Delta L$           | 7. Klik copy                                 |                          |                    |                     |
|                | Halaman Job            | REQ79                | 1. Akses HRIS                                | l idak berhasil          | l idak berhasil    | Passed              |
|                | Catalog pada HRIS      |                      | 2. Pilih menu "HR                            | simpan data              | simpan data        |                     |
|                | untuk Requirements     |                      | Administration                               | muncul tanda             | muncul tanda       |                     |
|                | pada vacancy List      |                      | 3. Pliin sub menu<br>"Job Cotolog"           | Validation error         | validation error   |                     |
|                | Mongoongkon otou       |                      |                                              | field must be            | field must be      |                     |
|                | tidak mongisi data     |                      | 4. Fillin Vacancy<br>5. Bilib "Bick Brofilo" | filled                   | filled             |                     |
|                | mandatory ada          |                      | 6 Klik row sesuai                            | (keterangan)"            | (keterangan)"      |                     |
|                | Requirements           |                      | vacancy                                      | (Reterangari) .          | (Neterangari) .    |                     |
|                | requiremento           |                      | 7 Pilih baris data                           |                          |                    |                     |
|                |                        |                      | requirements                                 |                          |                    |                     |
|                |                        |                      | 8. Pilih Action                              |                          |                    |                     |
|                |                        |                      | 9. Pilih Edit                                |                          |                    |                     |
|                |                        |                      | 10. Kosongkan field                          |                          |                    |                     |
|                |                        |                      | 11. Klik Save                                |                          |                    |                     |

Tabel 3.17 Test Case Pengujian Black Box Manual HRIS RP

### 3. Applicant Master Data

Applicant master data adalah halaman yang memiliki hubungan dengan halaman *activity* pada *e-recruitment*. Dalam mengatur dan kontrol aktivitas yang ditampilkan pada halaman *activity e-recruitment* dilakukan pada halaman activity. Dengan kata lain, menambahkan informasi seputar Applied Job, Activity list, hingga status lamaran dikontrol pada Applicant Master Data. **Tabel 3.18** hasil pengujian yang dilakukan praktikan pada halaman HRIS Applicant Master Data (AMD).

| Kode<br>Fungsi | Deskripsi<br>Pengujian                                                                                                    | Kode<br>Test<br>Case | Skenario<br>Pengujian                                                                                                    | Hasil yang<br>diharapkan                                                                 | Hasil<br>Pengujian                                                                       | Status<br>Pengujian |
|----------------|----------------------------------------------------------------------------------------------------|----------------------|----------------------------------------------------------------------------------------------------|------------------------------------------------------------------------------------------|------------------------------------------------------------------------------------------|---------------------|
| TCAMD20        | Halaman Applicant<br>Master Data pada<br>HRIS untuk activity<br>pelamar<br>Menambahkan dan<br>menampilkan<br>informasi activity<br>(interview)            | AMD80                | <ol> <li>Akses HRIS</li> <li>Pilih menu "HR<br/>Administration"</li> <li>Pilih sub menu<br/>"Recruitment<br/>Management"</li> <li>Pilih "Applicant<br/>Master Data"</li> <li>Cari Applicant ID</li> <li>Klik Activity</li> <li>Klik Add</li> <li>Masukkan "Time<br/>Interview"</li> <li>Masukkan "Activity<br/>Type"</li> <li>Masukkan "Activity<br/>Status"</li> <li>Klik Save</li> </ol> | Berhasil<br>menambahkan<br>informasi pada<br>halaman activity<br>e-recruitment           | Berhasil<br>menambahkan<br>informasi pada<br>halaman activity<br>e-recruitment           | Passed              |
|                | Halaman Applicant<br>Master Data pada<br>HRIS untuk activity<br>pelamar<br>Menghapus atau<br>menghilangkan<br>informasi informasi<br>activity (interview) | AMD81                | <ol> <li>Akses HRIS</li> <li>Pilih menu "HR<br/>Administration"</li> <li>Pilih sub menu<br/>"Recruitment<br/>Management"</li> <li>Pilih "Applicant<br/>Master Data"</li> <li>Cari Applicant ID</li> <li>Klik Activity</li> <li>Klik baris yang<br/>ingin dihapus</li> </ol>                                                                                                    | Berhasil<br>menghapus data<br>informasi pada<br>halaman activity<br>e-recruitment        | Berhasil<br>menghapus data<br>informasi pada<br>halaman activity<br>e-recruitment        | Passed              |
|                | Halaman Applicant<br>Master Data pada<br>HRIS untuk activity<br>pelamar<br>Menduplikasi<br>informasi informasi<br>activity (interview)                    | AMD82                | <ol> <li>Akses HRIS</li> <li>Pilih menu "HR<br/>Administration"</li> <li>Pilih sub menu<br/>"Recruitment<br/>Management"</li> <li>Pilih "Applicant<br/>Master Data"</li> </ol>                                                                                                    | Berhasil<br>menduplikasi<br>data informasi<br>pada halaman<br>activity e-<br>recruitment | Berhasil<br>menduplikasi<br>data informasi<br>pada halaman<br>activity e-<br>recruitment | Passed              |

# Tabel 3.18 Test Case Pengujian Black Box Manual HRIS AMD

| 5. Cari Applicant ID<br>6. Klik Activity |  |
|------------------------------------------|--|
| 7. Klik baris yang                       |  |
| ingin diduplikasi                        |  |

### 3.2.3 Attendance Culture dan Integrasi HRIS

Pengujian *black box* yang dilakukan oleh praktikan merupakan tugas utama yang diberikan oleh pemimbing kerja. Namun, selain mengerjakan tugas utama, praktikan melakukan pembuatan *Attendance Culture* dan melakukan pengecekan serta analisis mengenai hasil integrasi absensi antara mesin fingerprint dengan HRIS. Secara garis besar, attendance culture berkaitan dengan absensi karyawan pada PT Pertalife Insurance. Absensi di PT Pertalife Insurance menggunakan mesin fingerprint yang sudah terintegrasi dengan HRIS. Pada saat karyawan melakukan absensi menggunakan *fingerprint*, maka secara otomatis data absensi *fingerprint* akan terlihat pada HRIS. Selanjutnya, data absensi ini akan digunakan untuk pembuatan *attendance culture*.

Pada saat praktikan melakukan pembuatan attendance culture, praktikan mendapatkan beberapa kejanggalan dari data yang diperoleh. Terkadang, hasil dari data absensi *fingerprint* berbeda dengan data absensi HRIS. Praktikan dan pembimbing kerja melakukan telaah dan analisis untuk mengetahui masalah yang terjadi. PT Pertalife Insurance terdiri dari dua lantai yang berada di lantai 11 dan 12 gedung Tamansari Parama Boutique Office, dan didapati bahwa data absensi pada lantai 11 terkadang tidak terbaca oleh sistem HRIS. Analisis dan temuan ini ditelaah dan didokumentasikan sebagai bahan diskusi dengan vendor mesin *fingerprint* dan HRIS.

Hasil diskusi dan *meeting* yang sudah dilakukan mendapati hasil akhir bahwa kemungkinan mesin *fingerprint* pada lantai 11 terdapat *error*. Maka dari itu, solusi yang dipilih untuk mengatasi masalah ini adalah melakukan absensi melalui aplikasi HRIS. Identifikasi kesalahan tersebut ditemukan oleh praktikan pada saat melakukan pengecekan dan pembuatan *attendance culture*. *Attendance culture* berisi data karyawan berupa jam masuk, jam keluar, total absen, dan perhitungan poin persentase. Poin persentasi yang dihasilkan ini berguna sebagai perhitungan IPI atau (Individual Performance Indicator).

Attendance culture dibuat menggunakan perangkat lunak *Microsoft excel* untuk mempermudah melakukan perhitungan menggunakan rumus excel. Laporan yang dihasilkan adalah berupa data in-out karyawan, waktu keterlambatan, persentase absensi, dan total waktu keterlambatan dalam satu periode tertentu.

|          | 7:30 | 7:31  | 16:30 | 16:29 |      |       |      |       |      |       |      |       |      |       |      |       |      |       |
|----------|------|-------|-------|-------|------|-------|------|-------|------|-------|------|-------|------|-------|------|-------|------|-------|
|          | 4-,  | Jul   | 5.,   | Jul   | 8-   | Jul   | 9-,  | Jul   | 10-  | Jul   | 11   | Jul   | 12   | Jul   | 15   | Jul   | 16-  | Jul   |
|          | IN   | OUT   | IN    | OUT   | IN   | OUT   | IN   | OUT   | IN   | OUT   | IN   | OUT   | IN   | OUT   | IN   | OUT   | IN   | OUT   |
|          | 7:30 | 17:00 | 7:30  | 17:00 | 7:33 |       | 0:00 | 18:04 |      | 18:04 | 7:19 | 22:53 |      |       | 7:31 |       | 7:05 | 19:12 |
|          | 8:24 | 17:42 |       |       |      | 17:33 | 7:23 | 18:03 | 7:29 | 18:03 | 7:29 | 17:29 | 7:56 | 20:52 | 7:27 | 20:15 | 8:00 | 17:45 |
| <u> </u> | 7:30 | 17:00 | 7:30  | 17:00 | 7:35 | 17:33 | 7:21 | 18:04 | 7:26 | 18:04 | 7:26 | 18:37 | 7:24 | 22:23 | 7:33 | 22:16 | 7:21 |       |
|          |      | 18:15 | 7:40  | 19:11 | 7:31 | 16:50 | 7:18 |       | 7:13 | 16:52 | 7:46 | 17:12 | 7:02 | 17:54 | 7:08 | 17:27 | 6:33 | 17:49 |
|          |      |       |       |       |      |       |      |       |      |       |      |       |      |       | 8:00 | 17:00 | 7:55 |       |
|          | 7:30 | 17:00 | 7:30  | 17:00 | 7:25 | 16:50 | 7:09 | 7:38  |      | 7:09  | 7:34 | 16:52 | 7:07 | 16:52 |      |       | 7:03 |       |
|          |      |       |       |       |      |       |      |       |      |       |      |       |      |       |      |       |      |       |

### Gambar 3.2 Data Absensi Masuk dan Keluar Karyawan

Data di atas adalah data yang menunjukan jam masuk dan keluar absensi karyawan pada periode bulan juni. Setiap sel pada excel diberi warna untuk memberi tanda dan keterangan pada masing-masing waktu jam masuk dan jam keluar. Warna biru tua menunjukkan bahwa data absensi tidak terdapat pada sistem *fingerprint* dan HRIS, warna biru muda menunjukkan data absensi terbaca di HRIS dan tidak terbaca di sistem *fingerprint*, warna kuning menunjukkan data absensi terbaca di sistem *fingerprint* dan tidak terbaca di sistem *fingerprint* dan tidak terbaca di sistem *fingerprint* dan terbaca di sistem *fingerprint* dan kuning menunjukkan data absensi terbaca di sistem *fingerprint* dan terbaca di sistem HRIS, warna merah menunjukkan adanya ketidaksamaan data diantara HRIS dan sistem *fingerprint*.

| 1-J  | Jul  | 2    | Jul  | 3    | Jul  | 4-,  | Jul  | 5-Jul |      | 8-Jul |      | 9-Jul |      |  |
|------|------|------|------|------|------|------|------|-------|------|-------|------|-------|------|--|
| IN   | OUT  | IN   | OUT  | IN   | OUT  | IN   | OUT  | IN    | OUT  | IN    | OUT  | IN    | OUT  |  |
| 0:00 | 0:00 | 0:00 | 0:00 | 0:00 | 0:00 | 0:00 | 0:00 | 0:00  | 0:00 | 0:03  | 0:00 | 0:00  | 0:00 |  |
| 0:00 | 0:00 | 0:00 | 0:00 | 0:00 | 0:00 | 0:00 | 0:00 | 0:00  | 0:00 | 0:00  | 0:00 | 0:00  | 0:00 |  |
| 0:00 | 0:00 | 0:00 | 0:00 | 0:00 | 0:00 | 0:00 | 0:00 | 0:00  | 0:00 | 0:05  | 0:00 | 0:00  | 0:00 |  |
| 0:00 | 0:00 | 0:00 | 0:00 | 0:00 | 0:00 | 0:00 | 0:00 | 0:00  | 0:00 | 0:01  | 0:00 | 0:00  | 0:00 |  |
| 0:00 | 0:00 | 0:00 | 0:00 | 0:00 | 0:00 | 0:00 | 0:00 | 0:00  | 0:00 | 0:00  | 0:00 | 0:00  | 0:00 |  |
| 0:00 | 0:00 | 0:00 | 0:00 | 0:00 | 0:00 | 0:00 | 0:00 | 0:00  | 0:00 | 0:00  | 0:00 | 0:00  | 8:52 |  |
|      |      |      |      |      |      |      |      |       |      |       |      |       |      |  |

Gambar 3.3 Data Menit Keterlambatan

| START | END  | POIN | WORKDAY | LEAVE | TOTAL WORK | PERCENTAGE |
|-------|------|------|---------|-------|------------|------------|
| 7.5   | 7    | 14.5 | 23      | 0     | 23         | 63.04%     |
| 10    | 10   | 20   | 23      | 0     | 23         | 86.96%     |
| 10.5  | 8.5  | 19   | 23      | 0     | 23         | 82.61%     |
| 11    | 10.5 | 21.5 | 23      | 0     | 23         | 93.48%     |
| 6     | 5.5  | 11.5 | 13      | 0     | 13         | 88.46%     |
| 9     | 7.5  | 16.5 | 23      | 6     | 23         | 71.74%     |

### Gambar 3.4 Data Hasil Attendance Culture

Selanjutnya, setelah melakukan dan mencocokan inputoutput antara HRIS dan sistem fingerprint. Praktikan membuat rumus *excel* untuk menentukan menit keterlambatan masingmasing karyawan. Kemudian, praktikan melakukan perhitungan poin untuk menghasil data persentasi kehadiran dengan mempertimbangkan total absen masuk dan keluar (data terisi bernilai 1 dan data tidak terisi bernilai 0,5), total poin, total masuk kerja, dan total data absen. Setelah menentukan semuanya, maka didapatlah laporan *attendance culture* tersebut.

### 3.3 Kendala Yang Dihadapi

Kendala merupakan sesuatu hal yang dapat dikatakan menghambat berjalannya suatu kegiatan atau rencana. Selama praktikan melakukan kegiatan Kerja Profesi yang dilakukan pada Pertalife Insurance selama dua bulan, praktikan menghadapi kendala pada saat melaksanakan kegiatan Kerja Profesi tersebut. Kendala pertama yang dihadapi oleh praktikan adalah komunikasi. E-recruitment yang dimiliki oleh Pertalife Insurance adalah sistem yang dibuat oleh vendor, sehingga praktikan kesulitan jika menghadapi permasalahan terhadap proses pengujian dikarenakan hanya pihak vendor yang lebih mengetahui secara keseluruhan. Awalnya, pembimbing kerja praktikan menanyakan terkait kendala atau hambatan yang dihadapi praktikan kepada pihak yang bersangkutan atau memahami kendala yang dihadapi. Namun, seiring berjalannya waktu, praktikan diberikan wewenang untuk mendiskusikan langsung dengan pihak terkait sehingga pengerjaan pengujian yang dilakukan praktikan dapat berjalan dengan efektif.

Kendala kedua yang dihadapi oleh praktikan pada saat menjalankan Kerja Profesi di Pertalife Insurance adalah praktikan melakukan pengujian secara *learning by doing*. Pada saat melakukan Kerja Profesi, praktikan diberikan *user manual enhancement* oleh pembimbing kerja dan dipantau oleh pihak senior yang bersangkutan dalam melakukan pengujian. Seiring berjalannya waktu, praktikan mampu menguasai *erecruitment* secara keseluruhan dan paham mengenai proses pengujian. Praktikan diberikan kesempatan untuk melakukan eksplor dan melakukan pengujian secara keseluruhan tanpa daftar yang perlu dilakukan pengujian.

Kendala ketiga yang dihadapi oleh praktikan adalah terkadang portal *e-recruitment* mengalami *error* atau *bug* sehingga menghambat proses pengujian. Terkadang portal *e-recruitment* mengalami ketidakstabilan dan hanya dapat mengakses beberapa *page* saja karena terdapat *bug* padahal seharusnya portal *e-recruitment* ini sudah stabil. Sehingga hal ini menghambat pengerjaan pengujian karena praktikan harus menunggu pihak vendor membetulkan *bug* dan tentunya memakan waktu yang cukup lama. Selain itu, adanya keterbatasan tenaga kerja dan mengakibatkan praktikan harus melakukan pengujian *e-recruitment* sendirian dengan pengawasan pembimbing kerja.

### 3.4 Cara Mengatasi Kendala

Berdasarkan beberapa kendala yang dihadapkan oleh praktikan pada saat melakukan Kerja Profesi selama dua bulan di Pertalife Insurance, praktikan memikirkan solusi dalam mengatasi kendala-kendala tersebut. Dengan memikirkan jalan keluar menghadapi kendala, pada akhirnya praktikan mampu menyelesaikan pengerjaan Kerja Profesi dengan baik dan sesuai dengan *deadline* yang diberikan. Solusi dalam menghadapi kendala komunikasi yang menghambat kinerja, praktikan mengatasi dengan meminta izin untuk bergabung dengan *group chat* untuk mempermudah diskusi dan pemantauan pembimbing kerja dan pihak vendor. Dengan menggunakan *group chat,* tentunya mempermudah praktikan menyampaikan kendala saat melakukan. Seiring berjalannya waktu praktikan memahami portal *e-recruitment* keseluruhan, pembimbing kerja praktikan memberikan kesempatan dan mengizinkan praktikan untuk mendiskusikan kesulitan atau kekurangan dari portal *e-recruitment* tersebut kepada pihak vendor secara langsung. Hal ini tentunya mempermudah praktikan dalam melakukan pengujian karena dapat berdiskusi langsung dengan pihak vendor dan diawasi oleh pembimbing kerja.

Kemudian, kendala kedua yang dihadapi oleh praktikan dapat diatasi dengan mengeksplor dan mempelajari mengenai portal *erecruitment* dan pengujian *black box.* Praktikan akan melakukan pengujian pada masing-masing halaman atau page, lalu mendiskusikannya dengan pembimbing kerja dan pihak yang bersangkutan. Setelah mendiskusikan, praktikan akan melanjutkan pengujian ke halaman atau *page* selanjutnya. Selanjutnya pada kendala ketiga yang dihadapi yaitu adanya error dan bug, solusi yang dilakukan oleh praktikan adalah melakukan eksplor *erecruitment* secara keseluruhan setiap harinya. Kemudian, praktikan akan membuat catatan terhadap halaman atau fitur-fitur yang mengalami ketidakstabilan sehingga praktikan memiliki catatan fitur-fitur atau halaman yang stabil. Dan tentunya hal ini menjadi catatan penting pada hasil pengujian.

### 3.5 Pembelajaran Yang Diperoleh dari Kerja Profesi

Pada pelaksanaan Kerja Profesi yang dilakukan oleh praktikan selama dua bulan terhitung 1 Juli 2024 hingga 31 Agustus 2024 di Pertalife Insurance, banyak pembelajaran yang diperoleh dari pelaksanaan Kerja Profesi tersebut, yaitu :

 Praktikan mempelajari tentang lingkungan kerja yang sebenarnya dalam bentuk kerja sama tim hingga komunikasi antara sesama tenaga kerja. Praktikan belajar mengenai keterampilan saat bekerja sama dalam tim, mendiskusikan mengenai kebutuhan yang ingin dicapai bersama, dan membangun kekeluarga antar sesama tenaga kerja. Selain itu, praktikan memperoleh pembelajaran mengenai cara berkomunikasi dan menyampaikan pendapat secara jelas hingga berdiskusi dengan baik dan profesional. Hal ini tentunya berdampak baik bagi praktikan karena mengalami peningkatan signifikan dalam komunikasi

- Praktikan belajar mengenai cara manajemen waktu dengan baik seperti mampu mengatur waktu untuk menghadapi tugas yang diberikan sehingga mampu menyelesaikan dengan tepat waktu dan sesuai. Tentunya hal ini membantu praktikan untuk mengasah keterampilan multitasking dan efisiensi dalam bekerja.
- 3. Praktikan memahami mengenai etos kerja dan profesionalisme dalam lingkungan dengan mengedepankan tanggung jawab, keandalan, dan dedikasi terhadap pekerjaan yang dikerjakan oleh praktikan.

SANG